### 研究所講習

# SCOPUS介紹

### 圖書館參考服務組

### SCOPUS 簡介(Introduction)

- \* SCOPUS是一個跨學科領域(科學、技術、醫學、 人文社會科學與藝術)、跨語言(含亞太地區期 刊)索引摘要暨引用文獻資料庫。收錄了 21,500種以上的文獻,主要是同儕審查的期刊 (peer-reviewed journals)、會議論文、叢 書、專利方面的資料。
- Scopus is the largest abstract and citation database of peer-reviewed literature: scientific journals, books and conference proceedings.
- \* Scopus features smart tools to track, analyze and visualize research.

## Scopus可以幫你做什麼?

- \* 分析研究主題,了解目前發展的趨勢。
- Analyze search results: Understand your search metrics better with a visual analysis of your search results broken up into seven categories (year, source, author, affiliation, country or territory, document type and subject area).
- \* 了解研究主題國內外有那些學者?發表的文獻為何?
- Author profile page: You can view an author's total citation and document count, h-index, to provide a better picture of an individual's publication history and influence.
- \* 從文章被引用的情況,掌握關鍵文獻。
- \* Citation overview: Analyze the citation trend for any given article .
- Article metric: Quickly see the citation impact for an article.
  選擇擬投稿期刊的參考。
- \* **Compare journals:** Select up to 10 journals to upload into graphs for comparative analysis and compare using a variety of metrics.

### 課程大綱Outline

- \* 分析研究主題趨勢
- Analyze and research topic trends
- \* 掌握關鍵文獻
- Master key documents
- \* 確認必讀文獻清單
- Confirm the list of required readings
- \* 找尋適合投稿期刊
- Search for suitable journals

### 查詢功能search for...

# \*「文獻搜尋」Document search \*「機構 / 學校搜尋」Affiliation search 「作者搜尋」Author search 「進階搜尋」Advanced search https://blog.scopus.com/posts?page=4

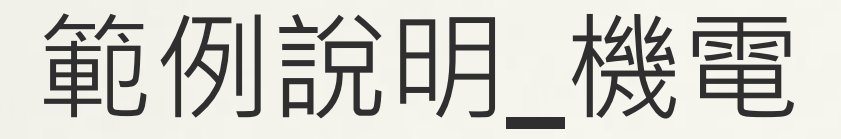

- \* 論文題目:LED路燈照明透鏡及排列最佳化
- Title: LED Lens and Array Design Optimization for Street Lighting
- \* 關鍵字: <u>LED燈具</u> 道路照明 實驗設計 雙目標 最佳化
- \* Keyword: <u>LED fixture</u> road illuminance
- design of experimental (DOE) two-objective optimization
- \* 指導教授: 史建中; Shih, Chien-jong
- Tamkang university

### 「文獻搜尋」Document search

| Scopus                                                                                                    | Search                           | Sources | Alerts | Lists | Help 🗸 | Register <b>&gt;</b> | Login ∨                | $\equiv$  |
|----------------------------------------------------------------------------------------------------|----------------------------------|---------|--------|-------|--------|----------------------|------------------------|-----------|
| Document search                                                                                                    |                                  |         |        |       |        |                      | Compare                | iources > |
| Documents Authors Affiliations Advanced<br>Search<br>LED fixture Keyword<br>E.g., Theart atlack AND stress<br>> Limit | rticle title, Abstract, Keywords |         | +      |       |        | Reset fo             | Search ti<br>orm Searc | ος ⑦      |

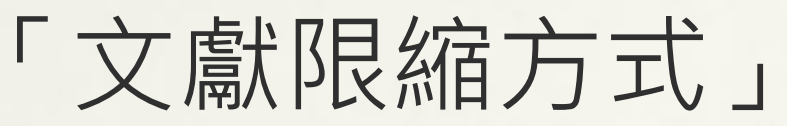

### **Search within result & Refine Result**

| Scopus                                                                                                    |                                                                                                    | <u>搜尋</u> 來源     | 出版物 新                                   | 新知通報 清單                              | 說明~                                                    | 註冊> 登                                             | 入* 〓                                               |
|----------------------------------------------------------------------------------------------------|----------------------------------------------------------------------------------------------------|------------------|-----------------------------------------|--------------------------------------|--------------------------------------------------------|---------------------------------------------------|----------------------------------------------------|
| 文獻搜尋約                                                                                                    | 結果                                                                                                    |                  |                                         |                                      |                                                        |                                                   |                                                    |
| TITLE-ABS-KEY (led fixture)                                                                                                    | 🥑 編輯 📔 儲存 丨 🎔 設定新知通報 🛛 🔂 設定 RSS                                                                                                    |                  |                                         |                                      | ſ                                                      |                                                   |                                                    |
| 068 借 <u>完獻搜尋結果</u> 查看次要<br>在搜尋結果內搜尋                                                                                                    |                                                                                                    | □ ↓ ➡加入海開 ↓      | 百么 💌                                    |                                      |                                                        | 排席方式:日期                                           | 日田次數 相關性                                           |
| 程 間<br>原制節剧 排除<br>年份                                                                                                    | O Embeddee.                                                                                                    |                  | Wang, S., Ki                            | im, A.A., Reed, D.A.                 | 2017 Journal of <sup>8</sup><br>Transacti              | gy Enginee<br>SME                                 | 日期(升幕)<br>第一作者 (A-Z)<br>第一作者 (Z-A)<br>來源出版物名稱 (A-Z |
| 作者姓名<br>學科類別<br>文献類型                                                                                                    | C A compar result logie                                                                                                    | s for greenhouse | Zhang, H.,                              | Sort                                 | on:cited b                                             | y 、                                               | 1                                                  |
| - <u>- </u>                                                                                                    | C An example lesign methodolog ms includi<br>3 estimation Refine Kitter State State St | ng lifetime      | Guisso, R./<br>Sa, E., ()<br>Marchesan, | Releva                               | ance v da                                              | ite                                               | 0<br>引用次數                                          |
| 國家<br>來源出版物類型<br>語言                                                                                                    | C Radiation studies of the illumina Result with LED                                                                                                    | technology       | Rozowicz, A.<br>H.                      | ., Baran, K., Wachta,                | 2016 Proceedings of<br>Conference of<br>Countries, Lum | 2016 IEEE Lighting<br>the Visegrad<br>ten V4 2016 | 0                                                  |
| Image: Application     (915)       Image: Application     (915)       Image: Application     (11)       Image: Application     (11)       Image: Appli | Full Text Finder     Simulation of luminaires based on chip level multi-domain modeli     modeli     full Text                                                                                                    | ng of power LEDs | Hegedus, J.,                            | Poppe, A.                            | 2016 Proceedings of<br>Conference of<br>Countries, Lum | 2016 IEEE Lighting<br>the Visegrad<br>ten V4 2016 | 0                                                  |
| 限制範圍」【排除<br>匯出精簡結果                                                                                                    | 。<br>語言選chinese可看中文的                                                                                                    | umination        | Pinto, M.F.,<br>Duque, C.A.,            | Mendonça, T.R.F.,<br>, Braga, H.A.C. | 2016 IEEE Internatio<br>Industrial Elect               | onal Symposium on<br>ronics                       | 0                                                  |
|                                                                                                    | ○<br>資料                                                                                                    | ov dome          | Mankova I                               | Hartman P                            | 2016 Proceedings of                                    | 2016 IEEE Lighting                                | 0                                                  |

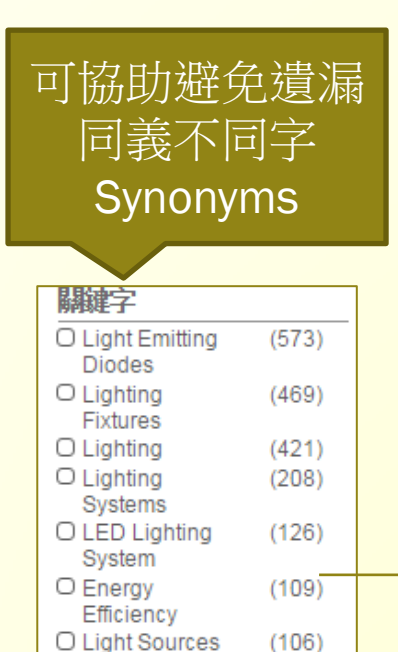

(106)

(99)

(83)

(74)

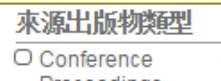

O LED Lighting

OLED

O Fixtures

(tooling)

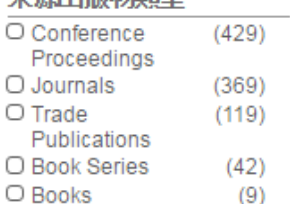

#### 限縮詳解

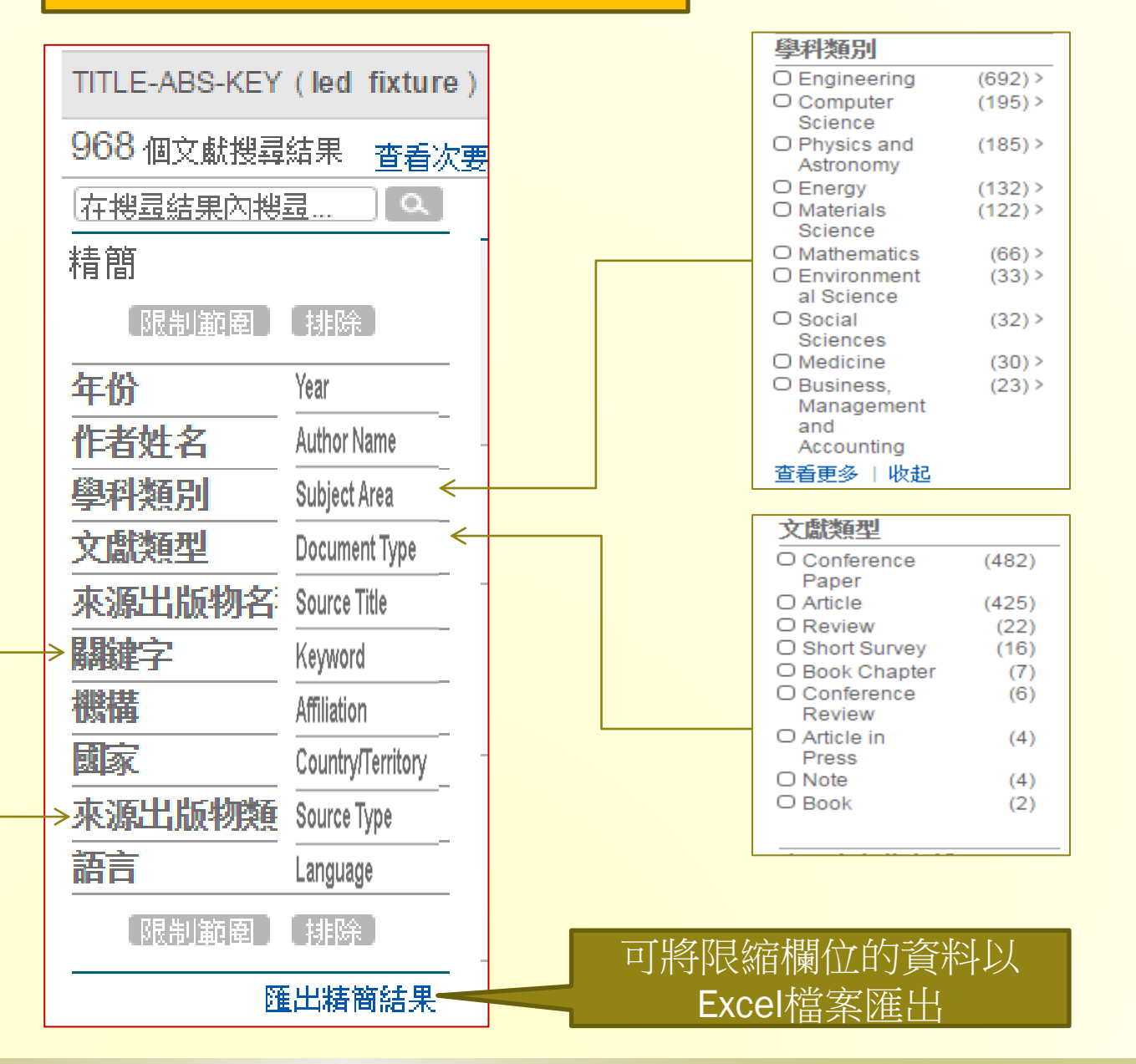

### 搜尋結果分析Analyze search results

### Document search results

| TITLE-ABS-KEY (led fixture                                                                                                    | e) 🍠 Edit   💾 Save   🖻 Set alert   🗟 Set feed                                                                                               |                                                                   |  |  |  |
|----------------------------------------------------------------------------------------------------|----------------------------------------------------------------------------------------------------|-------------------------------------------------------------------|--|--|--|
| 961 document results View                                                                                                    | 2 ary documents   View 116492 patent results   Analyze search results                                                                       | Sort on: Date Cited by Relevance                                  |  |  |  |
| Search within results                                                                                                    | 🗱 All 🕶 🖻 Export   🗣 Download   🔤 View citation overview   🎌 View Cited by   🕇 Add to List                                                  | More                                                              |  |  |  |
| Refine     Image: Descent of the second second |                                                                                                    |                                                                   |  |  |  |
| Year                                                                                                    | @F Il Text Finder Sort C                                                                                                    | on cited by                                                       |  |  |  |
| □ 2017 (2)<br>□ 2016 (80)<br>□ 2015 (85)                                                                                                    | <ul> <li>Phosphors for LED-based solid-state lighting</li> <li>2</li> </ul>                                                                 | ciety Interface 93                                                |  |  |  |
| ○ 2014 (103) ○ 2013 (92)                                                                                                    | F II Text Finder                                                                                                    |                                                                   |  |  |  |
| (32)                                                                                                    | Retention of transcriptionally active cryptophyte nuclei by the ciliate Myrionecta     Johnson, M.D.     Delwiche Cl                        | )., Oldach, D., 2007Nature 92                                     |  |  |  |
| Author Name                                                                                                    |                                                                                                    | .,                                                                |  |  |  |
| Subject Area                                                                                                    | FII Text Finder View at Publisher                                                                                                    |                                                                   |  |  |  |
| Document Type                                                                                                    | A ovel passive offline LED driver with long lifetime     Ron Hui, S.Y.                                                                      | , Li, S.N., Tao, X.H., 2010IEEE Transactions on Power 89          |  |  |  |
| Source Title                                                                                                    | 4 Chen, W., Ng                                                                                                    | , W.M. Electronics Cited 25 (10), 5451183, pp. 2665-2)72 by       |  |  |  |
| Keyword @ Full Text Finder   View at Publisher   🗟 Show abstract   Related documents                                                                                                    |                                                                                                    |                                                                   |  |  |  |
| Affiliation                                                                                                    | ☑ Or driving techniques for LEDs: Toward a generalized methodology Loo, K.H., Lu                                                            | n, WK., Tan, SC., 2009IEEE Transactions on Power 81               |  |  |  |
| Country/Territory                                                                                                    | 5 Lai, Y.M., Tse                                                                                                    | ,C.K. Electronics                                                 |  |  |  |
| Source Type                                                                                                    | FII Text Finder View at Publisher                                                                                                    |                                                                   |  |  |  |
| Limit to Exclude                                                                                                    | <ul> <li>☑ Resonance-assisted buck converter for offline driving of power LED replacement</li> <li>Qu, X., Wong</li> <li>6 lamps</li> </ul> | , SC., Tse, C.K. 2011IEEE Transactions on Power 77<br>Electronics |  |  |  |

### 圖像化分析Analyze results

d SNIP data

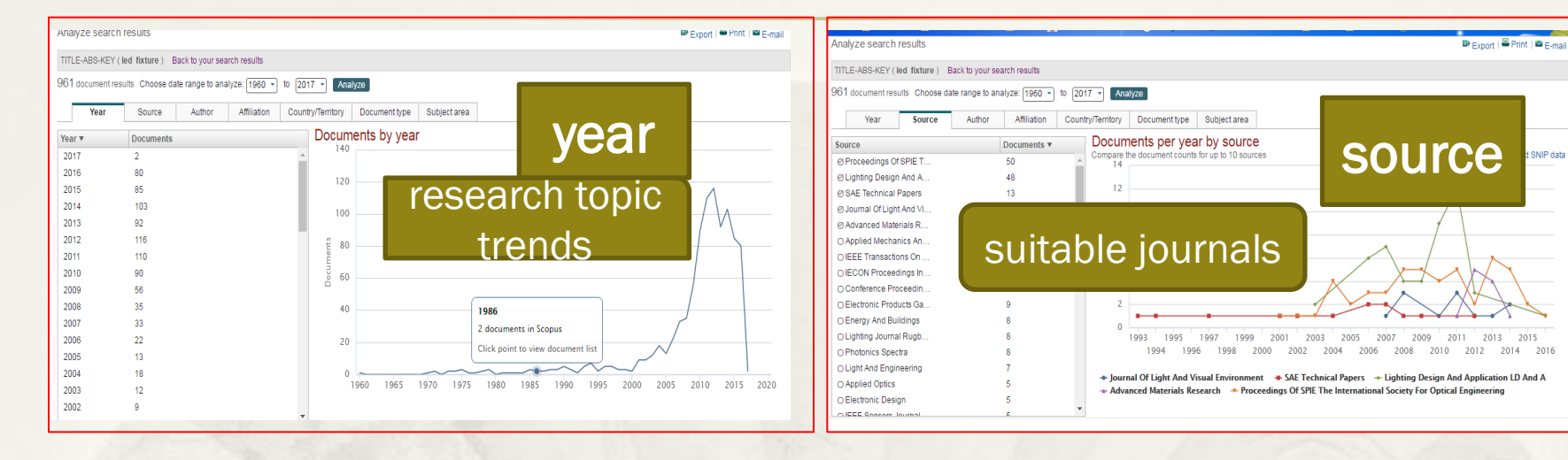

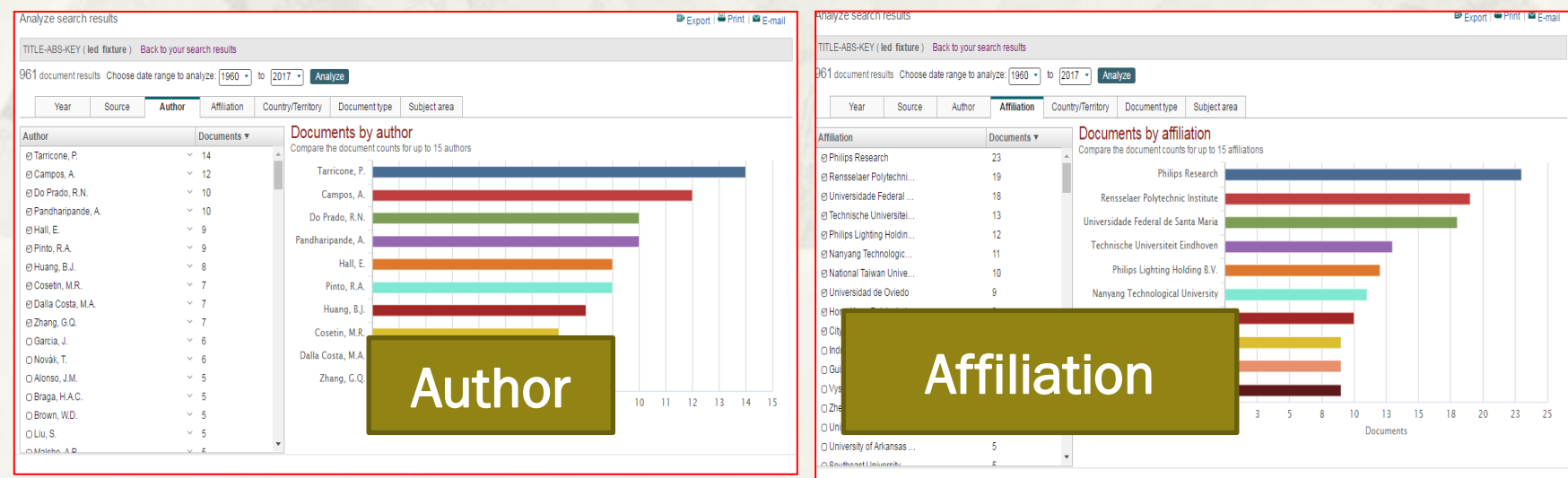

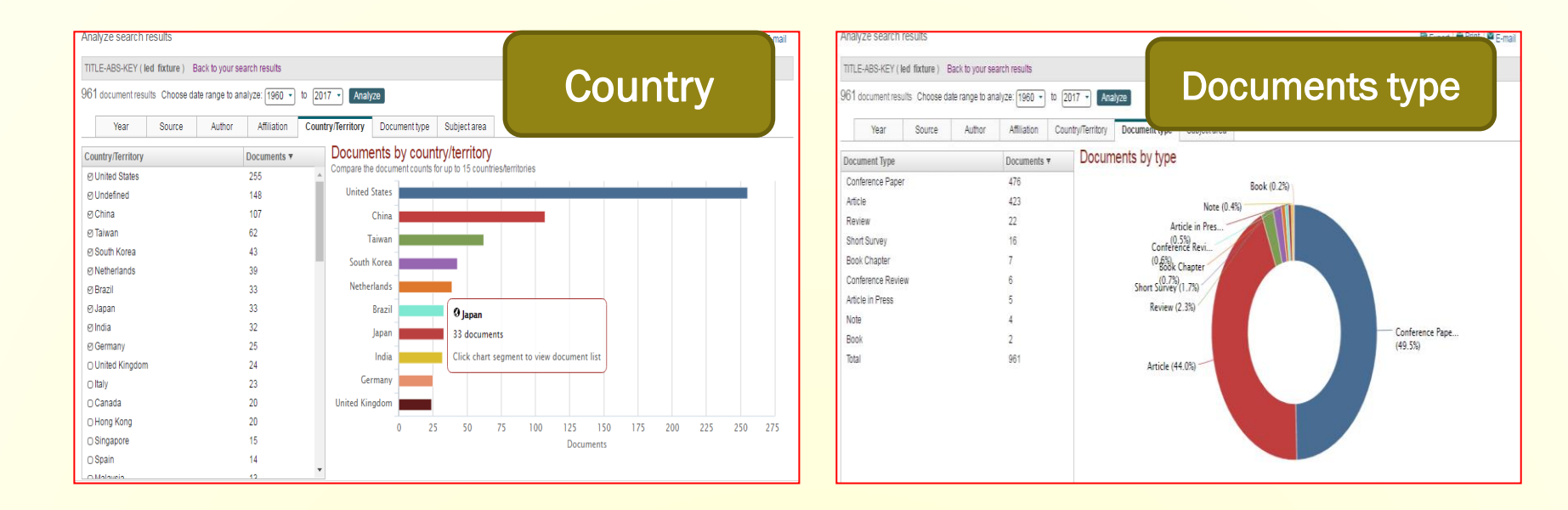

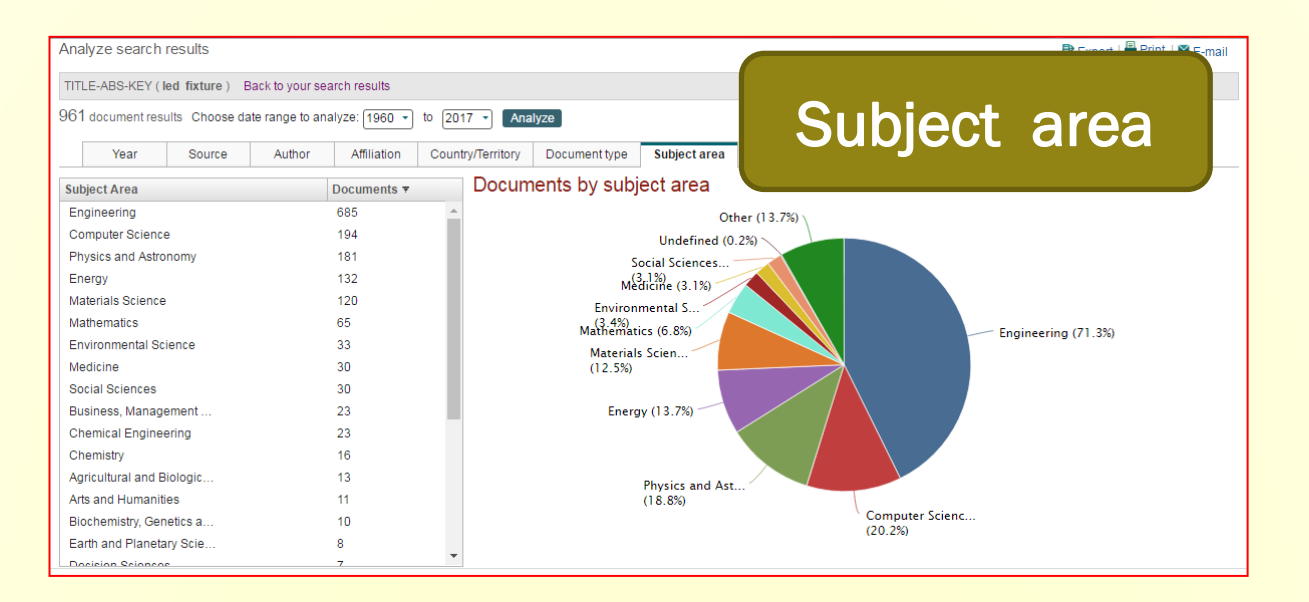

### 分析搜尋結果—還提供那些訊息

### \* 年代一了解發展趨勢

- \* **刊名**一掌握最具參考價值的期刊, 及擬投稿期刊清單。
- \* 作者一提供該主題的研究學者
- \* 文獻類型 --
  - \* Article 讓您掌握經同儕審查的"高品質"的 文章。
  - \* Review 是針對某一個主題做全方面的回顧整理。(篩選方式為越新越好)。
  - \* Conference Paper 讓您掌握最新技術發展。

### 「引用資訊」—進行文獻價值分析 Analysis of the literature value 文獻搜尋結果

TITLE-ABS-KEY (led fixture) 🧳 編輯 | 🔛 儲存 | 🏷 設定新知通報 | 🚨 設定 RSS 964 個文獻搜尋結果 日期引用次數相相 👥 🛄 | 查看次要文獻 | 查看 116492 專利搜尋結束 🕇 📟 分析搜尋結果 排序方式: ☆ 1 部 - ● 匯出 | 早下載 在 搜 显 结 果 內 搜 显 🛄 查看引文概醫 |️️️查看「引用次數」 |╋加入清單 |更多| 顯示所有摘要 精簡 Ø ED Packaging for Lighting Applications: Design, Manufacturing and Testing ( Liu. S., ahting 180 Sort on:cited by ook) 限制節圍 排除 sting 年份 Full Text Finder O 2017 (2) Ø hosphors for Setlur, A.A. 2009Electrochemical Society Interface 93 0 2016 (83) 2 View citation O 2015 (85) Full Text Finder (103) 0 2014 overview Ø etention of tra Johnson, M.D., Oldach, D., O 2013 cta 2007Nature 92 (92)3 ubra Delwiche, C.F., Stoecker, D.K. Full Text Finder view at Fublisher 作者姓名 Ø novel passive offline LED driver with long lifetime Ron Hui, S.Y., Li, S.N., Tao, X.H., 2010IEEE Transactions on Power 89 (14) O Tarricone, P. 引用次數 Chen, W., Ng, W.M. Electronics Campos, A. (12) 25 (10), 5451183, pp. 2665-2672 O Do Prado. (10)Full Text Finder | View at Publisher | 🖵 顯示摘要 | 相關文獻 RN O Pandharipan (10)In driving techniques for LEDs: Toward a generalized methodology 81 Loo, K.H., Lun, W.-K., Tan, S.-C., 2009IEEE Transactions on Power de A Lai, Y.M., Tse, C.K. 5 Electronics O Hall, E. (9)

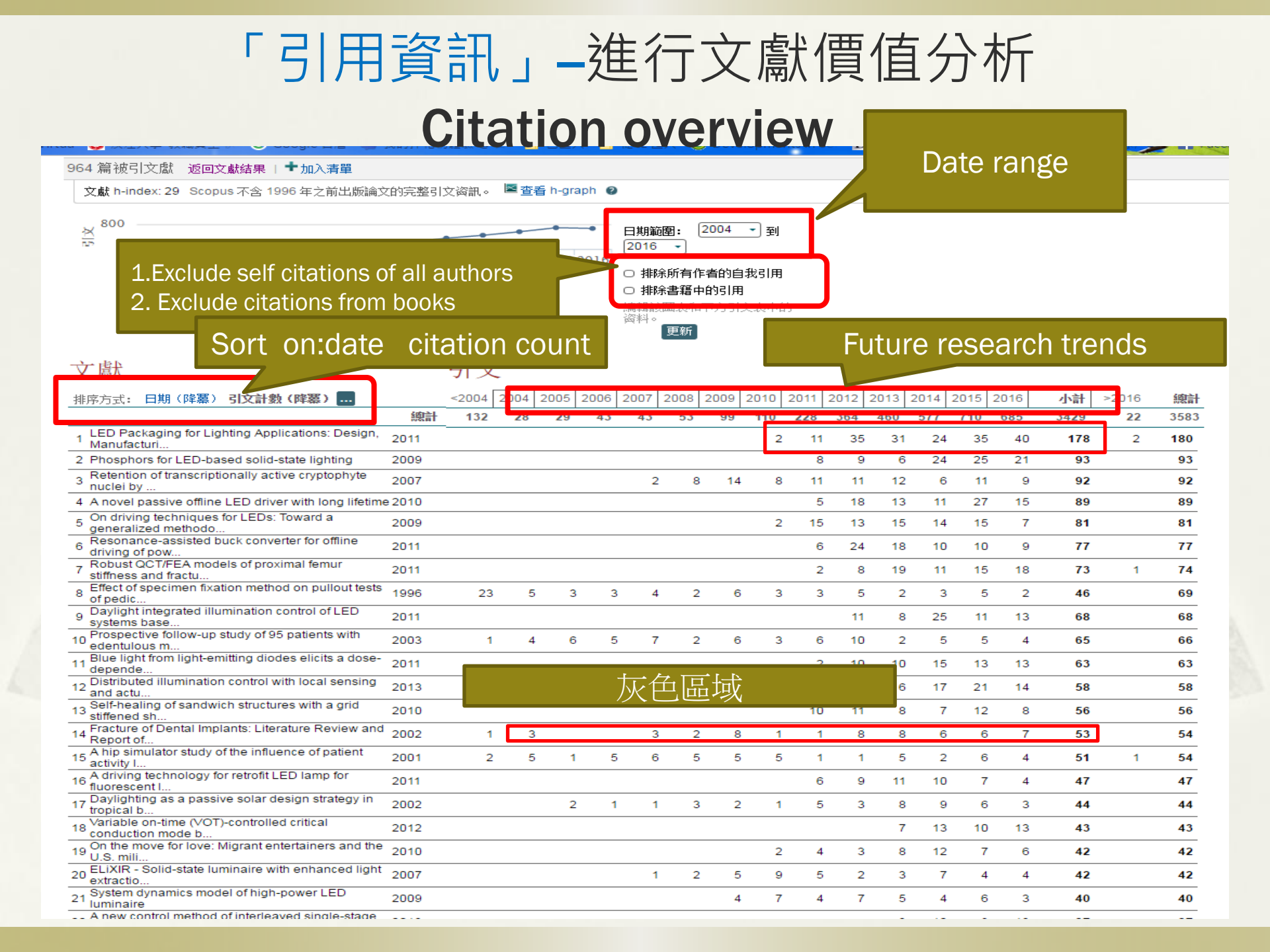

### 文獻引用追蹤View citation overview

# ■ 可進一步剖析每一篇文獻每年度的引用狀況:

 總引用數高,但近年來引用次數有下降的 趨勢,表示這個主題有降温的趨勢。
 總引用數及近年來引用次數均高,表示文 章很重要。

3.平均型的引用數,表示此文章可能是review 4.灰色區域越長,表示文章發表的越晚。

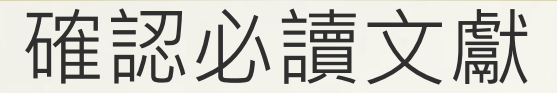

### **Confirm the list of required readings**

|                                              |             | ▲ 40本型             | Export                                                                   |                                                                 |                                                        |          |
|----------------------------------------------|-------------|--------------------|--------------------------------------------------------------------------|-----------------------------------------------------------------|--------------------------------------------------------|----------|
| IIILE-ABS-KET (I                             | ed lixture) | 14年日代 で            |                                                                          |                                                                 |                                                        |          |
| 904 個文獻搜尋結:                                  | 果 查看次要      | [文獻   查君           | ■ 1164 2 專利搜尋結果   ■ 分析搜尋結果                                               |                                                                 |                                                        | 期引用次数相關性 |
| 在搜查结果内搜查。                                    |             | ○ 全部▼              | 🖻 催出   🗣 下載   📟 查看引文概覽   🎌 查看「引用次數」   🗎 儲存]<br>                          | 項目到清單   更多                                                      |                                                        | 顯示所有摘要   |
| 栯間                                           |             | I LED P<br>1 Book) | 選擇預設的書目管理工具或檔案類型: 🛿                                                      | × .iu, S., Luo, X.                                              | 2011LED Packaging for Lighting<br>Applications: Design | 180      |
| 【限制範圍】【掲<br>                                 | 非除」         | . 2001.            | Scopus 透過 Mendeley 和 RefWorks 兩種書目管理工具提供整合匯出功能                           | •                                                               | Manufacturing and Testing                              |          |
| 年份                                           |             |                    | 如果要使用不同的書目管理工具,請選擇福案格式                                                   |                                                                 |                                                        |          |
| O 2017                                       | (2)         | Ø Phosp            | A 儲存到 Mendeley ORIS 格式 邮 日始加工目                                           | }etlur, A.A.                                                    | 2009Electrochemical Society Interfa                    | ce 93    |
| O 2015                                       | (85)        | 2                  | SefWorks 直接匯出 OCSV                                                       |                                                                 |                                                        |          |
| 0 2014                                       | (103)       |                    | Excel<br>O BibTeX                                                        | obasan M.D. Oldash D                                            | 2007Naturo                                             | 02       |
| 0 2013                                       | (92)        | 3 rubra            | O Text                                                                   | )elwiche, C.F., Stoecker, D.K.                                  | ZUUTNature                                             | 92       |
| 作去社之                                         |             |                    | ASCII編碼的 HTML<br><b>濯擇要確比的盜訊:</b>                                        |                                                                 |                                                        |          |
| O Tarricone, P.                              | (14)        | ⊘ A nove           | 選擇委薩山到會白管理工具或檔案的資訊。                                                      | ≷on Hui, S.Y., Li, S.N., Tao, X.H.,                             | 2010IEEE Transactions on Power                         | 89       |
| O Campos, A.                                 | (12)        | 4                  | 僅限引文資訊                                                                   | Chen, W., Ng, W.M.                                              | Electronics                                            |          |
| O Do Prado,<br>R.N.                          | (10)        |                    |                                                                          |                                                                 |                                                        |          |
| O Pandharipan                                | (10)        | O On driv          | 引文、摘要和參考文獻 前有可用咨訊                                                        | .oo, K.H., Lun, WK., Tan, SC.,                                  | 2009IEEE Transactions on Power                         | 81       |
| de, A.<br>O Hall, E.                         | (9)         | 5                  | 指定要匯出的欄位                                                                 | ai, Y.M., Tse, C.K.                                             | Electronics                                            |          |
|                                              |             |                    | 51次前33,不添山00120012001200000000000000000000000000                         |                                                                 |                                                        |          |
| 學科類別                                         |             | O Reson            | Ĩ.                                                                       | ULX Wong S-C Tse C.K                                            | 2011/EEE Transactions on Power                         | 77       |
| O Engineering                                | (688)       | 6 lamps            |                                                                          |                                                                 | Electronics                                            |          |
| Computer<br>Science                          | (194)       |                    |                                                                          |                                                                 |                                                        |          |
| O Physics and                                | (181)       |                    |                                                                          | Deservis Deservis D. Os Des                                     | 2044 Appelo of Discussional Equipme                    |          |
| Astronomy<br>O Energy                        | (132)       | 7 sidewa           | ys fall on the hip                                                       | Buijs, J., McEligot, S., (), Khosla,                            | 2011Annais of Biomedical Engineer                      | ing 74   |
| O Materials                                  | (121)       |                    |                                                                          | S., Amin, S.                                                    |                                                        |          |
| Science                                      |             |                    |                                                                          |                                                                 |                                                        |          |
| <b>一</b> 一一一一一一一一一一一一一一一一一一一一一一一一一一一一一一一一一一一 |             | O Effect o         | f specimen fixation method on pullout tests of pedicle screws            | Pfeiffer, M., Gilbertson, L.G., Goel,<br>VK () Ryken TC Hoffman | 1996Spine                                              | 69       |
|                                              | (478)       |                    |                                                                          | Н.Е.                                                            |                                                        |          |
| Paper                                        | (           |                    |                                                                          |                                                                 |                                                        |          |
| O Article                                    | (425)       | O Dayligh          | nt integrated illumination control of LED systems based on enhanced      | Pandharipande, A., Caicedo, D.                                  | 2011Energy and Buildings                               | 68       |
| O Short Survey                               | (16)        | 9 presen           | ce sensing                                                               |                                                                 |                                                        |          |
| O Book Chapter                               | (7)         | O Broos            | ative follow up study of 05 patients with extended a mandifular tracts d | Engetrand D. Crändeld V                                         | 2002Clinical Implant Destister and                     | 00       |
|                                              |             | 10 accord          | ing to the Brånemark Novum concept                                       | Öhrnell, LO., (), Nannmark, U.,                                 | Related Research                                       | 00       |
| 米源出版初名稱                                      |             |                    |                                                                          | Brånemark, PI.                                                  |                                                        |          |

#### 返回搜尋結果 | < 上一頁 2/968 下一頁 >

| 🔽 查尋波江館第 | 🖓 Full Test Finder | \_\_\_\_\_\_ SCIE\_\_\_ | □ SSCI\_\_\_ | □ 匯出 | 早 下載 | 🕇 加入清單 | 更多....

#### Electrochemical Society Interface

Volume 18, Issue 4, December 2009, Pages 32-36

Phosphors for LED-based solid-state lighting (Article)

#### Setlur, A.A. 🖾 📥

GE Global Research, Ceramics and Metallurgy Laboratory, Australia

#### 摘要

A brief description of various light emitting diode (LED) phosphors with their advantages and drawbacks are discussed. In InGaN LEDs (pcLED), YAG:Ce absorbs blue LED radiation through the allowed transition and emits yellow light via the reverse transition. pcLEDs that use only YAG; Ce are limited to high CCTs and lower CRIs, due to a lack of a red spectral component. Sulfide phosphors are found to be very moisture sensitive, degrading in high humidity conditions unless phosphor particles are coated with a moisture barrier. The efficient

vellow, orange, and red Eu2+ emission from nitride phosphors can be combined with YAG;Ce in warm white LEDs for lamps and fixtures that would normally use incandescent lamps or CFLs. The excitation of the yellow phosphors is found to extend into the blue spectral region, making these phosphors an alternative to YAG:Ce.

#### 索引關鍵字

Blue LEDs; High humidity; InGaN LED; Moisture barriers; Nitride phosphor; Phosphor particles; Solid state lighting; Spectral components; Spectral region: White LED: YAG: Ce: Yellow light; Yellow phosphors

Engineering controlled terms: Cerium; Cerium compounds; Europium; Incandescent lamps; Light emission: Lighting: Moister Phosphors; Physical optics 相關文獻

Engineering main heading: Light emitting diodes

ISSN: 10648208 CODEN: ELSIE 來源出版物類型: Journal 原始語言: English 文獻類型: Article

參考文獻 (51)

○全部 ➡ 匯出 | 単列印 | 単透過電子郵件發送 | 単建立書目

- (2009) Multi-Year Program Plan FY'09-FY'15: Solid-State Lighting Research and Development. 被引用 12 次.  $\odot$
- Lighting Research and Development, Building Technologies Program, Office of Energy Efficiency and Renewable Energy, U. S. Department of Energy

Phillips, J.M., Coltrin, M.E., Crawford, M.H., Fischer, A.J., Krames, M.R., Mueller-Mach, R., Mueller, G.O., (...), Tsao, J.Y.

2 Research challenges to ultra-efficient inorganic solid-state lighting

(2007) Laser and Photonics Reviews, 1 (4), pp. 307-333. 被引用 220 次. doi: 10.1002/lpor.200710019

Full Text Finder

Krames, M.R., Shchekin, O.B., Mueller-Mach, R., Mueller, G.O., Zhou, L., Harbers, G., Craford, M.G.  $\cap$ 

3 Status and future of high-power light-emitting diodes for solid-state lighting

(2007) IEEE/OSA Journal of Display Technology, 3 (2), pp. 160-175. 被引用 1052 次. doi: 10.1109/JDT.2007.895339

@ Full Text Finder View at Publisher

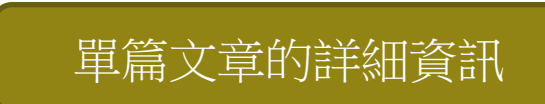

#### 被 93 篇文獻引用

Origin and Luminescence of Anomalous Red-Emitting Center in Rhombohedral Ba9Lu Blue Phosphor Liu, Y., Zhang, C., Cheng, Z. (2016) Inorganic Chemistry

Enhancing selectively red spectral region by photonic crystals toward white light emission Li, H., Xu, Z., Pan, W. (2016) Journal of Luminescence

Photoluminescence and energy transfer properties of Eu<sup>2+</sup> and Tb<sup>3+</sup> co-doped gamma aluminum oxynitride powders Zhang, J., Ma, C., Wen, Z. (2016) Optical Materials

#### 杳看 93 引用文獻

#### 當本文獻在 Scopus 中被引用時通知我: ▶ 設定引文新知通報 🔰 🔤 設定引文 RSS

#### 相關文獻

查看參考文獻 (51)

Energy-efficient, high-color-rendering LED lamps using oxyfluoride and fluoride phosphors Setlur, A.A., Emil V. Radkov, Claire S. Henderson (2010) Chemistry of Materials

A green-yellow emitting oxyfluoride solid solution phosphor Sr 2Ba(AIO 4F) 1-x(SiO 5)

x:Ce 3+ for thermally stable, high color rendition solid state white lighting Denault, K.A., George, N.C., Paden, S.R. (2012) Journal of Materials Chemistry

Efficient and color-tunable oxyfluoride solid solution phosphors for solid-state white liahtina Im, W.B., George, N., Kurzman, J.

#### (2011) Advanced Materials

#### 查看基於參考文獻的所有相關文獻

基於以下條件在 Scopus 中尋找更多相關文獻:

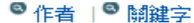

| 計量  | <u>t</u> |         |                         | 0 |
|-----|----------|---------|-------------------------|---|
| ••  | 93       | 引用      | 第97個 百分位數               |   |
| \$  | 1.38     | Field-W | eighted Citation Impact |   |
| AA. | 81       | Mendele | 第97個 百分位數               |   |
| 금점  | 医毒所者     | =±+₽    |                         |   |

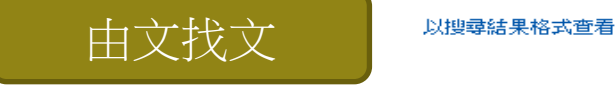

### Set alert

### 設定主題新知通報

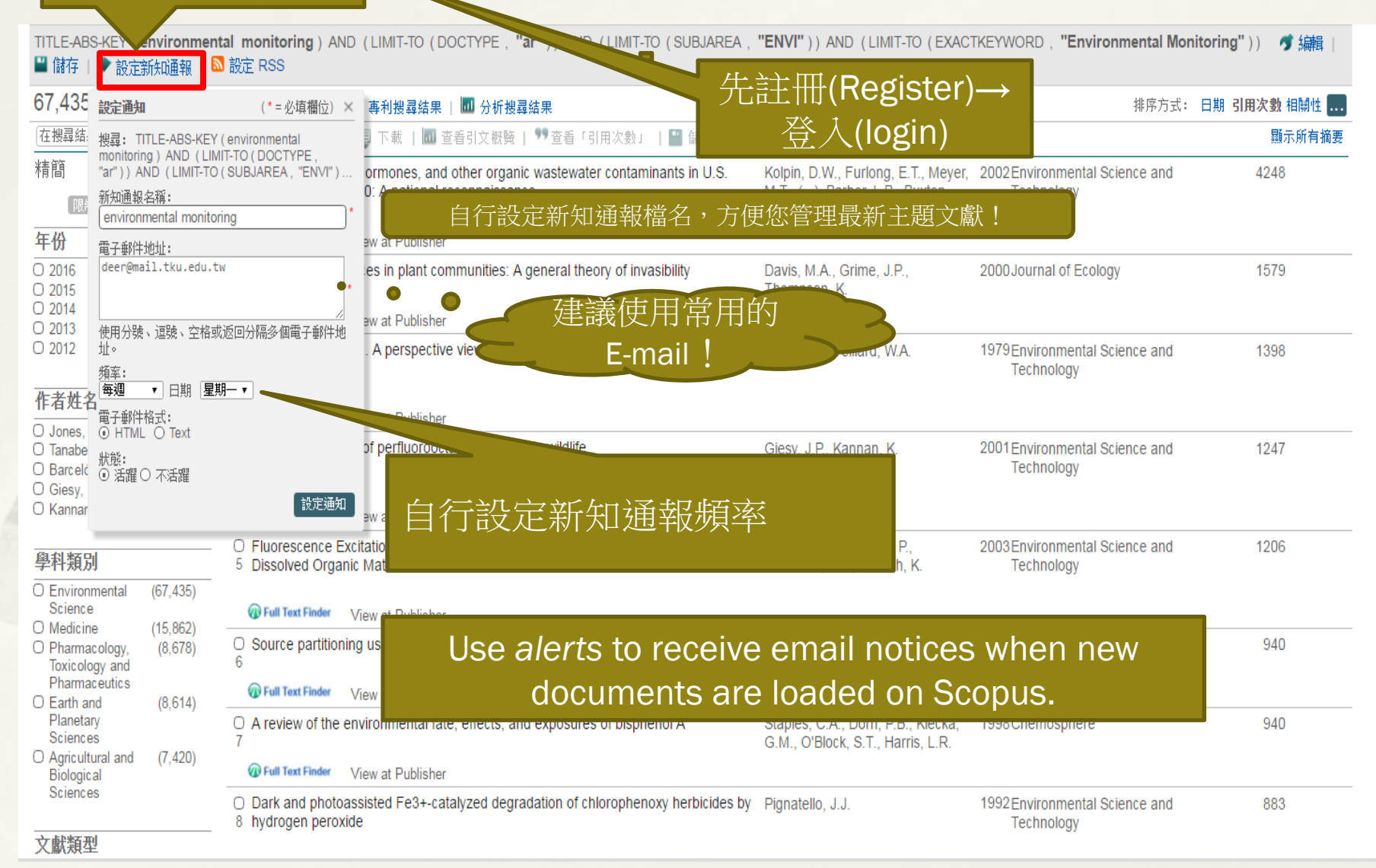

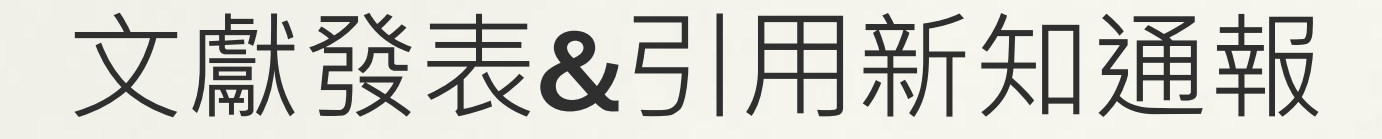

- 當發現有人研究的主題與你的主題相近時,如何確保你 在做實驗或撰寫論文期間,對方的研究主題沒有與你重 覆。
- \* 這時,新知通報(Alert)的設定就很重要。可隨時關注對方的研究脈絡。
- Document citation alerts Show me the tutorial Document citation alerts notify you by email of newly loaded documents that cite a document you have specified.
- Author citation alerts Show me the tutorial Author Citation alerts notify you by email when an author or group of matched authors is cited on Scopus.

#### 分析搜尋結果

#### ➡匯出│畢列印│■透過電子郵件發送

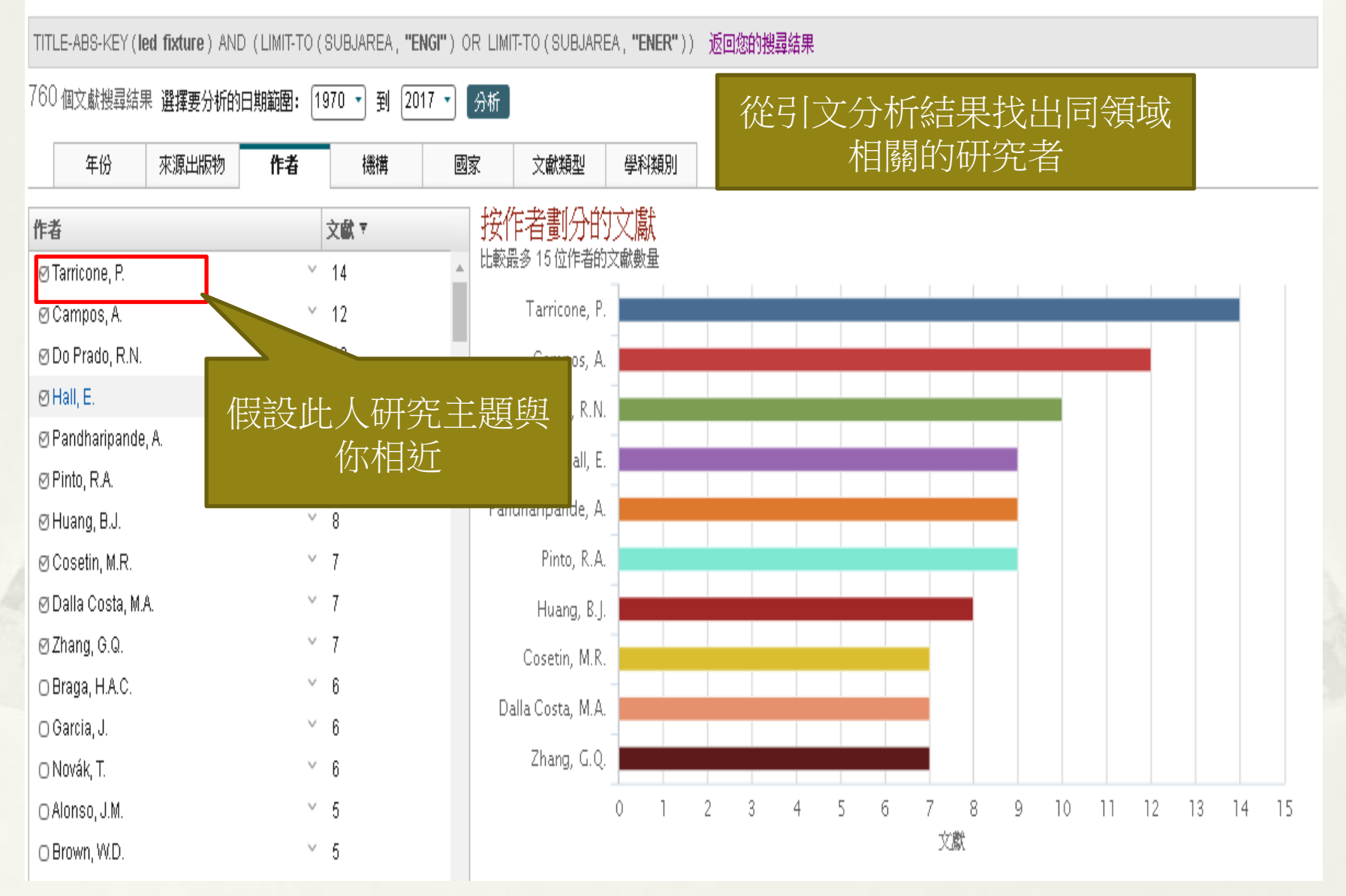

### 設定作者主題新知通報

「Scopus 的作者識別符功能使用根據一定標準 對作者進行匹配的演算法,為同一名作者 所著的文件分配一個唯一的編號。如果無法以較高的置信度 在文件和作者識別符之間建立匹配關係,就會將該文件單獨分組。 此 時您可能看見一個作者具有多個條目的情況。

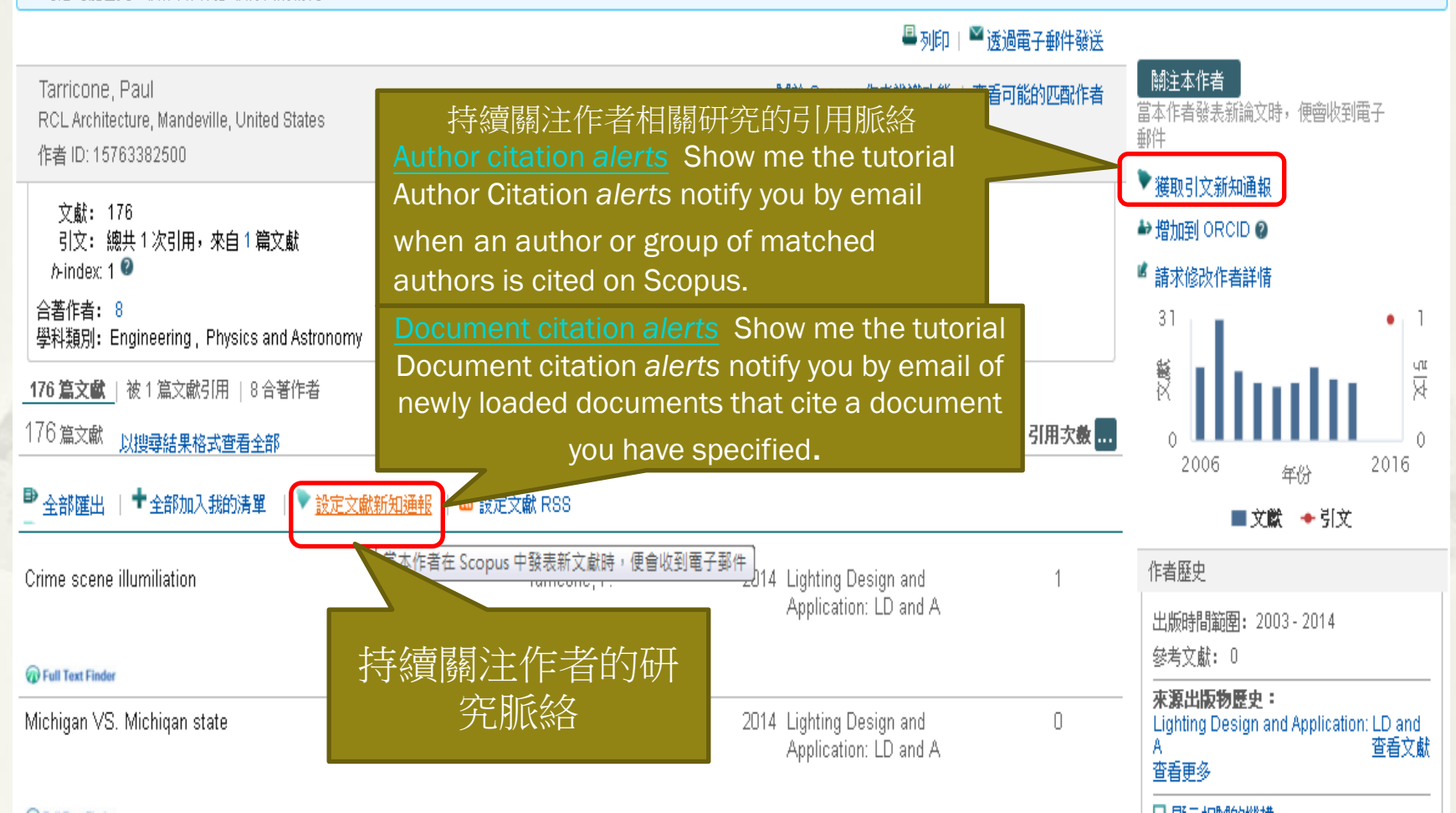

### Set document alert 設定作者文獻新知通報

| 合著作者: 8<br>學科類別: Engineering , Physics and A      | 31 1                                                                          |                                                                          |            |                                                   |
|---------------------------------------------------|-------------------------------------------------------------------------------|--------------------------------------------------------------------------|------------|---------------------------------------------------|
| 176 篇文獻   被1 篇文獻引用   8 合著作<br>176 篇文獻 以搜尋結果格式查看全部 |                                                                               |                                                                          |            |                                                   |
| ● 全部匯出   ■ 儲存所有項目到清單                              | ▶ 設定文獻新知通報   🔂 設定文獻 RSS                                                       | 💙 Set document alert 🛛 🔊 Set document fi                                 |            | <sup>2006</sup> <sub>年份</sub> 2016<br>■文獻 ◆ 引文    |
| Michigan ∀S. Michiqan state                       | <b>設定通知</b> (*=必填欄位) ×                                                        | Set Alert (*= Required fields) ×                                         | d O        | 作者歷史                                              |
| Ŭ ,                                               | 搜尋: AU-ID ("Tarricone, Paul"<br>15763382500)                                  | Search: AU-ID ("Tarricone, Paul" 15763382500)                            | d A        | 出版時間範圍: 2003-2014<br>经考立計・0                       |
| @ Full Text Finder                                | 新知通報名稱:<br>Tarricone. Paul -                                                  | Tarricone, Paul *                                                        |            |                                                   |
| Time travel in new orleans                        | *                                                                             | E-mail address(es):                                                      | d D<br>A A | Lighting Design and Application: LD and<br>A 查看文獻 |
|                                                   | 電子郵件地址:<br>deer@mail.tku.edu.tw                                               | deer@mail.tku.edu.tw                                                     |            | 查看更多                                              |
| @ Full Text Finder                                | *                                                                             | -                                                                        |            | 🗣 顯示相關的機構                                         |
| Crime scene illumiliation                         | ↓                                                                             | Separate multiple email addresses by a semicolon, comma, space or enter. | d 1<br>dA  |                                                   |
| @ Full Text Finder                                | <sup>──────</sup><br>毎週  ▼ 日期 <b>星期五</b> ▼                                    | Frequency:<br>Everyweek • on Thursday •                                  |            |                                                   |
| Under unser                                       | 電子郵件格式:<br>HTML ○ Text                                                        | E-mail format:<br>① HTML 〇 Text                                          | d O<br>d A |                                                   |
| Pull Text Finder                                  | <ul><li>     状態:     <ul><li>         ○ 活躍 ○ 不活躍         </li></ul></li></ul> | Status:                                                                  |            |                                                   |
| Beverly hills shop                                | 設定通知                                                                          | Set Alert                                                                | d O<br>d A |                                                   |

Full Text Finder

### Scopus

### 搜尋新知通報

名為 "Tarricone, Paul" 的新搜尋新知通報已設定完成:

您的搜尋式: AU-ID ("Tarricone, Paul" 15763382500) | 查看 Scopus 中的搜尋結果

新知通報將於 星期五 檢查 每週 中是否存在新的搜尋結果,並以 HTML 格式發送郵件。 它目前為**活躍**狀 態。

新知通報將發送給以下收件人:

deer@mail.tku.edu.tw

要管理新知通報,請前往 Scopus 中的 「新知通報」。

<u>條款及細則</u> 私隱政策

版權所有 © 2016 Elsevier B.V., Radarweg 29, 1043 NX Amsterdam, The Netherlands.

註冊編號 33156677。 統一編號 (VAT No.) NL 005033019B01。

本電子郵件是由一位 Scopus 使用者發送給您。

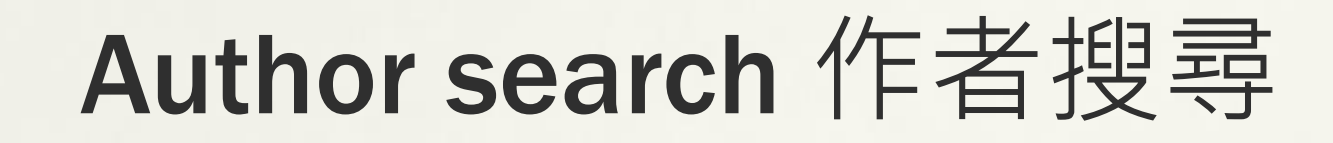

| Scopus                                          |                                            | Search                          | Sources Alerts    | Lists Help∨ | Register > | Login 🗸 🚞         |
|-------------------------------------------------|--------------------------------------------|---------------------------------|-------------------|-------------|------------|-------------------|
| Author search                                   |                                            |                                 |                   |             |            | Compare sources > |
| Documents Authors Affiliations Advanced         |                                            |                                 |                   |             |            | Search tips (?)   |
| Author last name<br>Shih                        | ×                                          | Author first name<br>Chien-jong | 名字                |             |            | ×                 |
| e.g. Smith<br>Affiliation<br>Tamkang university | ×                                          | e.g. J.L.                       |                   |             |            | Search Q          |
| e.g. University of Toronto                      |                                            |                                 |                   |             |            |                   |
| () ORCID                                        |                                            | Search Q                        |                   |             |            |                   |
| · p                                             |                                            |                                 |                   |             |            |                   |
| About Scopus                                    | Language                                   |                                 | Customer Serv     | vice        |            |                   |
| What is Scopus<br>Content coverage              | 日本語に切り替える<br>切換到简体中文<br>4794-2789-984-0-3- |                                 | Help<br>Live Chat |             |            |                   |

### 作者搜尋結果

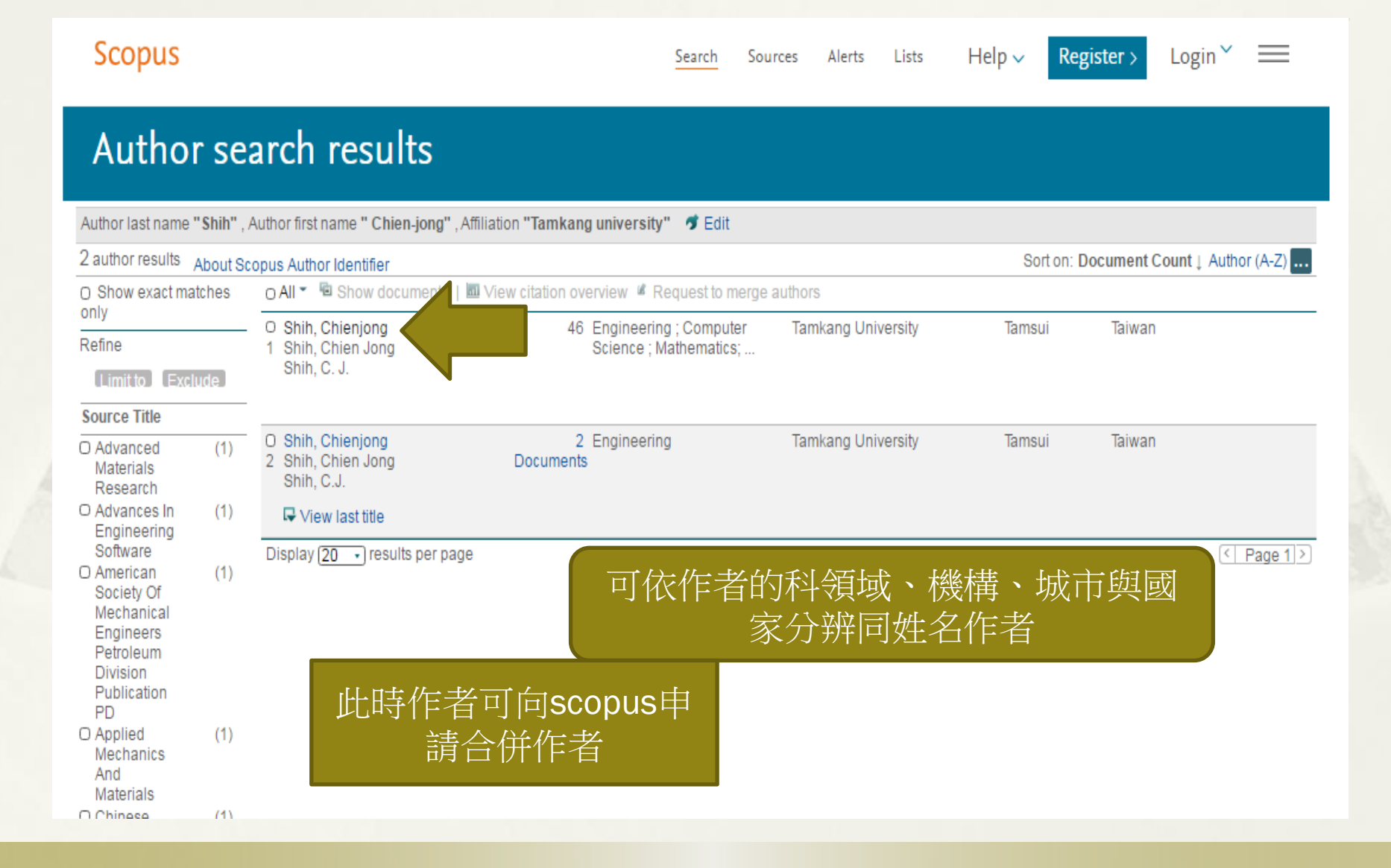

### **Author details**

The Scopus Author Identifier assigns a unique number to groups of documents written by the same author via an algorithm that matches authorship based on a certain criteria. If a document cannot be confidently matched with an author identifier, it is grouped separately. In this case, you may see more than 1 entry for the same author.

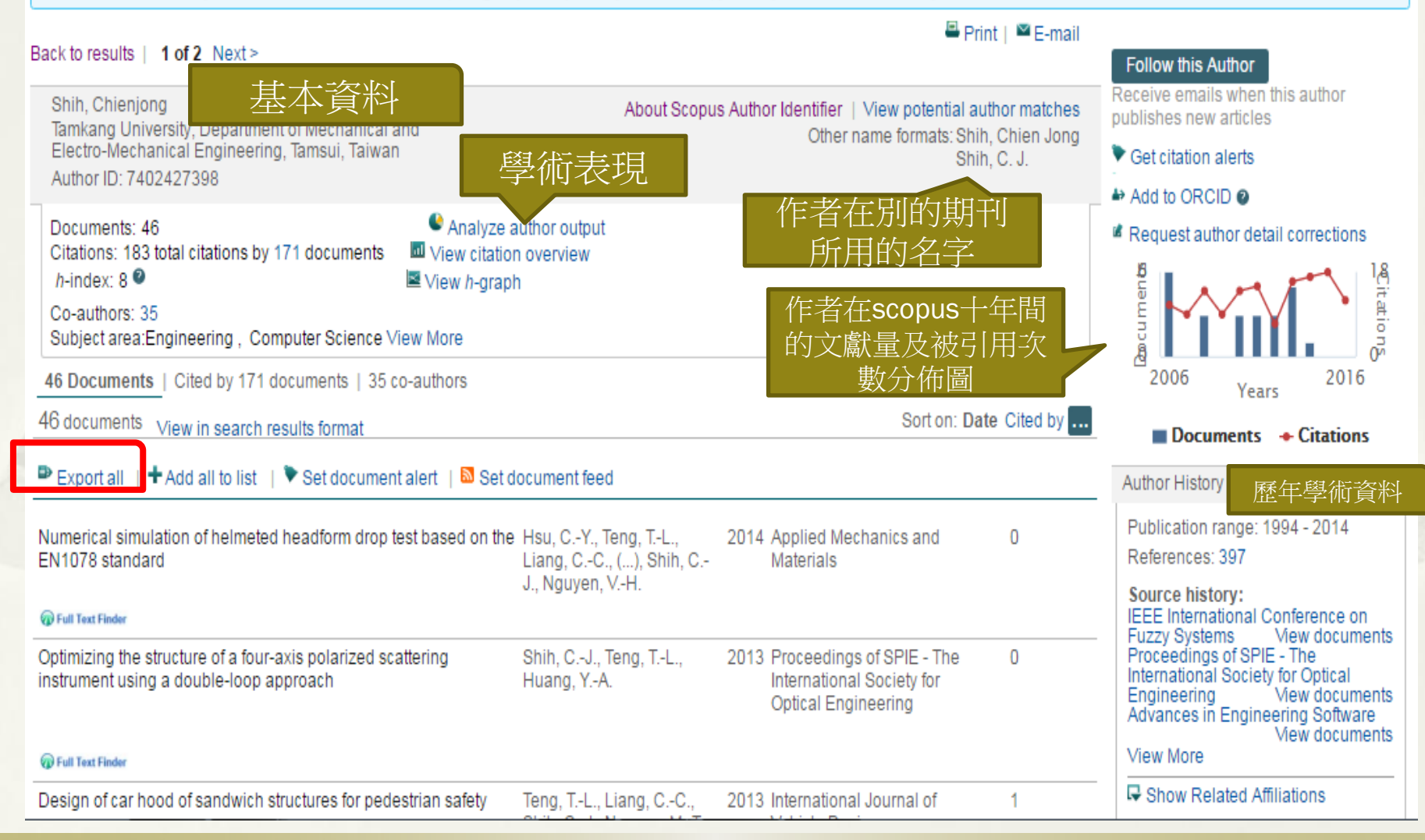

### **Analyze author output**

#### Analyze author output

🖻 Export | 🖴 Print | 🗳 E-mail

| Shih, Chienjong Back to author of<br>Tamkang University, Department<br>Author ID:7402427398<br>Documents (46) <i>h</i> -index (<br>by source by type b | details page<br>of Mechanical and Electro-W<br>(8) Citations (183) Co-<br>by year by subject area | echanical Engineering, Tamsui, Taiwan<br>Bauthors (35)<br>Sauthors (35)<br>Jauthors (35)<br>Jauthors (3 |
|----------------------------------------------------------------------------------------------------|---------------------------------------------------------------------------------------------------|----------------------------------------------------------------------------------------------------|
| Source                                                                                                    | Documents ▼                                                                                       | Documents by source                                                                                                    |
| Advanced Materials R                                                                                                    | 8                                                                                                 |                                                                                                    |
| Tamkang Journal Of S                                                                                                    | 8                                                                                                 | Advanced<br>Materi (17.4%)                                                                                                    |
| Computers And Struct                                                                                                    | 6                                                                                                 | Other (26.1%)                                                                                                    |
| Journal Of The Chine                                                                                                    | 3                                                                                                 |                                                                                                    |
| Structural Engineerin                                                                                                    | 3                                                                                                 |                                                                                                    |
| IEEE International Co                                                                                                    | 2                                                                                                 |                                                                                                    |
| Advances In Engineer                                                                                                    | 1                                                                                                 | Tamkang                                                                                                    |
| American Society Of                                                                                                    | 1                                                                                                 | Applied Journal (17.4%)                                                                                                    |
| Applied Mechanics A                                                                                                    | 1                                                                                                 | American<br>Societ(2.2%)                                                                                                    |
| Civil Comp Proceedings                                                                                                    | 1                                                                                                 |                                                                                                    |
| Collection Of Technic                                                                                                    | 1                                                                                                 | (4.3%)                                                                                                    |
| Engineering Optimiza                                                                                                    | 1                                                                                                 | (6.5%) Computers And                                                                                                    |
| IEEE Transactions On                                                                                                    | 1                                                                                                 | Journal Of The 5 (13.0%)                                                                                                    |
| International Journal                                                                                                    | 1                                                                                                 | 103 1/61                                                                                                    |
| Journal Of Applied Sc                                                                                                    | 1                                                                                                 |                                                                                                    |
| Journal Of Integrated                                                                                                    | 1                                                                                                 |                                                                                                    |
| Journal Of Mechanica                                                                                                    | 1                                                                                                 |                                                                                                    |

### 作者學術表現

Analyze author output Export | Print | E-mail Shih, Chienjong Back to author details page Tamkang University, Department of Mechanical and Electro-Mechanical Engineering, Tamsui, Taiwan Author ID:7402427398 Co-authors (35) 了解作者的學術影響力\_被引用 Documents (46) h-index(8) Citations (183 Analyze documents published between: (1994-) to 2016-Update Graph 次數 Citations by year Year 7 Citations 20 2016 12 17.5 2015 18 Number of Citations 15 2014 17 12.5 2013 16 10 2012 7 7.5 2011 15 2010 14 5 9 2009 2.5 2008 14 0 1994 1996 1998 2000 2002 2004 2006 2008 2010 2012 2014 2016 2007 9 Year 2006 11 Shih, Chienjong 2005 9 Note: Scopus is in progress of updating pre-1996 cited references going back to 1970. 2004 7 Pre-1996 citation counts might increase over time. 2003 4 2002 3 2001 2 2000 4 1999 5 Customer Service About Scopus Language

#### Analyze author output

📱 Export | 🚆 Print | 🚆 E-mail

#### Shih, Chienjong Back to author details page

Tamkang University, Department of Mechanical and Electro-Mechanical Engineering, Tamsui, Taiwan Author ID:7402427398

Documents (46)

h-index (8) C

Citations (183) Co-authors (35)

Analyze documents published between: 1994 to 2016 o Exclude self citations o Exclude citations from books Update Graph

| Documents   | Citations * | Title            |   |
|-------------|-------------|------------------|---|
| 1           | 60          | Optimal design   | * |
| 2           | 19          | Mixed fuzzy-pro  |   |
| 3           | 16          | Alternative α-le |   |
| 4           | 15          | Generalized Ho   |   |
| 5           | 12          | Pareto optimiza  |   |
| 6           | 12          | Fuzzy weightin   |   |
| 7           | 10          | Fuzzy and impr   |   |
| 8           | 8           | A two-stage top  |   |
| 9           | 4           | An immunity ba   |   |
| 10          | 3           | Level-cut appro  |   |
| 11          | 3           | Optimal mecha    |   |
| 12          | 3           | Mixed-discrete f |   |
| 13          | 2           | Computational i  |   |
| 14          | 2           | Reliability-base |   |
| 15          | 2           | Hasofer-Lind's r |   |
| 16          | 2           | Weighting objec  |   |
| 17          | 1           | Design of car h  |   |
| 18          | 1           | Experimental o   |   |
| About Scope | IS4         | Immuno basod     | • |

#### This author's h-index is 8

The *h*-index is based upon the number of documents and number of citations.

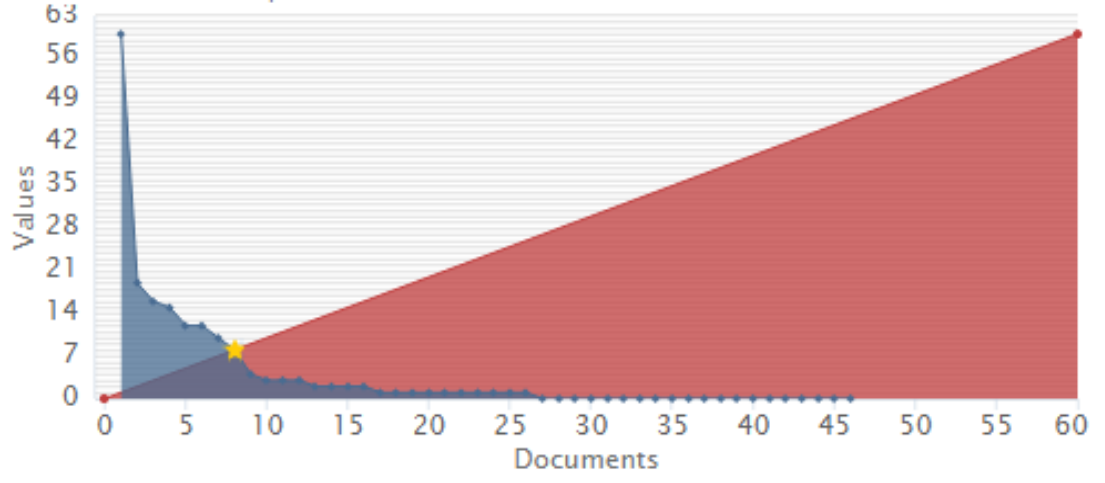

Note: Scopus is in progress of updating pre-1996 cited references going back to 1970. The *h*-index might increase over time.

# 從*h*-index得知作者發表的46篇文章,有8篇文章;被引用8次以上,38篇文章被引用皆低於7次(含7次),可看出他的影力。

Language

Customer Service

What is Sconus

日本語に切り替える

Help

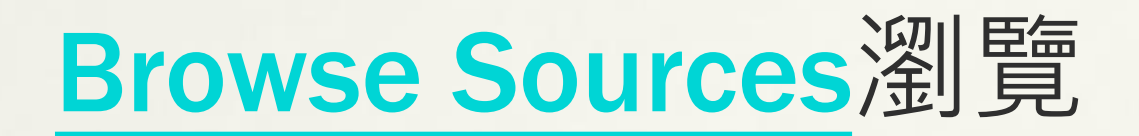

| Scopus                                           | <u>Search</u> Sources Alerts Lists Help∨ | Register > Login > 🚞 |
|--------------------------------------------------|------------------------------------------|----------------------|
| Author search                                    |                                          | Compare sources >    |
| Documents Authors Affiliations Advanced          |                                          | Search tips (7)      |
| Author last name<br>Shih                         | Author first name<br>× Chien-jong        | x                    |
| e.g. Smith<br>Affiliation                        | e.g. J.L.                                |                      |
| Tamkang university<br>e.g. University of Toronto | X Show exact matches only                | Search Q             |
|                                                  |                                          |                      |
| © ORCID                                          | Search Q                                 |                      |
| e.g. 1111-2222-3333-444x                         |                                          |                      |

### **Browse Sources**

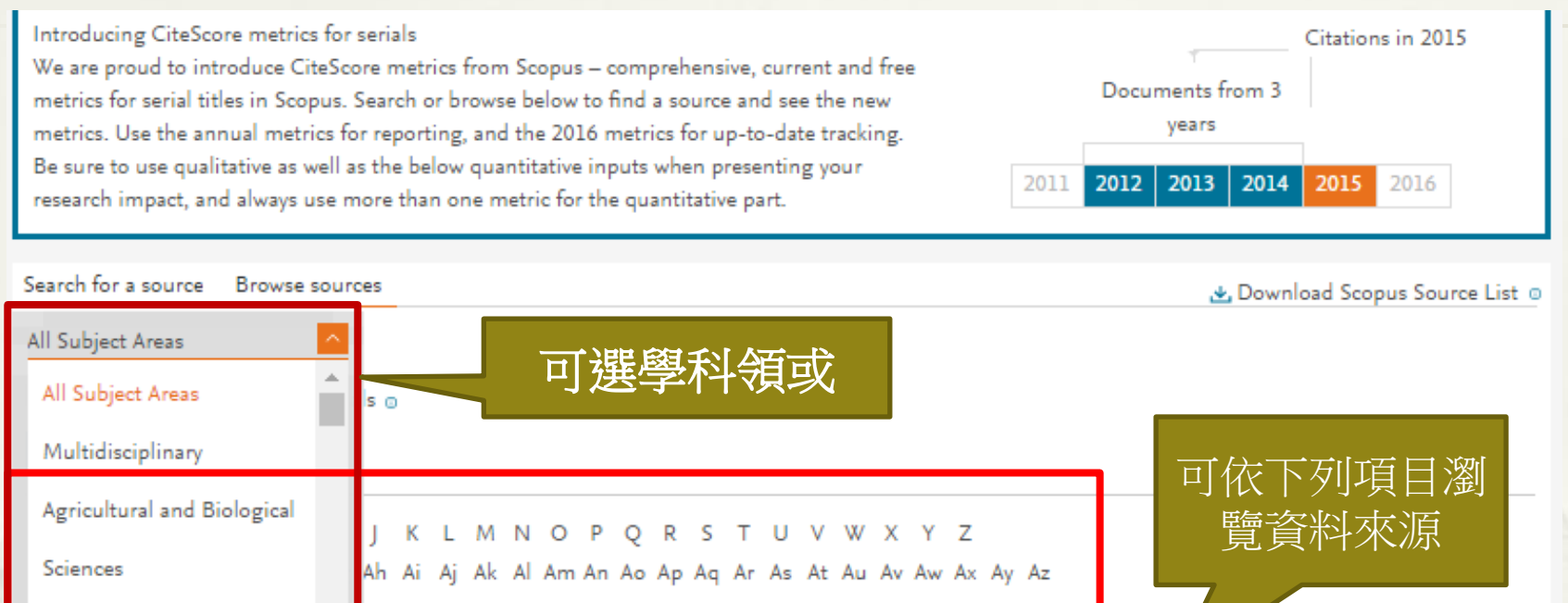

4627 ....... © CiteScore © SJR Туре 🔽 Source title ~ SNIP Subscription status AAA, Arbeiten aus Anglistik und Amerikanistik Subscribed 0.00 0.101 0.000 ournal C 在最近江旅艇 @ Fall Text Finder AAC: Augmentative and Alternative Communication 2.98 1.091 1.601 Journal C 查尋淡江館藏 @ Full Text Finder AACE International Transactions 0.100 0 0 1 0 Conference Proceeding Subscribed (coverage discontinued in Scopus) C 查尋法江館藏 @ Full Text Finder

### 期刊的詳細資訊Source details

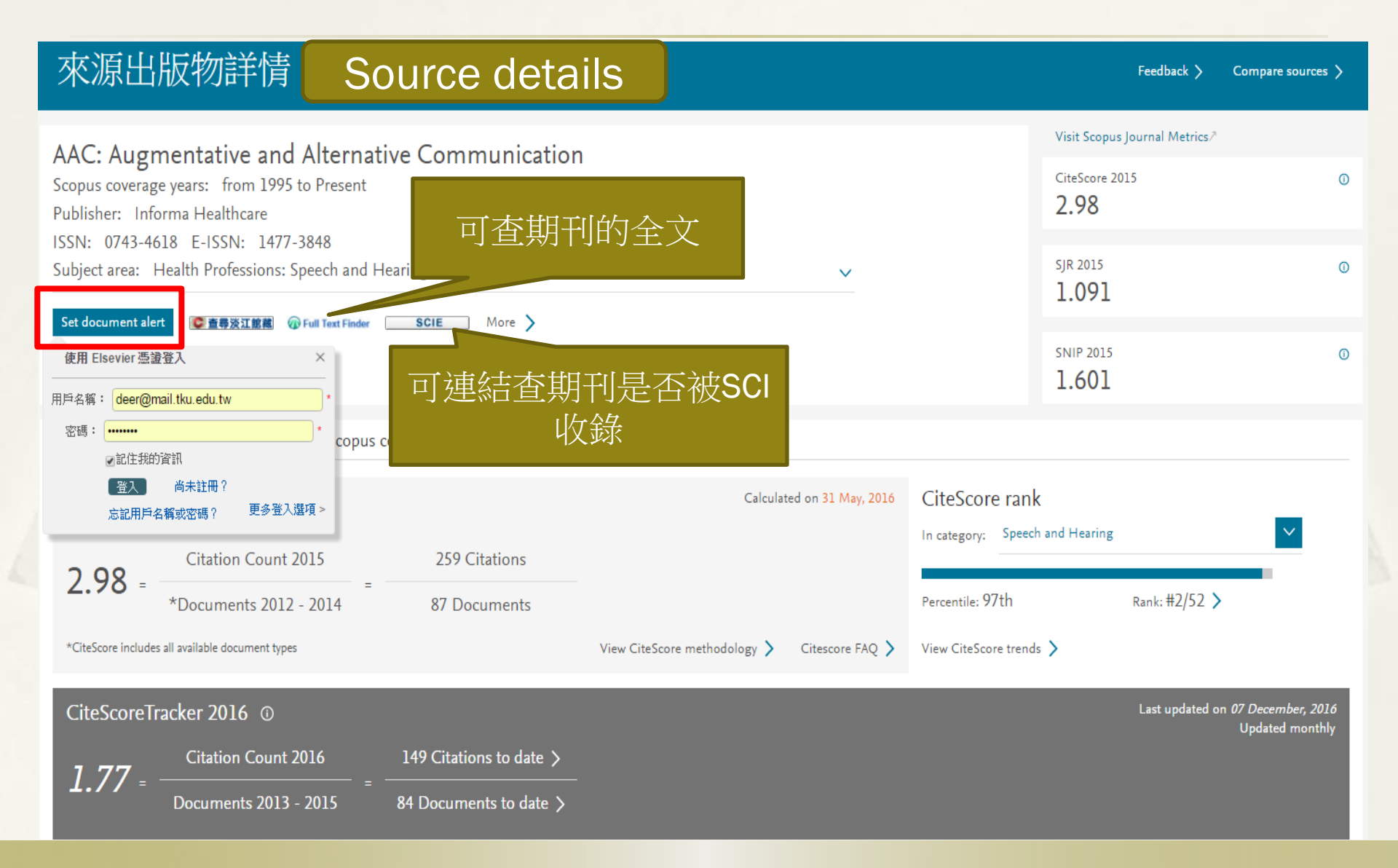

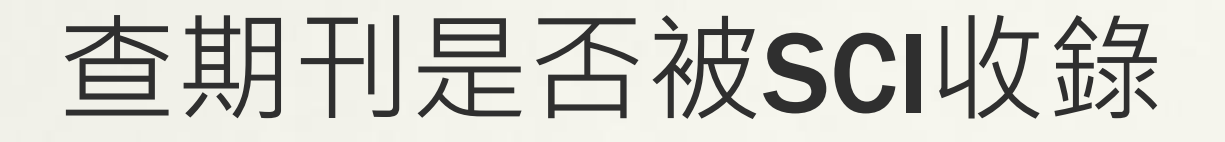

#### **INTELLECTUAL PROPERTY & SCIENCE**

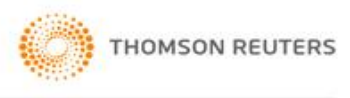

Q

Site Search

HOME CUSTOMER CARE TRAINING CONTACT US

IP & Science - Master Journal List - Journal Search

#### JOURNAL SEARCH

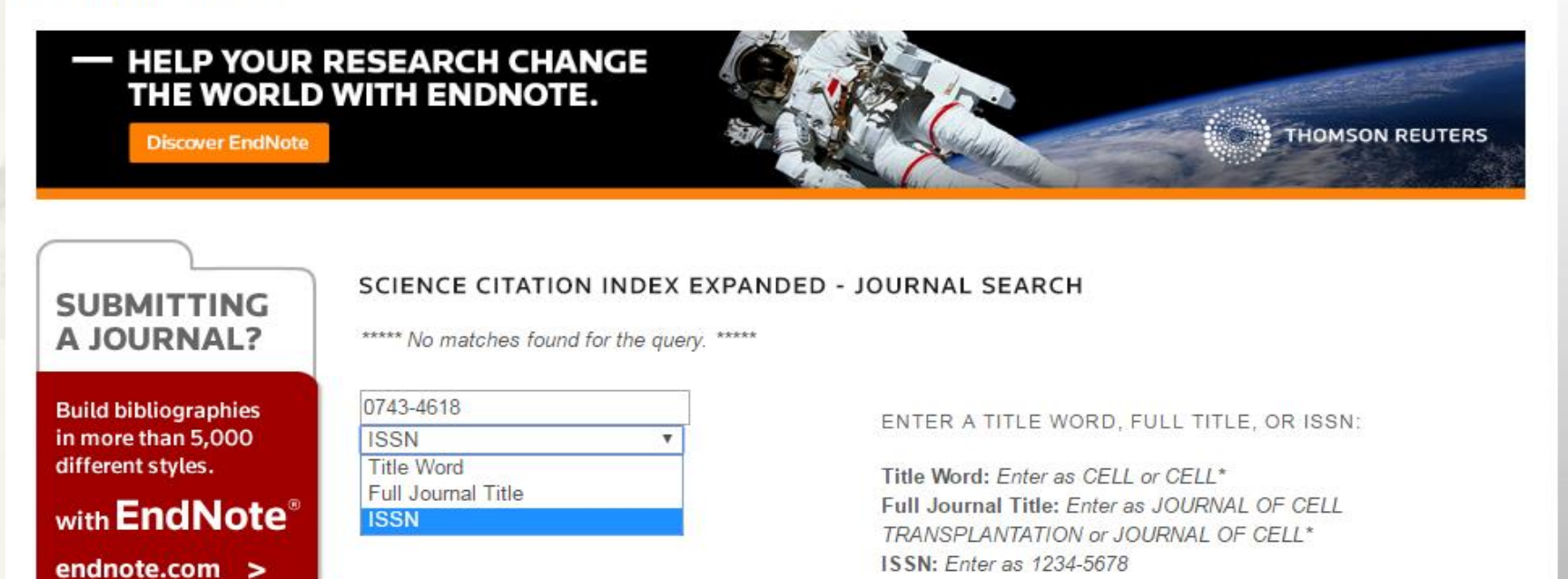

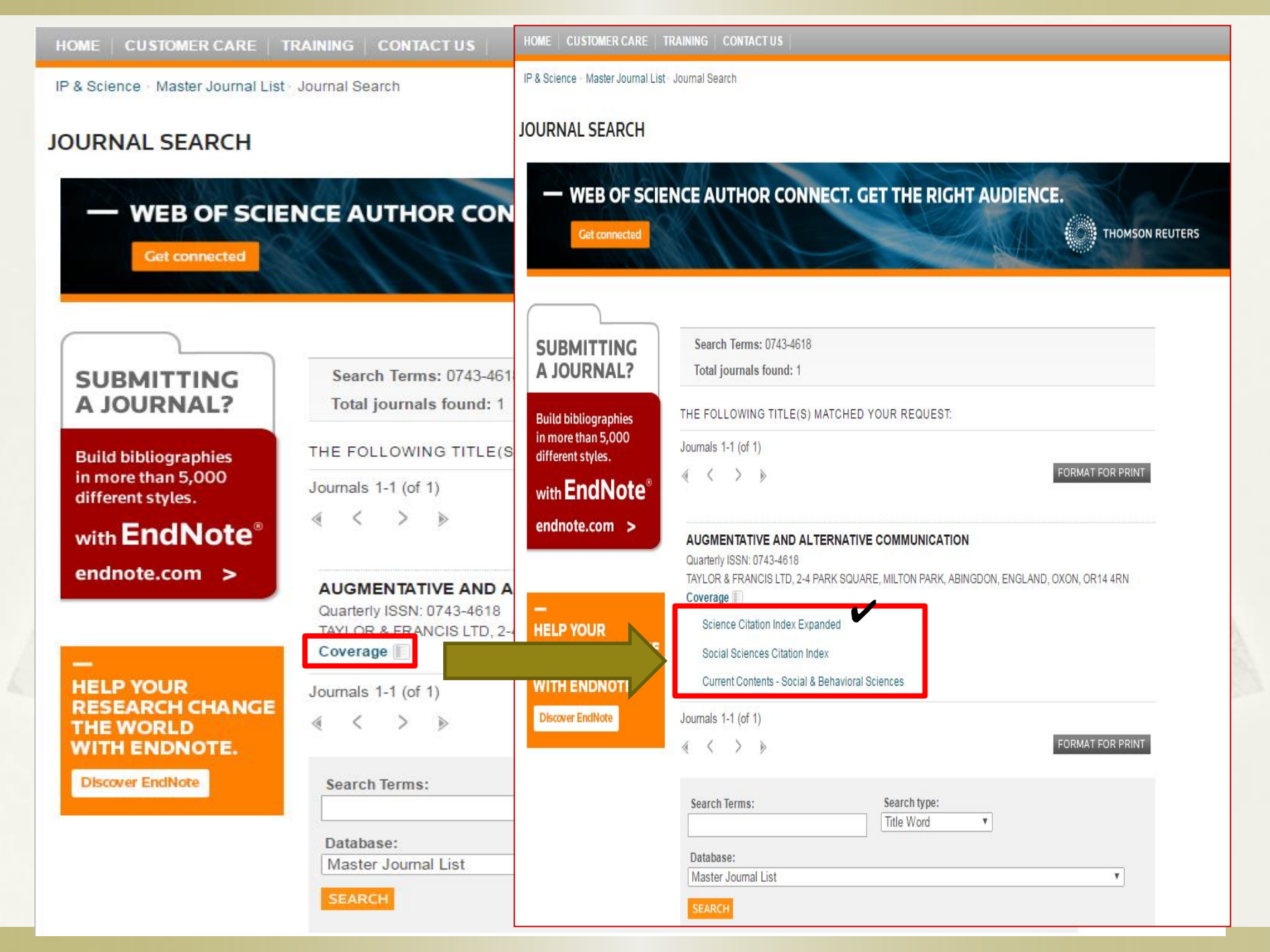

### 查找期刊全文Full Text Finder

#### Full Text Finder Results Revise Request

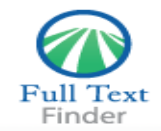

Augmentative & Alternative Communication ISSN: 0743-4618 Online ISSN: 1477-3848

#### Full Text Finder Results

#### Resources Located for this Citation

 $^{
m h}$  Find this article in full text from Canadian Business & Current Affairs Database 1998-06-01 - 2001-12-01

Find Augmentative & Alternative Communication from Canadian Business & Current Affairs Database. 1998-06-01 - 2001-12-01

查詢圖書館館藏記錄

🖵 查詢淡江大學圖書館藏 (ISSN)

舘際合作

💼 CONCERT電子期刊聯合目錄

💼 全國西文期刊聯合目錄

💼 科資中心REAL系統

匯出至書目管理軟體

RefWorks

查詢JCR Impact Factor期刊影響係數

❶ 查詢此刊JCR Impact Factor影響係數

查詢搜尋引擎

Scholar (按作者)

♀ 查詢Google Scholar (按文章標題)
# 查淡江館藏Library Holding

|                          | 淡江大學 冕生紀念圖書館<br>TAMKANG UNIVERSITY CHUEH SHENG NEMORIAL LIBRARY |    | 0          | h          |                                                 |                          | <u>English   登入MyInfo</u>   舟 | 教長MyInfo   網站賞覧   回首頁) |
|--------------------------|-----------------------------------------------------------------|----|------------|------------|-------------------------------------------------|--------------------------|-------------------------------|------------------------|
|                          | 重新設定查尋條件                                                        |    |            |            |                                                 |                          |                               |                        |
| 約有1項符合<br><b>E</b> =電子版  | 2 <b>0743-4618@issn</b> 的查霉結果,以下是第1-1項。<br>P=紙本                 |    |            |            |                                                 |                          |                               | 1 (1 / 1) ~~~ 每頁瀏覽筆數,  |
| 版本                       | 刊名                                                              | 館別 | 現行本<br>排架號 | 合訂本<br>排架號 | 資料庫                                             | Full Text<br>Coverage    | Note                          | 主題                     |
| E                        | Augmentative and Alternative Communication                      |    |            |            | Canadian Business &<br>Current Affairs Database | 1998/06/01 to 2001/12/01 |                               | Medical Sciences       |
| 約有1項符合<br><b>E</b> = 雪子版 | :<br>0743-4618@issn的查霉结果,以下是第1-1項。<br>P=紙本                      |    |            |            |                                                 |                          |                               | 1 (1 / 1) ~~~ 毎頁瀏覽筆數・  |

# Affiliation search檢索機構

## Affiliation search

Documents Authors Affiliations Advanced

Affiliation name Tamkang university

e.g. University of Toronto

Search for documents by affiliation >

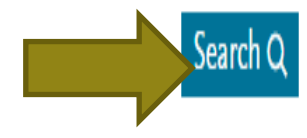

χ

## Affiliation search results機構搜尋結果 Tamkang university

The Scopus Affiliation Identifier assigns a unique number to groups of documents affiliated with an organization via an algorithm that matches affiliation names based on certain criteria.

| Affiliation <b>"Tar</b> | mkang university  | " 🗳 Edit                                                             |                  |              |                                            |
|-------------------------|-------------------|----------------------------------------------------------------------|------------------|--------------|--------------------------------------------|
| 2 affiliation res       | sults About Scopu | s Affilation Identifier 可顯示文獻的                                       | 資料               |              | Sorton: Document Count ↓ Affiliation (A-Z) |
|                         |                   | 🖸 All 🔻 📲 Show documents   🔏 Give feedback                           |                  |              |                                            |
| Refine                  |                   | 0 Tamkang University<br>1 Tamkang University<br>1 Tamkang University | 10707 Tam<br>至米斗 | isui Taiwan  |                                            |
| Limit to                | Exclude           | Graduate Institute of Life Sciences at TKU                           | 43 Tam           | ishui Taiwan |                                            |
| City<br>O Tamshui       | (1)               | 2 Graduate Institute of Life Sciences<br>Tamkang University          |                  |              |                                            |
| O Tamsui                | (1)               | Display (20 🔹 results per page                                       |                  |              | < Page 1 >                                 |
| Country/Ter             | rritory           |                                                                      |                  |              |                                            |
| 0 Taiwan                | (2)               |                                                                      |                  |              |                                            |
| Limit to                | Exclude           |                                                                      |                  |              |                                            |
|                         | Export refine     |                                                                      |                  |              |                                            |

## Affiliation details機構詳情 (Tamkang University)

🗈 Export | 🖶 Print | 🖾 E-mail

Social Sciences Chemical Engineering

Other

Business, Management and Accounting
 Economics, Econometrics and Finance

#### Back to results | 1 of 2 Next >

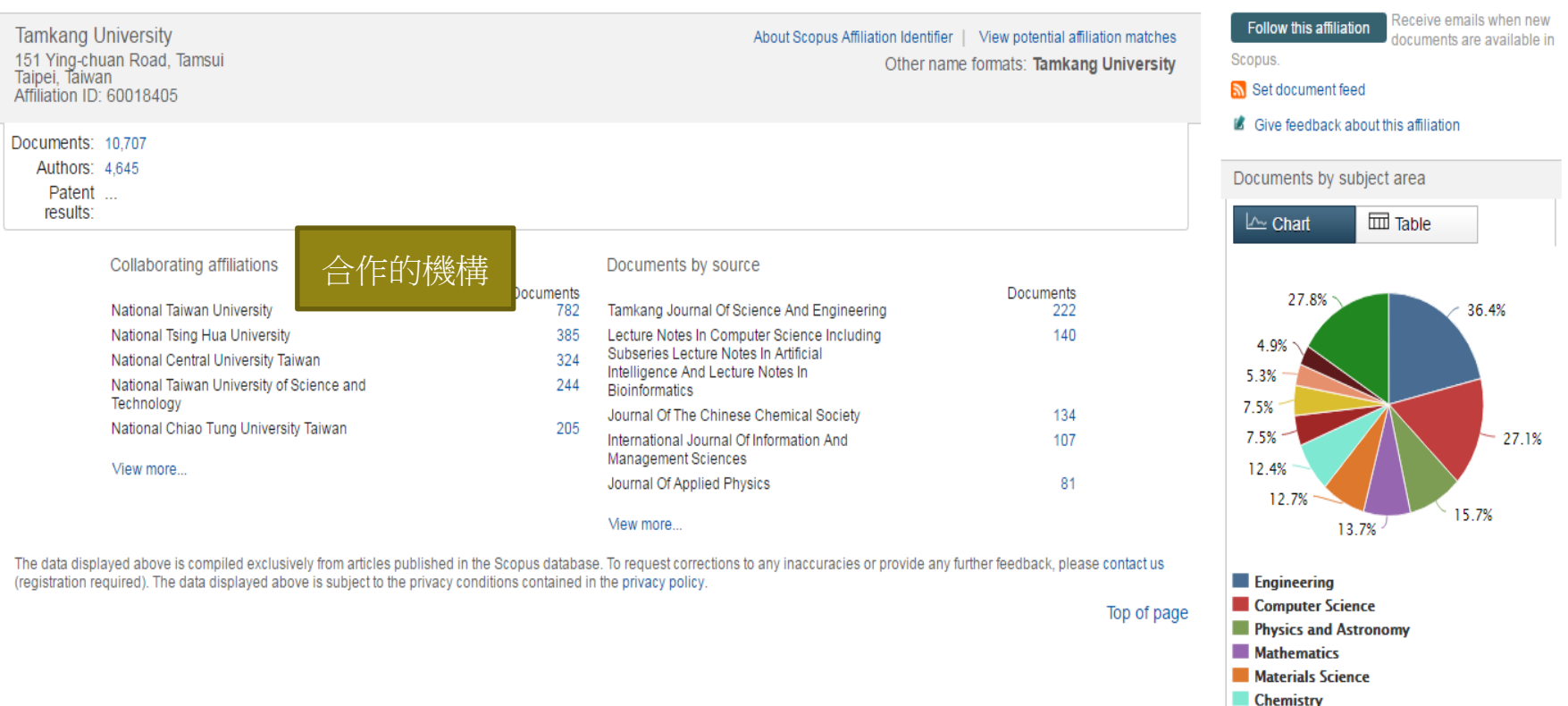

## **Document search results**

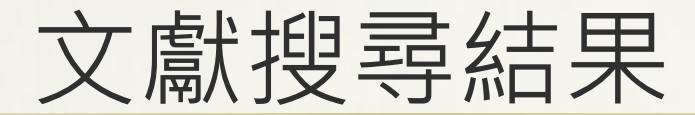

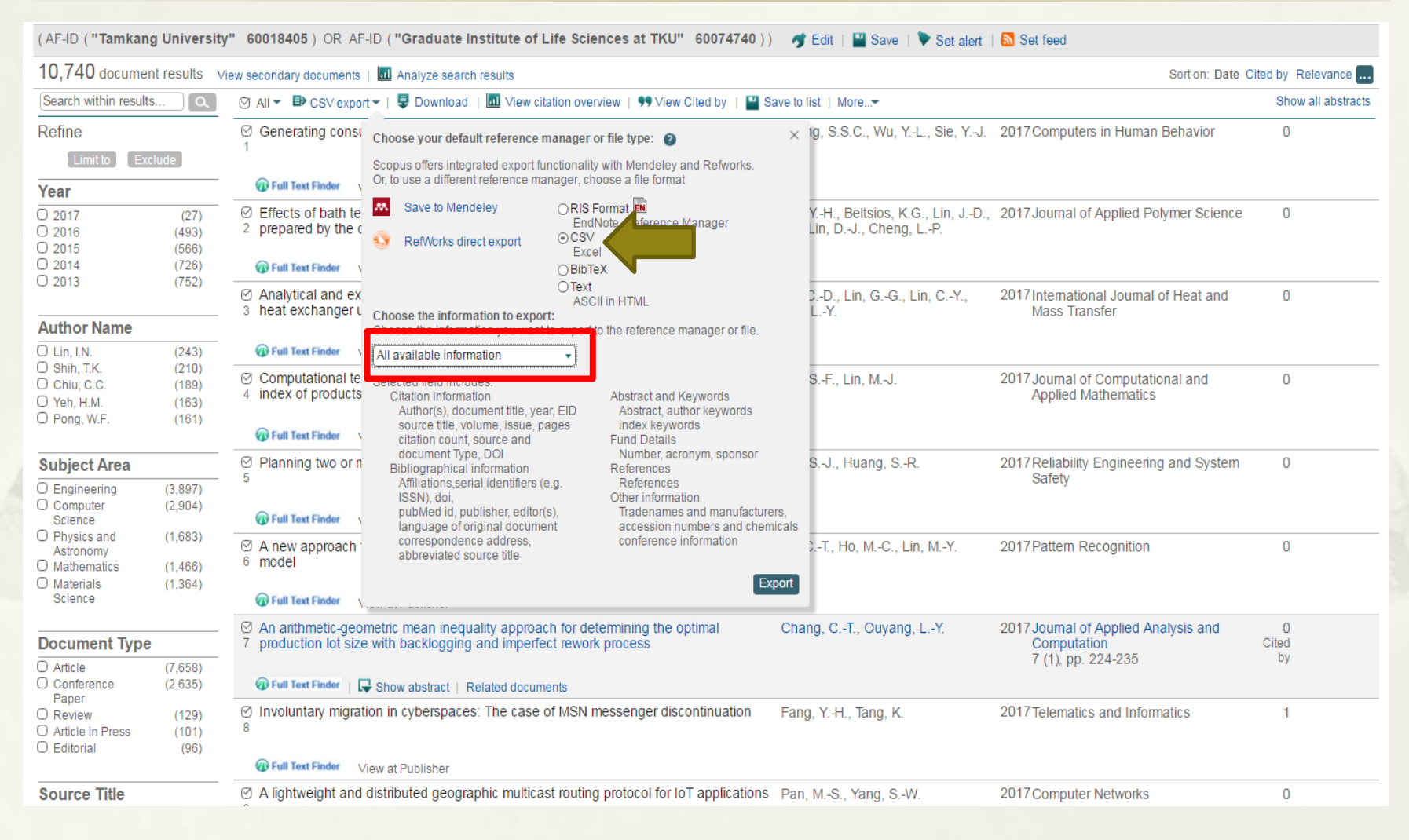

A You have selected more than 2,000 document details. Please choose an export option from the menu.

(AF-ID ("Tamkang University" 60018405) OR AF-ID ("Graduate Institute of Life Sciences at TKU" 60074740)) 🍼 Edit | 🔛 Save | 🔊 Set alert | 🔊 Set feed

| 10,740 doct                                                                                 | ument results V                                     | iew second                                                                             | lary documents   📶 Analyze search results Sort on:                                                                                                    | Date Cited by Relevance |
|---------------------------------------------------------------------------------------------|-----------------------------------------------------|----------------------------------------------------------------------------------------|----------------------------------------------------------------------------------------------------|-------------------------|
| Search within r                                                                             | results Q                                           | Ø All 🗸                                                                                | 🗈 CSV export 🗸   📮 Download   📶 View citation overview   🤧 View Cited by   🎬 Save to list   More                                                                                                    | Show all abstracts      |
| Refine<br>Limit to                                                                          | Exclude                                             | ⊘ Ger<br>1                                                                             | With this many documents selected, please choose your<br>preferred export type: K sites Shang, S.S.C., Wu, YL., Sie, YJ. 2017 Computers in Human Behavio                                                                                                    | r O                     |
| Year<br>2017<br>2016<br>2015<br>2014<br>2013                                                | (27)<br>(493)<br>(566)<br>(726)<br>(752)            | <ul> <li>② Effe</li> <li>2 prep</li> <li>③ Fu</li> <li>③ Ana</li> <li>3 hea</li> </ul> | C CSV export with all available information.     Only the first 2,000 documents will be exported.     OR     OR     Convert all documents to a CSV file with citation information only.     Citation information includes:     Author(s), document title, year, source title,     Author(s), document title, year, source title,     Author(s), document title,     Author(s), document title,     Author(s), document title,     Author(s), document title,     Author(s), document title,     Author(s), document title,     Author(s), document title,     Author(s), document title,     Author(s), document title,     Author(s), document title,     Author(s), document title,     Author(s), document title,     Author(s), document title,     Author(s), document title,     Author(s),     Author(s),     Author( | ience O<br>and O        |
| Author Nam Lin, I.N. Shih, T.K. Chiu, C.C. Yeh, H.M. Pong, W.F.                             | (243)<br>(210)<br>(189)<br>(163)<br>(161)           | 3 nea                                                                                  | volume, issue, pages, citation count, source and document Type, DOI Email address ex: scopus@elsevier.com Email format O HTML O Text When completed, we will email you a link to download your export. The link will be available for 7 days.                                                                                                    | 0                       |
| Subject Area<br>Computer<br>Science<br>Physics and<br>Astronomy<br>Mathematics<br>Materials | (3,897)<br>(2,904)<br>(1,683)<br>(1,466)<br>(1,364) | ⊘ Plar<br>5<br>⊘ Fu<br>⊘ A ne<br>6 mod                                                 | Export       peting risks       Wu, SJ., Huang, SR.       2017 Reliability Engineering and Sy Safety         II Text Finder       View at Publisher         ew approach for face hallucination based on a two-dimensional direct combined       Tu, CT., Ho, MC., Lin, MY.       2017 Pattern Recognition                                                                                                    | stem O<br>O             |
| Science Document 1 Article Conference Paper                                                 | (7,658)<br>(2,635)                                  | ② Full ✓ An a 7 prod ③ Full                                                            | Ill Text Finder       View at Publisher         arithmetic-geometric mean inequality approach for determining the optimal duction lot size with backlogging and imperfect rework process       Chang, CT., Ouyang, LY.       2017 Journal of Applied Analysis an Computation         Ill Text Finder       Ill Text Finder       Ill Text Finder                                                                                                    | id O                    |

| We have received your Export request              | ÷ 5                  |
|---------------------------------------------------|----------------------|
| ■ export@scopus.com 透過 amazonses.com<br>● 寄給 deer | 11:02 (10 分鐘前) ☆ 🔹 🔹 |
| ★ 英文→ > 中文(繁耀)→ 翻譯郵件                              | 關閉下列語言的翻譯功能:英文 ×     |
|                                                   |                      |

1

### Scopus

### We have received your Export request.

We will send you a link to the exported data as a comma separated file, (.csv e.g. Excel) once it is ready to view.

Terms and Conditions Privacy Policy Copyright © 2016 Elsevier B.V., Radarweg 29, 1043 NX Amsterdam, The Netherlands. Reg. no. 33156677. VAT no. NL 005033019B01.

This email has been sent to you by a Scopus user. Delivery Job: ID:-06:6130808

| Ex | port from Scopus D 收件匣 ×                                 | ÷ 8                 |
|----|----------------------------------------------------------|---------------------|
| -  | <b>export@scopus.com 透過</b> amazonses.com<br>聲 寄給 deer ₪ | 11:04 (8 分鐘前) 🖈 🔹 🔹 |
| Ż. | ▲ 英文マー > 中文(繁體)マー 翻譯郵件                                   | 關閉下列語言的翻譯功能:英文 ×    |
|    | Scopus                                                   |                     |

Your Export may be downloaded by clicking this link:

Go to Scopus Download Page

This Export will be available until 04 Jan 2017.

 Terms and Conditions
 Privacy Policy

 Copyright@ 2016
 Elsevier B.V.
 , Radarweg 29, 1043 NX Amsterdam, The Netherlands.

 Reg. no. 33156677. VAT no. NL 005033019B01.

This email has been sent by Scopus user. Delivery Job: ID: 0fa9fa7d9e8d63d0b:055261422:0fa9fa7d9e8d63d0b:043652813::6130808

| 🗶   🛃 🗳 • (° • ) =                  | STATISTICS.                                                                                                    | -              | -                                                                | 本校老師在scop                    | pus發表的文章清             | 單.xlsx - Microsoft | Excel                   |          | -          |            | 1.001      |                                                     | -                 | -                           |           |                      | - 0 X          |          |
|-------------------------------------|----------------------------------------------------------------------------------------------------|----------------|------------------------------------------------------------------|------------------------------|-----------------------|--------------------|-------------------------|----------|------------|------------|------------|-----------------------------------------------------|-------------------|-----------------------------|-----------|----------------------|----------------|----------|
| 檔案 常用 插入 版面配置                       | 公式 資料 校閱 檢視                                                                                                    |                |                                                                  |                              |                       |                    |                         |          |            |            |            |                                                     |                   |                             |           |                      | a 🕜 🗆 🗗        | X        |
|                                     | <u> • 12</u> • A <sup>*</sup> A <sup>*</sup> ■ ■ ※ * 計<br>• <u>③</u> • <u>A</u> • 検 * ■ ■ ■ 標 準 躍<br>型 5  Ħ苗方式 | 自動換列<br>跨欄置中 ▼ | 通用格式 ▼<br>\$ ▼ % , *.8 *.8 ÷.8 ÷.8 ÷.8 ÷.8 ÷.8 ÷.8 ÷.8 ÷.8 ÷.8 ÷ | 定格式化格式化為<br>建築<br>分條件 × 表格 × | <del>-般</del><br>包括的儲 | 中等 横註              | <b>好</b><br><i>說明文字</i> | 壞<br>輸入  |            | 計算方式<br>輸出 | #          | ■<br>→<br>→<br>→<br>→<br>→<br>→<br>→<br>→<br>→<br>→ | 上<br>格式<br>、<br>2 | 自動加總 ▼<br>填滿 ▼<br>清除 ▼<br>指 |           | du<br>du<br>tu<br>tu |                |          |
| D20 • (*                            | fx Separation and Purification Techno                                                                          | ology          | 1773 888                                                         |                              |                       |                    |                         |          |            |            |            |                                                     |                   |                             |           |                      |                | v        |
| A                                   | В                                                                                                    | C              |                                                                  | D                            |                       | E                  | F                       | G        | Н          | Ι          | l          | K                                                   | L                 | М                           | N         | 0                    | P              | F        |
| 1 Authors                           | Title                                                                                                    | Year           | Source title                                                     |                              |                       | Volume             | Issue                   | Art. No. | Page start | Page end   | Page count | Cited by                                            | DOI               | Link                        | Document  | Source               | EID            |          |
| 2 Shang, S.S.C., Wu, YL., Sie, Y.   | -JGenerating consumer resonance for purchase                                                                   | 201            | 7 Computers in Human Be                                          | havior                       |                       | 69                 |                         |          | 18         | 28         |            |                                                     | 10.1016/j.        | https://ww                  | Article   | Scopus               | 2-\$2.0-850040 | ĵ        |
| 3 Wu, YH., Beltsios, K.G., Lin, J.  | -Effects of bath temperature on the morpholo;                                                                  | 201            | 7 Journal of Applied Polyn                                       | ner Science                  |                       | 134                | 10                      | 44553    |            |            |            |                                                     | 10.1002/aj        | https://ww                  | Article   | Scopus               | 2-s2.0-849965  | j        |
| 4 Ho, CD., Lin, GG., Lin, CY.       | , Analytical and experimental studies for powe                                                                 | 201            | 7 International Journal of F                                     | Heat and Mass Trans          | sfer                  | 106                |                         |          | 1242       | 1250       |            |                                                     | 10.1016/j.i       | https://ww                  | Article   | Scopus               | 2-\$2.0-850025 | 5        |
| 5 Wu, SF., Lin, MJ.                 | Computational testing algorithmic procedure                                                                    | 201            | 7 Journal of Computationa                                        | l and Applied Mathe          | ematics               | 311                |                         |          | 364        | 374        |            |                                                     | 10.1016/j.        | https://ww                  | Article   | Scopus               | 2-s2.0-849846  | <u>j</u> |
| 6 Wu, SJ., Huang, SR.               | Planning two or more level constant-stress ac                                                                  | 201            | 7 Reliability Engineering a                                      | nd System Safety             |                       | 158                |                         |          | 1          | 8          |            |                                                     | 10.1016/j.        | https://ww                  | Article   | Scopus               | 2-\$2.0-849898 | 3        |
| 7 Tu, CT., Ho, MC., Lin, MY.        | A new approach for face hallucination based                                                                    | 201            | 7 Pattern Recognition                                            |                              |                       | 62                 |                         |          | 1          | 20         |            |                                                     | 10.1016/j.j       | https://ww                  | Article   | Scopus               | 2-s2.0-849940  | )        |
| 8 Chang, CT., Ouyang, LY.           | An arithmetic-geometric mean inequality app                                                                    | 201            | 7 Journal of Applied Analy                                       | rsis and Computatio          | n                     | 7                  | 1                       |          | 224        | 235        |            |                                                     | 10.11948/         | https://ww                  | Article   | Scopus               | 2-\$2.0-849795 | <u>j</u> |
| 9 Fang, YH., Tang, K.               | Involuntary migration in cyberspaces: The ca                                                                   | 201            | 7 Telematics and Informati                                       | CS                           |                       | 34                 | 1                       |          | 177        | 193        |            | 1                                                   | 10.1016/j.:       | https://ww                  | Article   | Scopus               | 2-s2.0-849695  | <u>j</u> |
| 10 Pan, MS., Yang, SW.              | A lightweight and distributed geographic mu                                                                    | 201            | 7 Computer Networks                                              |                              |                       | 112                |                         |          | 95         | 107        |            |                                                     | 10.1016/j.        | https://ww                  | Article   | Scopus               | 2-s2.0-849965  | <u>;</u> |
| 11 Hung, CT., Yang, CF., Lin, J.    | SCapture of carbon dioxide by polyamine-imr                                                                    | 201            | 7 Microporous and Mesopo                                         | orous Materials              |                       | 238                |                         |          | 2          | 13         |            |                                                     | 10.1016/j.        | https://ww                  | Article   | Scopus               | 2-s2.0-849622  | 2        |
| 12 Tseng, S., Hsieh, SH., Hsu, JP   | . Diffusiophoresis of a pH-regulated toroidal p                                                                | 201            | 7 Journal of Colloid and In                                      | terface Science              |                       | 486                |                         |          | 351        | 358        |            |                                                     | 10.1016/j.;       | https://ww                  | Article   | Scopus               | 2-s2.0-849914  | ł        |
| 13 Kaur, P., Kumar, S., Chen, CL.   | , Gd doping induced weak ferromagnetic orde                                                                    | 201            | 7 Materials Chemistry and                                        | Physics                      |                       | 186                |                         |          | 124        | 130        |            |                                                     | 10.1016/j.        | https://ww                  | Article   | Scopus               | 2-\$2.0-850028 | 3        |
| 14 Huang, SR., Wu, SJ.              | Optimal sample size allocation for accelerate                                                                  | 201            | 7 Journal of Statistical Con                                     | putation and Simul           | ation                 | 87                 | 1                       |          | 1          | 16         |            |                                                     | 10.1080/0         | https://ww                  | Article   | Scopus               | 2-s2.0-849697  | 1        |
| 15 Chang, CH.                       | Enhancing new product development perform                                                                      | 201            | 7 Total Quality Manageme                                         | nt and Business Exc          | cellence              | 28                 | 1月2日                    |          | 62         | 75         |            |                                                     | 10.1080/14        | https://ww                  | Article   | Scopus               | 2-\$2.0-849307 | 1        |
| 16 Chen, IS., Chen, JK., Padró, F   | . Critical quality indicators of higher educatior                                                              | 201            | 7 Total Quality Manageme                                         | nt and Business Exc          | cellence              | 28                 | 1月2日                    |          | 130        | 146        |            |                                                     | 10.1080/14        | https://ww                  | Article   | Scopus               | 2-\$2.0-849307 | 1        |
| 17 Chen, YY., Guo, JS., Yao, C      | H Traveling wave solutions for a continuous an                                                                 | 201            | 7 Journal of Mathematical                                        | Analysis and Applic          | cations               | 445                | 1                       |          | 212        | 239        |            |                                                     | 10.1016/j.;       | https://ww                  | Article   | Scopus               | 2-s2.0-849817  | 1        |
| 18 Chang, H., Hsu, JA., Chang, C.   | - Simulation study of transfer characteristics fo                                                              | 201            | 7 Applied Energy                                                 |                              |                       | 185                |                         |          | 2045       | 2057       |            | 1                                                   | 10.1016/j.:       | https://ww                  | Article   | Scopus               | 2-\$2.0-849518 | 3        |
| 19 Chen, CY., Chen, YT., Wang,      | JPostsynaptic Y654 dephosphorylation of $\beta$ -                                                              | 201            | 7 Developmental Neurobic                                         | ology                        |                       | 77                 | 1                       |          | 61         | 74         |            |                                                     | 10.1002/dr        | https://ww                  | Article   | Scopus               | 2-s2.0-849782  | 2        |
| 20 Hwang, KJ., Chou, SP.            | Designing vortex finder structure for improve                                                                  | i 201          | 7 Separation and Purification                                    | on Technology                |                       | 172                |                         |          | 76         | 84         |            |                                                     | 10.1016/j.        | https://ww                  | Article   | Scopus               | 2-s2.0-849828  | 3        |
| 21 Chang, FC., Huang, HC.           | A design of genetic programming scheme wi                                                                      | 201            | 7 Smart Innovation, Systen                                       | ns and Technologies          | S                     | 64                 |                         |          | 307        | 314        |            |                                                     | 10.1007/9         | https://ww                  | Conferenc | Scopus               | 2-s2.0-850060  | )        |
| 22 Loganathan, A., Manoharan, D.,   | NCubic phase stabilization of Barium titanate r                                                                | 201            | 7 Materials Letters                                              |                              |                       | 186                |                         |          | 305        | 307        |            |                                                     | 10.1016/j.        | https://ww                  | Article   | Scopus               | 2-s2.0-849916  | j        |
| 23 Jou, R., Chen, S., Tsai, JY.     | Politically connected lending, government ca                                                                   | 201            | 7 International Review of I                                      | Sconomics and Fina           | nce                   | 47                 |                         |          | 220        | 232        |            |                                                     | 10.1016/j.i       | https://ww                  | Article   | Scopus               | 2-s2.0-849956  | j        |
| 24 Huang, HC., Chen, PL., Chan      | g, Error control schemes for robust transmission                                                               | 201            | 7 Advances in Intelligent S                                      | ystems and Comput            | ting                  | 535                |                         |          | 203        | 209        |            |                                                     | 10.1007/9         | https://ww                  | Conferenc | Scopus               | 2-s2.0-849944  | ŧ        |
| 25 Wang, C., Ruggeri, F., Hsiao, C. | K Bayesian nonparametric clustering and assoc                                                                  | 201            | 7 International Journal of A                                     | Approximate Reason           | ning                  | 80                 |                         |          | 19         | 35         |            |                                                     | 10.1016/j.i       | https://ww                  | Article   | Scopus               | 2-s2.0-849822  | 2        |

## 投稿的種類

\* 1. 國內研討會
\* 2. 國際研討會
\* 3. 國內期刊:有部分是在EI之列,例如航太 學刊,中國機械工程學刊...
\* 4. 國際期刊(SCI, EI) \* 了解指導教授常投稿期刊及研討會為何? \* 需知道研究主題國內外的權威學者有哪些? 發表哪些文獻?有那些核心期刊? ∗透過資料庫獲取相關資訊。 投稿國際學術期刊前,應先了解自己的定 位、特色和優勢,亦須了解期刊的背景、 屬性、偏好和政策。

語言能力的精進不僅要靠練習,平日閱讀
 專業文獻時,除了吸收新知,也需注意別
 人的行文鋪陳,架構設置,乃至遣詞用字。

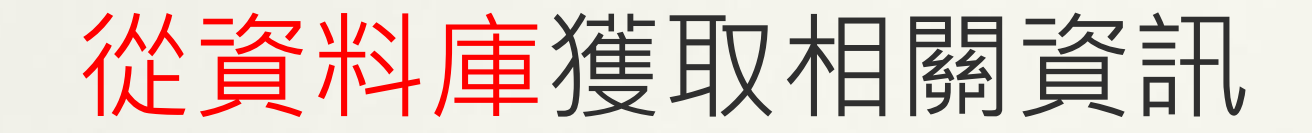

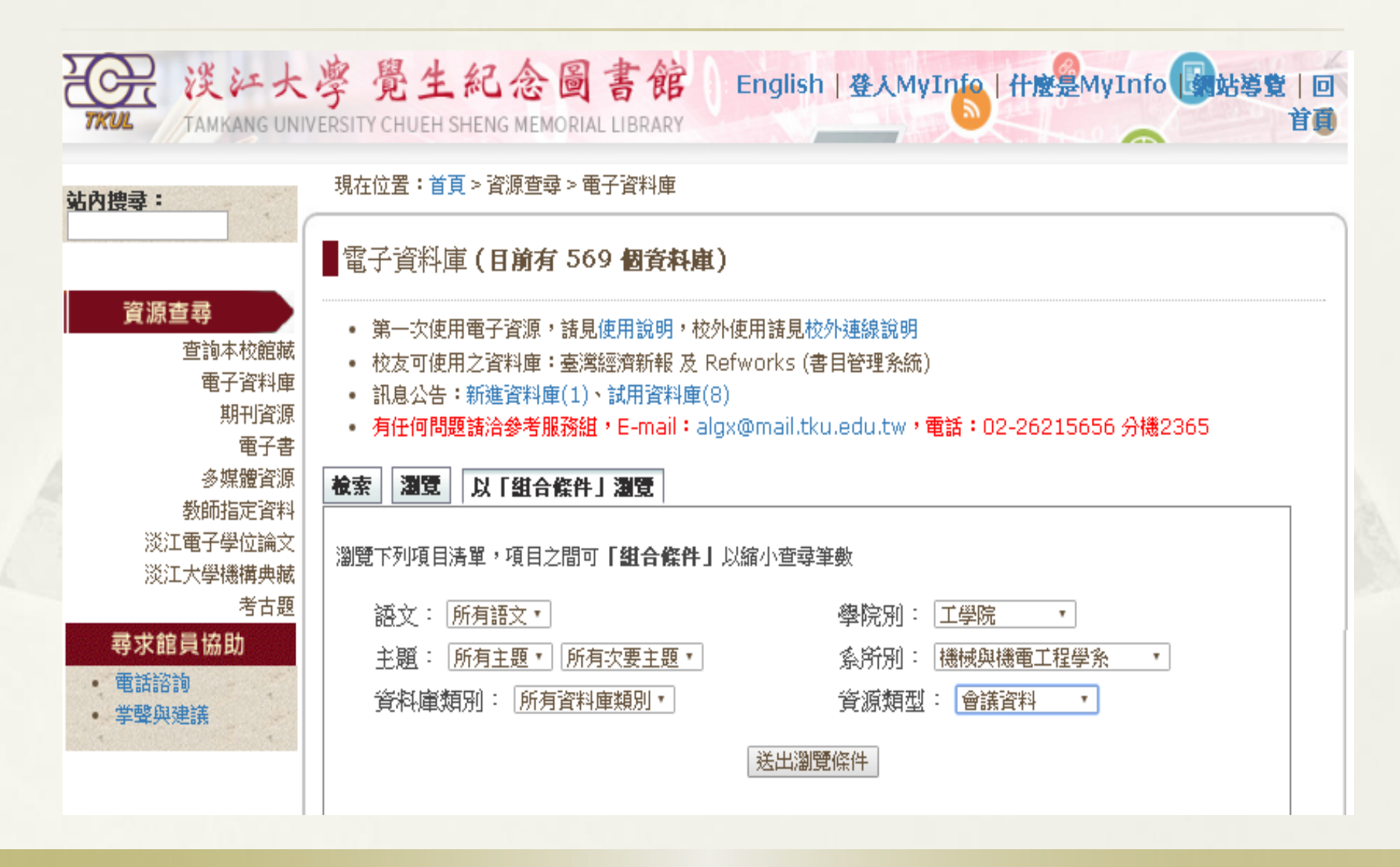

| 資料庫/資訊系統                                                   | 簡介                                                                                                    |
|------------------------------------------------------------|----------------------------------------------------------------------------------------------------|
| ACM Digital Library [英文]                                   | 收錄ACM(Association for Computing Machinery)1985之後出版的期刊與會議論文。                                                                                                    |
|                                                            | [詳細資訊]                                                                                                    |
| Conference Proceedings Papers [共文]<br>OSA Publishing 1979- | OSA會議錄論文含括1979年迄今由OSA所舉辦,共約470個會議錄論文的內容,預計2015年將在增加約30個會<br>議錄論文。                                                                                                    |
|                                                            | [詳細資訊]                                                                                                    |
| PapersFirst [英文]                                           | 提供世界各地會議發表的論文索引。                                                                                                    |
| FirstSearch 1993~                                          | [詳細資訊]                                                                                                    |
| ProceedingsFirst [英文]                                      | <b>嵬錄世界各地的會議錄論文索引。</b>                                                                                                    |
| PrstSearch 1993~                                           | [詳細資訊]                                                                                                    |
| Scitation [英文]                                             | 提供Amercian Institute of Physics(AIP)出版之物理電子期刊、會議論文查尋平台。                                                                                                    |
|                                                            | [詳細資訊]                                                                                                    |
| <u>TAO台灣學智慧藏</u><br>智慧藏                                    | 提供聯盟採購,以「臺灣研究」(Taiwan Study)為核心的相關電子書,主題涵蓋學科範圍有人文、藝術、史<br>地、語言、社會、經濟、管理、醫學與資訊科學等。                                                                                                    |
|                                                            | [詳細資訊]                                                                                                    |
| 中國會議論文                                                     | 蒐錄中國大陸學術會議論文全文數據庫,包含國家級學會、協會、研究會組織召開的科學會議論文。                                                                                                    |
| 著方數據知識服務平台                                                 | [詳細資訊]                                                                                                    |
| <del>望藝線上圖書館 (Airiti Library)</del><br>Airiti Library      | 華藝線上圖書館 (Airiti Library)已取代舊版一華文學術網 (Greater China Scholar),是一整合查尋平台,可查<br>尋電子期刊(CEPS)、學位論文及會議資料。                                                                                                 |
|                                                            | [詳细資訊]                                                                                                    |
| 臺灣機構典藏 (TAIR)                                              | 由國立臺灣大學圖書館接受教育部委託,所建置之臺灣學術成果入口網站,為臺灣全體學術機構的共同成果。為<br>了彰顯各參與學術機構的研究成果,TAIR匯集各機構研究成果的書目資料(Metadata),使用者可以很方便地<br>整合查詢或瀏覽臺灣整體之研究產出,同時可逐過書目資料網址連結回原始學術機構之典藏系統,取得學術成果<br>之全文資料,各參與機構可以很明確地展現其各自學術研究成果。 |
|                                                            | [詳細資訊]                                                                                                    |
| <u>奉衚會議論文摘要資料庫</u><br><i>REAL</i> 1988~2009                | 科技政策研究與資訊中心收錄自民國77-98年包含理學、工程、醫藥、農業、人文及社會等全領域國內舉辦之學<br>術研討會論文書目資料(321350筆)<br>民國80年之後學術研討會論文書目資料請至REAL各類資源整合查詢服務系統查尋國內學術研討會論文播要資料庫                                                                |
|                                                            | [詳細資訊]                                                                                                    |

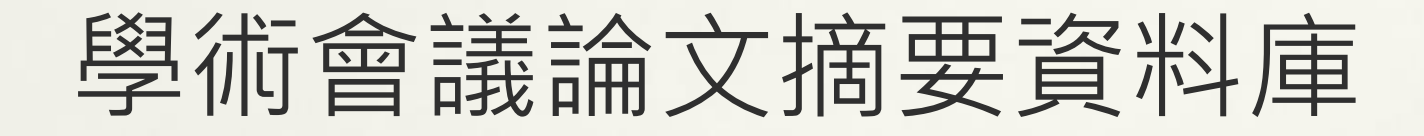

NARLabs國家實驗研究院

科技政策研究與資訊中心

জ্যেন

科技政策中心收錄自民國77-98年國內舉辦之學術會議發表論文(321350筆)

學術會議論文摘要資料庫

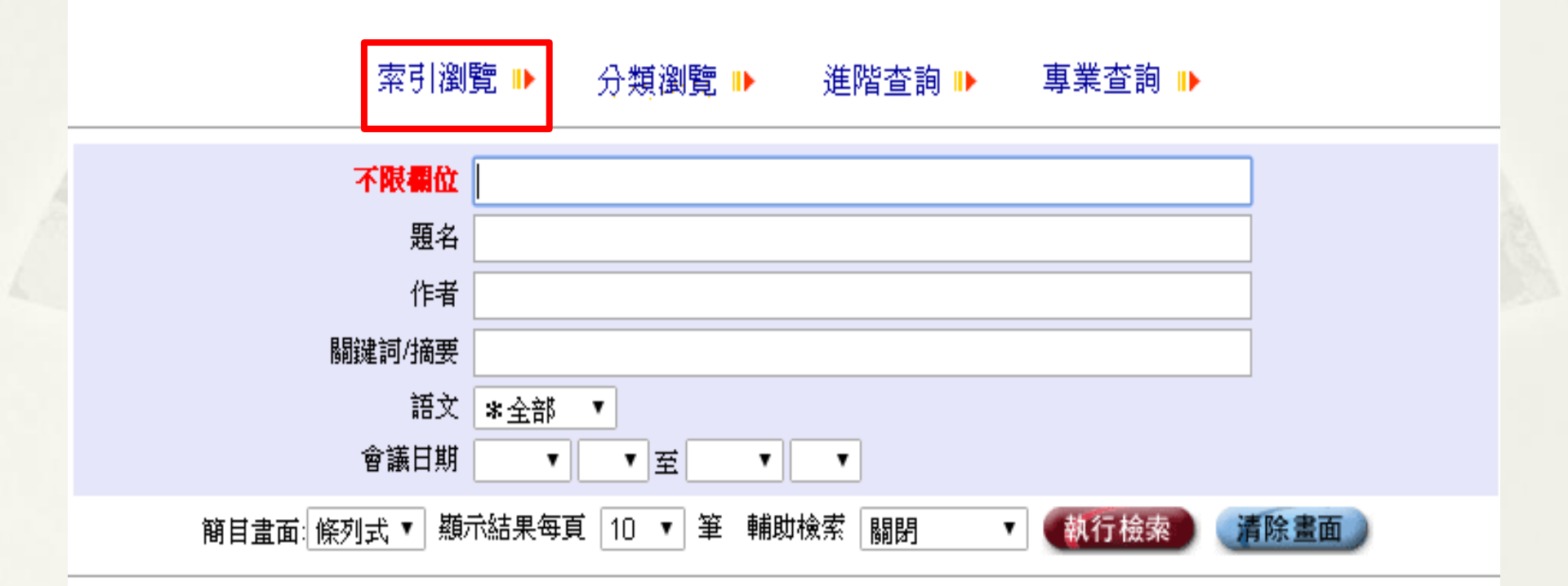

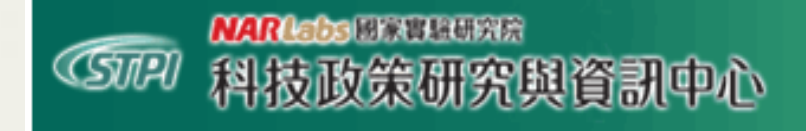

學術會議論文摘要資料庫

科技政策中心收錄自民國77-98年國內舉辦之學術會議發表論文(321350筆)

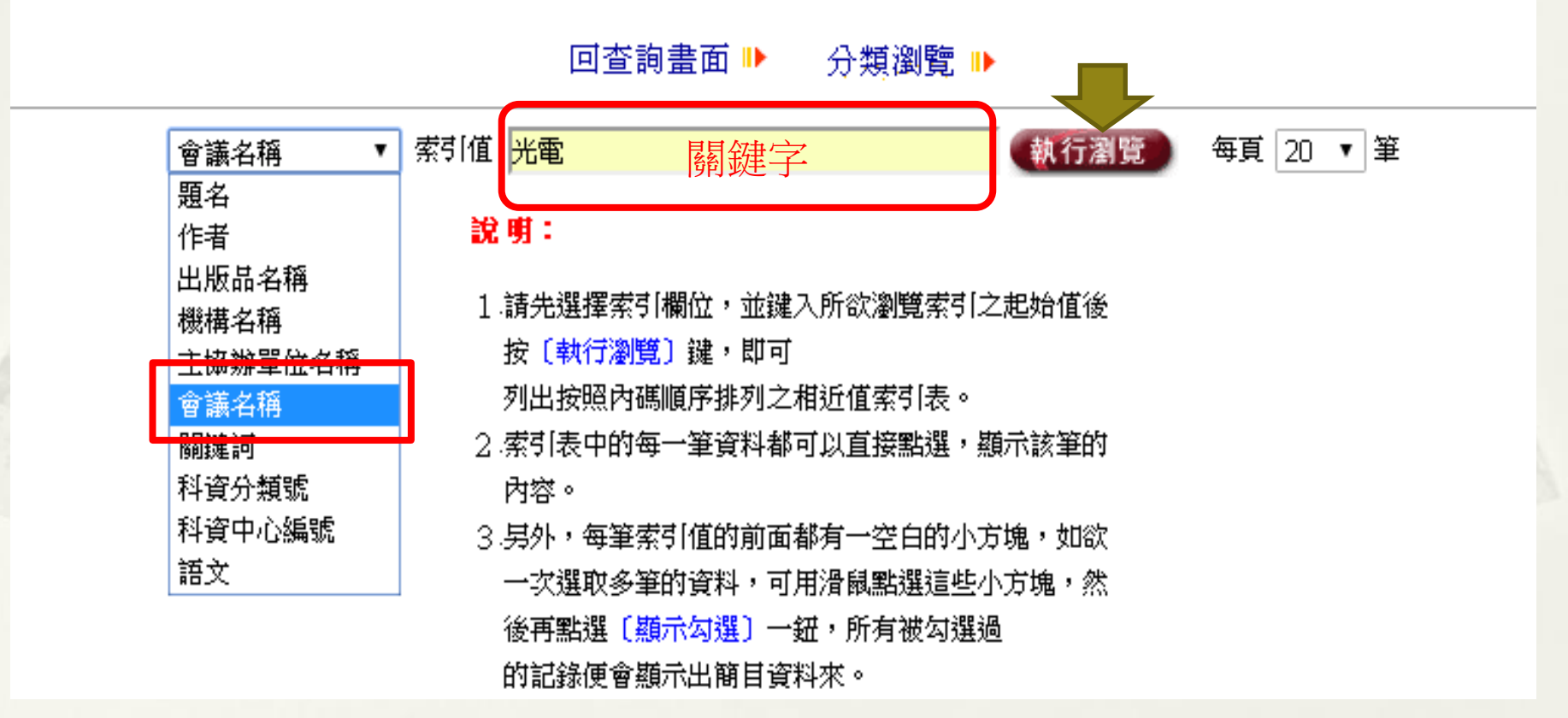

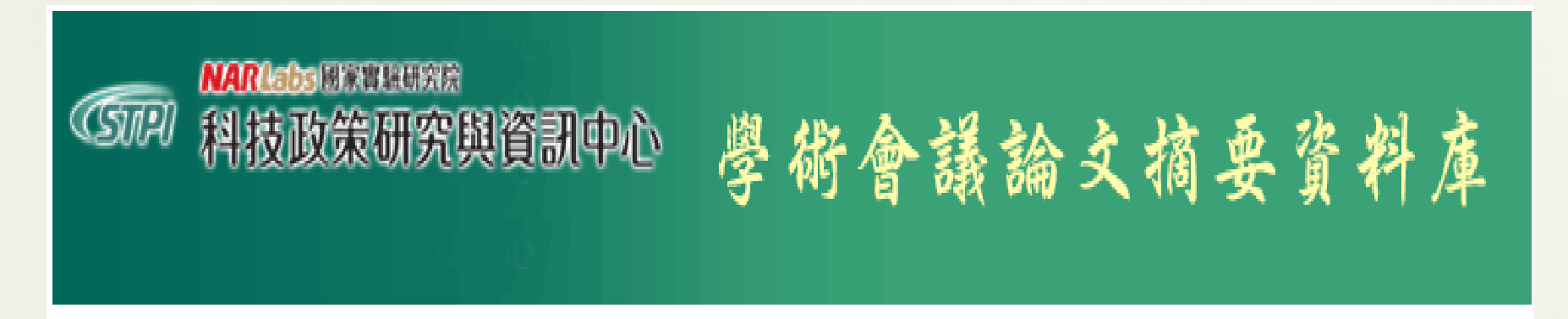

科技政策中心收錄自民國77-98年國內舉辦之學術會議發表論文(321350筆)

|回查詢畫面 🕨 🛛 分類瀏覽 🕨

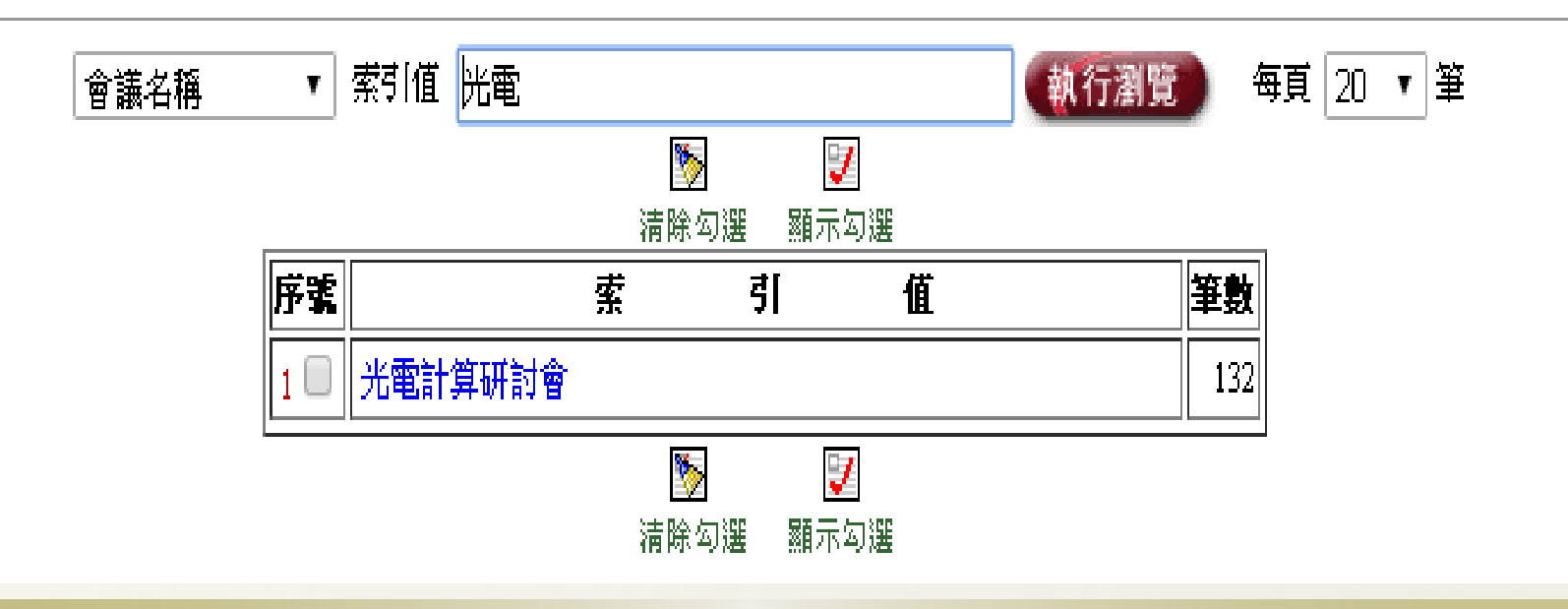

### GOOGLE

光電計算研討會

Q

全部 新聞 圖片 地圖 影片 更多 設定 工具

約有 944,000 項結果 (搜尋時間: 0.46 秒)

第二十一屆行動計算研討會- The 2016 Mobile Computing Workshop ... mc2016.cs.nctu.edu.tw/ ▼

第二十一屆行動計算研討會科技部資訊學門成果發表會。

第二十屆行動計算研討會- The 2015 Mobile Computing Workshop ... mc2015.iecs.fcu.edu.tw/ ▼

行動計算研討會(簡稱MC)為一個探究行動計算技術與相關應用之學術研討 會,今年已邁入第二十屆。本研討會的主要目的在於提供機會讓對於行動計 算及應用有興趣...

第二十一屆行動計算研討會- Timeline | Facebook

https://www.facebook.com/mc2016tw/photos/a.../1575460012758295/?type=3 \*

二十一屆行動計算研討會(Mobile Computing 2016)暨技科技部專題計畫成果展。

[PDF] OPTIC 2016 全國光電研討會暨企業博覽會參展報名表 https://www.tl.ntu.edu.tw/2016/optic2016/OPTIC%202016\_參展辦法.pdf▼ 全國光電研討會暨企業博覽會參展辦法... 台灣光電科技研討會暨國科會光電 學門研究成果發表會(以下簡稱OPTIC)為全國.....積分計算方式:(歷年參展次 數\*2)+(歷.

# FirstSearch推薦最佳資料庫

#### 准梅取住具作伴

- 鍵入的是您最想要檢索的資料庫中所必須包括的詞。
- 限制在特定的主題範圍中,然後按一下列出
- 檢索中估計能查到結果的數量將會顯示在各個資料庫的左方。

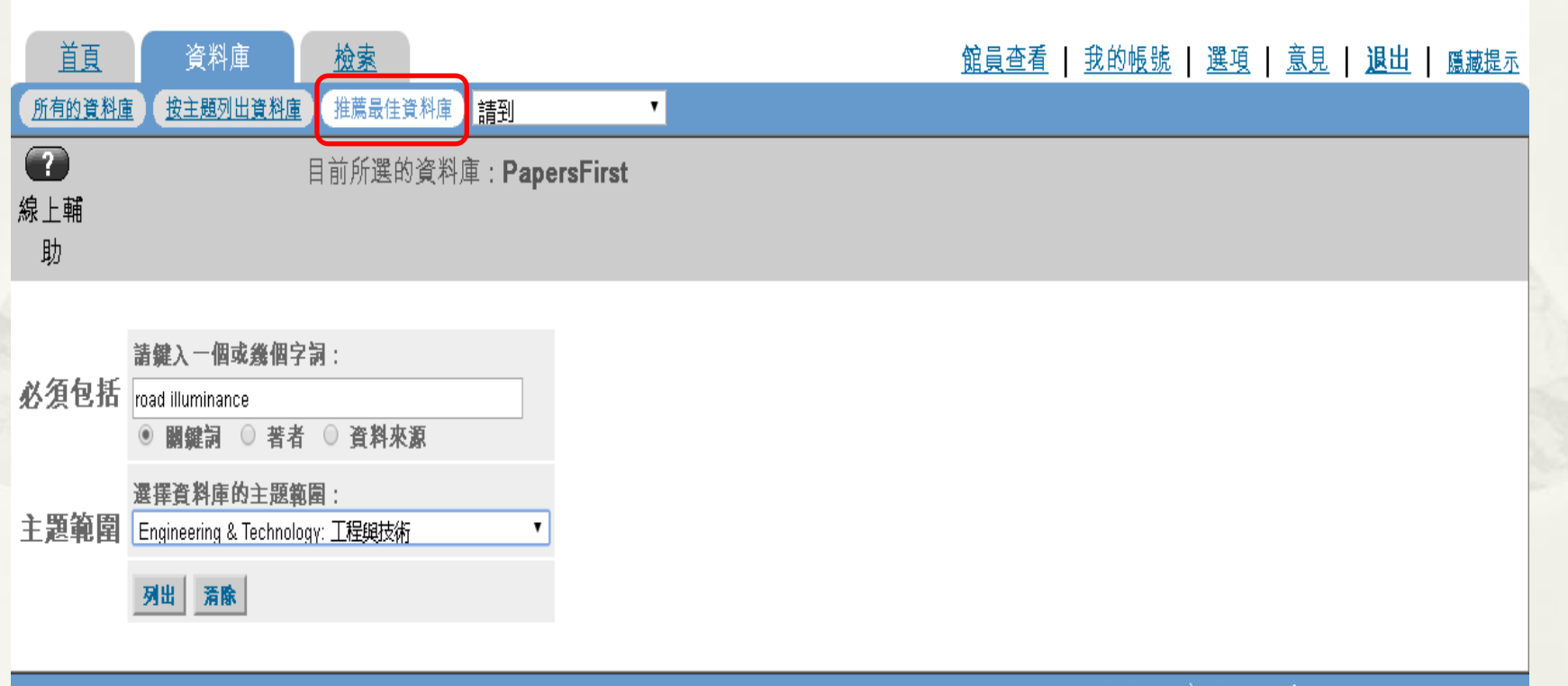

<u>English | Español | Français</u> | ዲ는 | 日本語 | 한국어 | 中文(繁體) | 中文(简体) | 選項 | <u>意見</u> | <u>退出</u>

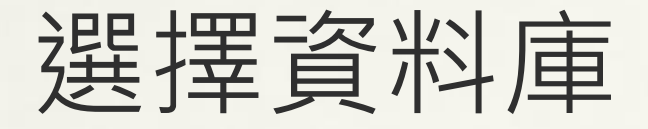

#### English | Español | Français | 너가 | 日本語 | 한국어 | 中文(繁體) | 中文(简体 **7** TAMKANG UNIVERSITY 按主題列出資料庫 • 選擇您欲檢索的資料庫(最多不超過3個),然後按一下選擇。 缺少某些FirstSearch新功能的資料庫看上去就像: Database\*。。 魱 資料庫 館員查看 | 我的帳號 | 選項 | 意見 | 退出 | 屢難提示 推薦最佳資料庫 顓 所有的資料庫 按主题列出資料庫 • 目前所選的資料庫: 沒有 目前所選的主題: Engineering & Technology: 工程與技術 最新消線上輔 估計會有的記錄是透過檢索: road illuminance 息助 主題範圍: Engineering & Technology: 工程與技術 選擇 清除 儲 選擇 結果 資料庫 描述 已更新 簡介全文 50 Proceedings OCLC為世界各地的會議錄所編纂的索引 A 2 PapersFirst OCLC為在世界各地會議上發表的論文所編纂的索引 A 2012-06-06 🛈 🗏 OCLC的學術期刊集成(瀏覽期刊刊名) 0 ECO 濸除

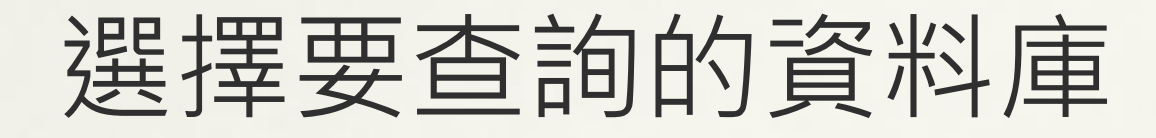

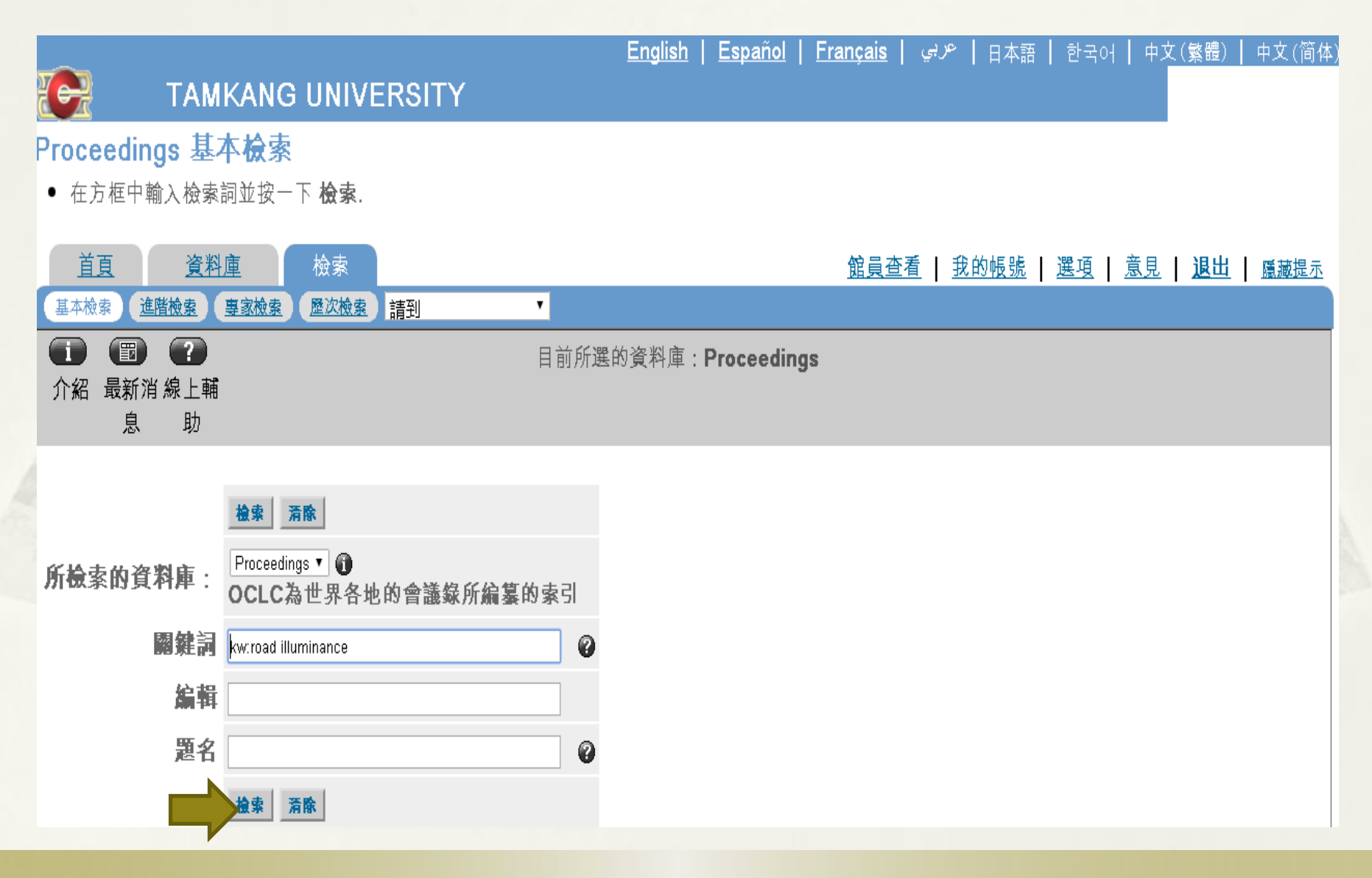

## 顯示查尋結果各相關查尋所佔的百

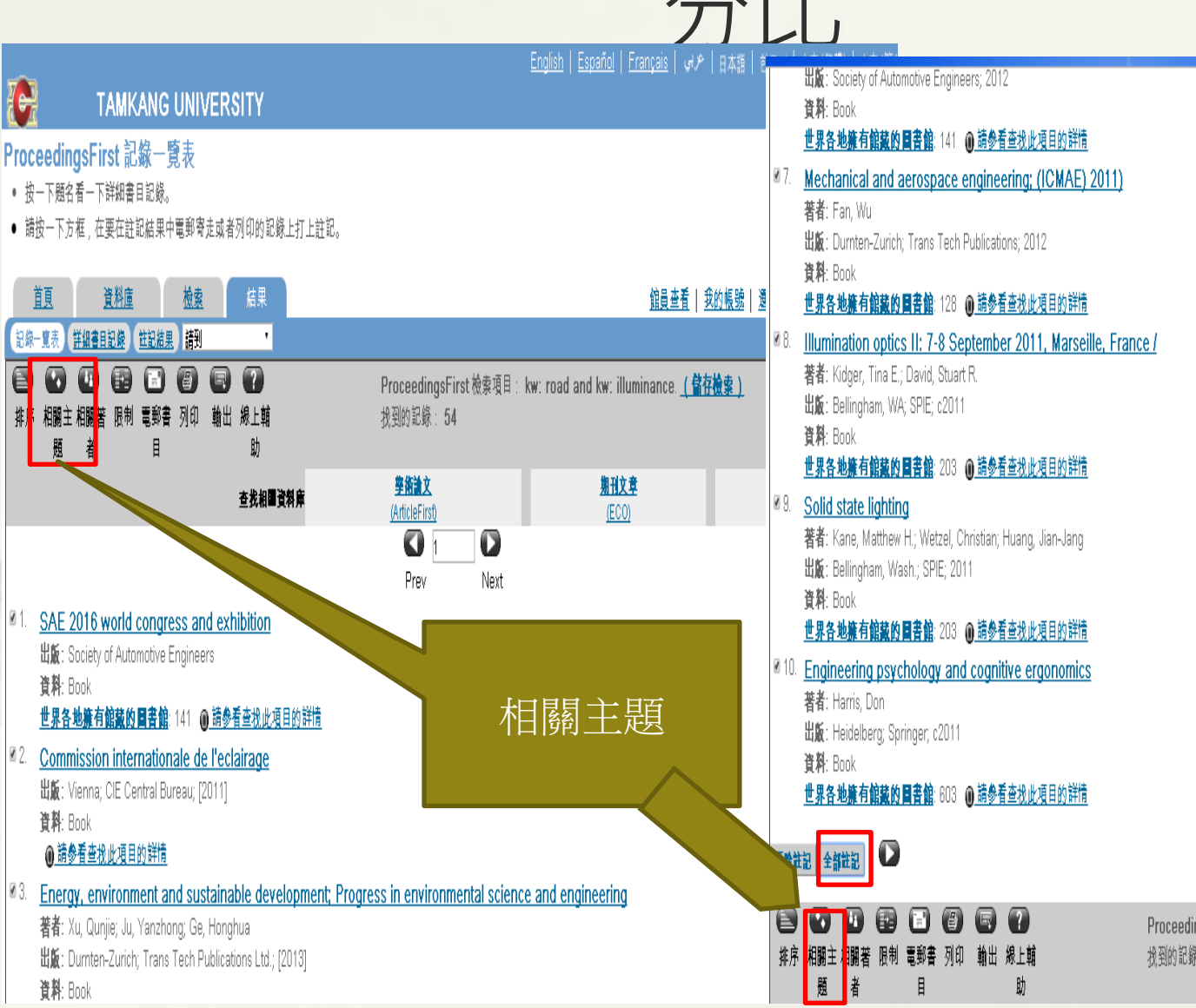

ProceedingsFirst 檢索項目: kw: road and kw: illuminance. <u>(當存檢索)</u> 找到的記錄: 54

## 與檢索結果出現的主題相關度來挑選

| 相關著<br>者          | 返回線上輔         找到的記錄:54           助                                                     |            | • |
|-------------------|----------------------------------------------------------------------------------------|------------|---|
| 檢索                | ▶ 清除                                                                                   |            |   |
| <b>e</b> <u>(</u> | CIE: colour: eclairage: color                                                          | <b>6</b> % |   |
|                   | illuminating engineering: IESNA                                                        | 6%         |   |
| <u>s</u>          | snow removal; transportation research; TRB; ice control technology; winter maintenance | <b>4</b> % |   |
|                   | computer analysis; images; patterns; CAIP                                              | <b>4</b> % |   |
|                   | CIE; Eclairage; CIE; Illumination                                                      | <b>4</b> % |   |
| <u> </u>          | CIE; colour; eclairage                                                                 | <b>4</b> % |   |
| <u> </u>          | Mechatronics; Automation; IEEE; ICMA                                                   | <b>4</b> % |   |
| 🗆 <u>il</u>       | illuminating engineering; IEIJ                                                         | <b>4</b> % |   |
| <u> </u>          | CIE: illumination                                                                      | <b>4</b> % |   |
|                   | ICCAS-SICE; SICE; ICROS; Control engineers; Robotics                                   | <b>4</b> % |   |
|                   | Lux Europa; Lighting                                                                   | <b>4</b> % |   |
| 🗆 🗌 <u>ir</u>     | intelligent transportation systems; IEEE; ITSC                                         | <b>4</b> % |   |
| <u> </u>          | CIE; computer programs; light; lighting                                                | <b>4</b> % |   |
|                   | computer science; image analysis applications; computer graphics; ICSC; IEEE           | <b>4</b> % |   |
| <u> </u>          | civil engineering; CSCE; environmental engineering                                     | <b>4</b> % |   |

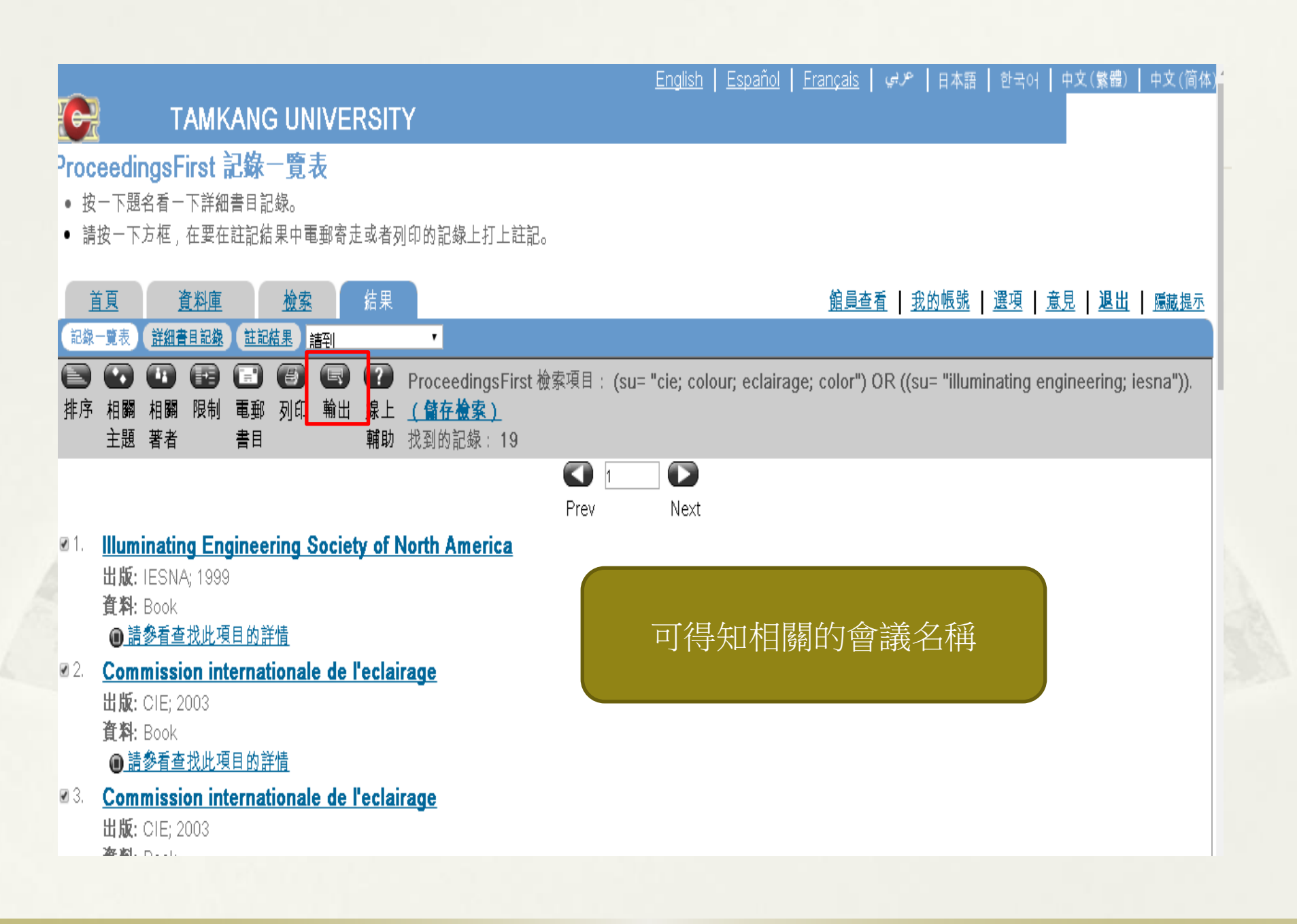

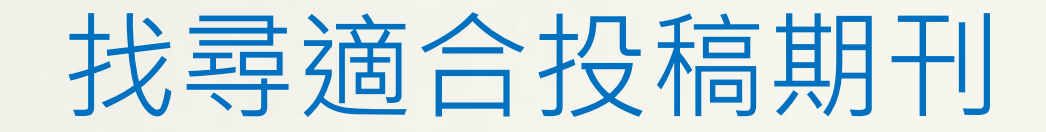

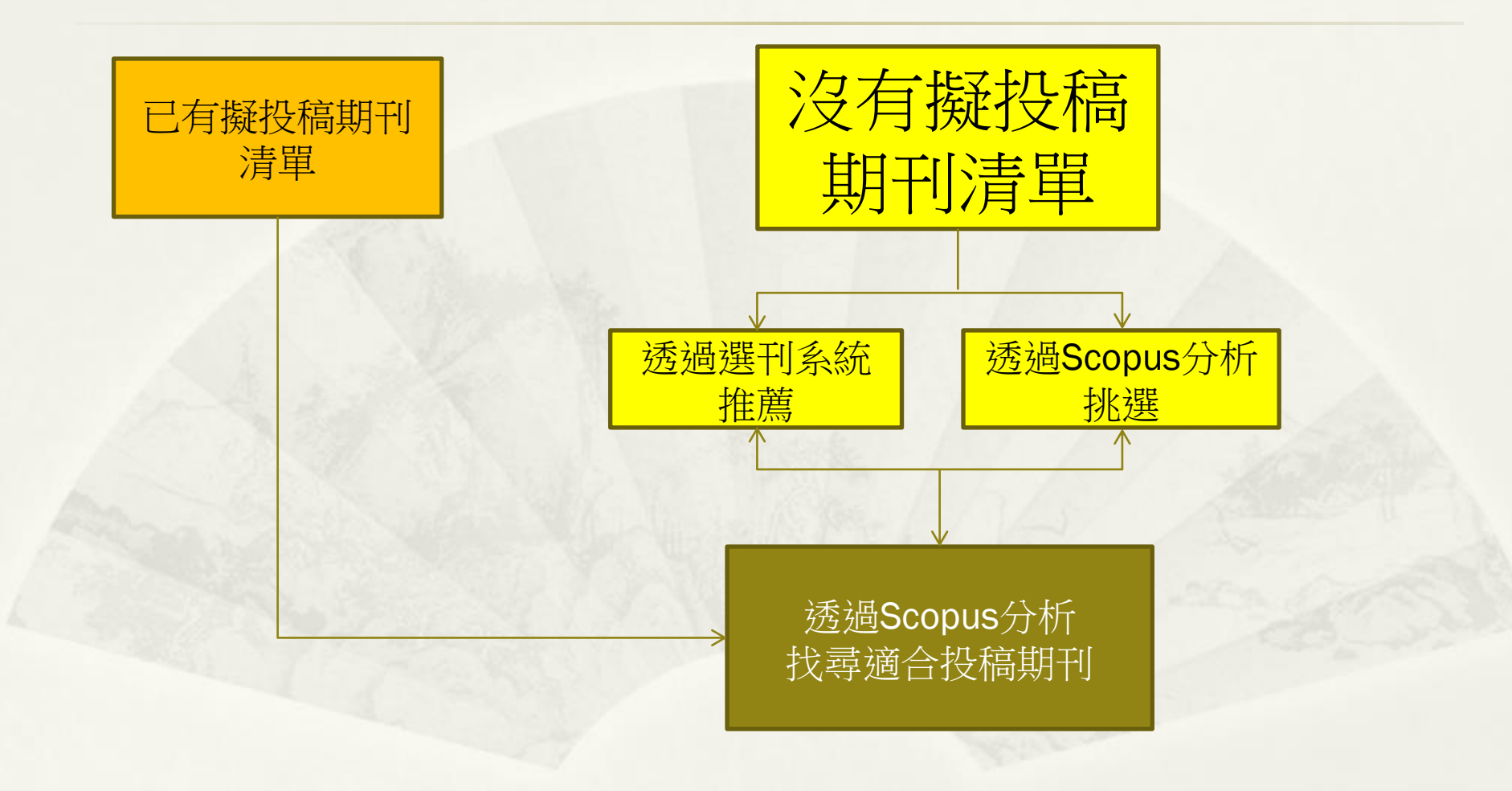

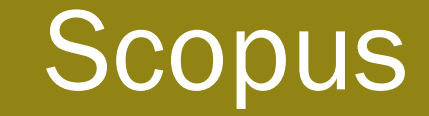

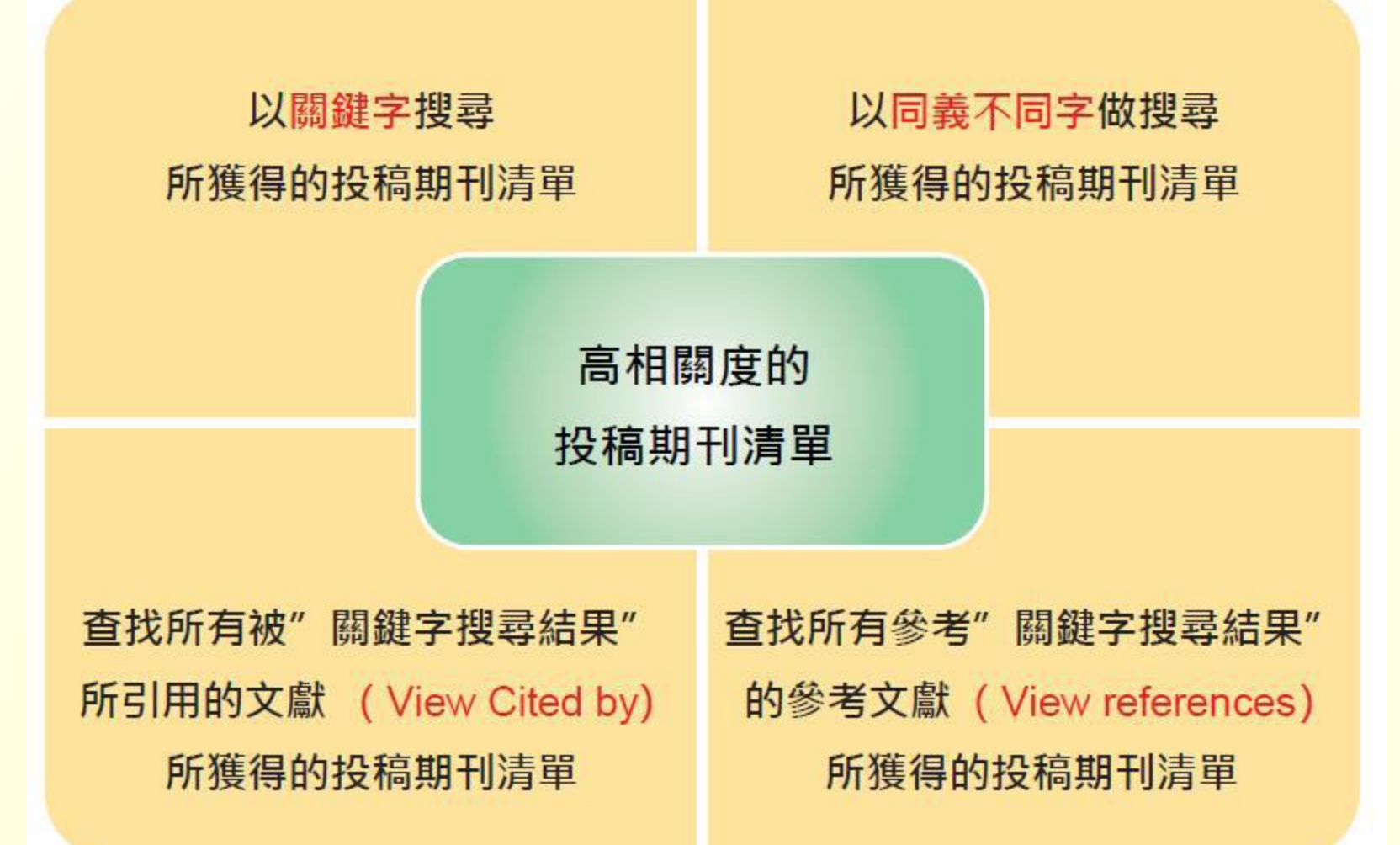

# 心中沒有特定投稿期刊

- 可透過您的搜尋關鍵字一步步篩選出適合
   您投稿的清單!
- · 可參考大多數同領域研究人員投稿清單 (如:前5本期刊)
- \* 方法一:限制搜尋 刊名 (Refine results Source) 關鍵字搜尋
  - 方法二:交叉比對期刊清單:

\*

- 1.利用同義不同字做搜尋,以獲取期刊清單。
- 2.查找所有被"關鍵字搜尋結果"所引用的文獻,以獲取期刊清單3.查找"關鍵字搜尋結果"的所有參考文獻,以獲取期刊清單。。

## 將兩種關鍵字的搜尋結果得到刊名清單

| Scopus                                                                                                    | <u>搜尋</u>                                       | 瀏覽來源出版物                                                                                                    | 新知通報                         | 清單                          | 幫助∨ | 註冊> | 登人、 💳  |
|----------------------------------------------------------------------------------------------------|-------------------------------------------------|----------------------------------------------------------------------------------------------------|------------------------------|-----------------------------|-----|-----|--------|
| 文獻搜尋                                                                                                    |                                                 |                                                                                                    |                              |                             |     |     | 比較期刊 > |
| 文獻搜尋       作者搜尋       機構搜尋       進階搜尋         environment analytical        開鍵字         AND →       Environmental Impact       ×)       開鍵字         ● 增加搜尋欄位       重設表格           搜尋範圍:        文獻類型          ● 出版時間       所有年份 →       到 室今 →        全部         ● 天內增加到 Scopus       7 →       在過去           學科類別         ●       自然科學 (> 4,300 筆名稱.)            ○ 生命科學 (> 4,300 筆名稱.)          ●             ● 生命科學                  ● 生命科學                                                    < | ▼<br>¥名稱 .)<br>5,300 筆名稱 .)                     | <ul> <li>         進一步學習如何<br/>改善 Scopus<br/>次会 Scopus<br/>Scopus 為您帶來<br/>在 Twitter 上追蹤     </li> <li>         報看線上教學學習<br/>如何讓 Scopus 服<br/>您     </li> <li>         推送引文通知<br/>直接送進收件匣     </li> <li>         Scopus API 入門     </li> </ul> | す。<br>最新資訊<br>û Scopus<br>予務 |                             |     |     |        |
| 關於 Scopus<br>什麼是 Scopus<br>內容涵蓋範團<br>Scopus 佈落格                                                                                                    | 語言<br>Switch to English<br>日本語に切り替える<br>切换到简体中文 |                                                                                                    |                              | 客戶服務<br>説明和聯繫,<br>Live Chat | 行式  |     |        |
| Scopus API<br>隐私事宜                                                                                                    |                                                 |                                                                                                    |                              |                             |     |     |        |

## 來源出版物名稱得到候選投稿清單

**Scopus** 

搜尋 瀏覽來源出版物

新知通報

幫助~ 清單

註冊>

登人~ \_\_\_\_

### 文獻搜尋結果

| KEY ( environment :                                               | analytica | ) AND KEY(environmental impact) 🝼 編輯   🔛 儲存   🎔 設定新知通報   🔂 敲                                                                                                    | 淀 RSS                                                                    |                                                                                                    |            |
|-------------------------------------------------------------------|-----------|----------------------------------------------------------------------------------------------------|--------------------------------------------------------------------------|----------------------------------------------------------------------------------------------------|------------|
| 224 個文獻搜尋結果                                                       | 查看次要      | 文獻   查看 34410 專利搜尋結果   🛄 分析搜尋結果                                                                                                    |                                                                          | 排序方式: <b>日期</b>                                                                                                    | 引用次數 相關性 🛄 |
| 在搜尋結果內搜尋                                                          | ۵.        | ○ 全部 🍷 🖶 匯出   📮 下載   🔤 查看引文概號   🎌 查看「引用次數」   🛨 加入清單   圓                                                                                                    | 更多▼                                                                      |                                                                                                    | 顯示所有摘要     |
| 精簡 限制範圍 排除                                                        | )         | <ul> <li>Selection of an appropriate aqueous nano-fullerene (nC60) preparation protocol for<br/>1 studying its environmental fate and behavior</li> </ul>                     | Gigault, J., Budzinski, H.                                               | 2016 TrAC - Trends in Analytical<br>Chemistry                                                                                               | 0          |
| 年份                                                                |           | Full Text Finder                                                                                                    |                                                                          |                                                                                                    |            |
| 作者姓名<br>學科類別                                                      |           | <ul> <li>Different analytical approaches for the determination of presence of engineered</li> <li>nanomaterials in natural environments</li> </ul>                            | Chadha, N., Lal, S., Mishra, A.K.,<br>(), Brar, S.K., Surampalli, R.Y.   | 2016Journal of Hazardous, Toxic, and Radioactive Waste                                                                                      | 0          |
| 文獻類型                                                              |           | Full Text Finder                                                                                                    |                                                                          |                                                                                                    |            |
| <b>來源出版物名稱</b><br>O Environmental                                 | (17)      | <ul> <li>Distribution and Risk Assessment of Endocrine-Disrupting Pesticides in Drinking</li> <li>Water Sources from Agricultural Watershed</li> </ul>                        | Feng, L., Yang, G., Zhu, L., (),<br>Xu, X., Chen, Y.                     | 2016Water, Air, and Soil Pollution                                                                                                    | 0          |
| Monitoring And<br>Assessment                                      |           | Full Text Finder View at Publisher                                                                                                    |                                                                          |                                                                                                    |            |
| <ul> <li>Science Of The<br/>Total</li> <li>Environment</li> </ul> | (13)      | <ul> <li>An approach for steering products and services offering variety towards economic</li> <li>and environmental sustainability</li> </ul>                                | Medini, K., Boucher, X.                                                  | 2016CIRP Journal of Manufacturing<br>Science and Technology                                                                                 | 0          |
| Chemosphere                                                       | (10)      |                                                                                                    |                                                                          | 😰 待刊論文                                                                                                    |            |
| <ul> <li>Environmental<br/>Science And</li> </ul>                 | (10)      | @ Full Text Finder                                                                                                    |                                                                          |                                                                                                    | -          |
| Technology<br>O Marine<br>Pollution<br>Bulletin                   | (9)       | 5                                                                                                    | Hricova, B., Lumnitzer, E.,<br>Piňosová, M., Goga Bodnárová, A.          | 2016Production Management and<br>Engineering Sciences - Scientific<br>Publication of the International<br>Conference on Engineering Science | U<br>引用次數  |
| <ul> <li>Trac Trends In<br/>Analytical<br/>Chemistry</li> </ul>   | (8)       |                                                                                                    |                                                                          | and Production Management, ESPM<br>2015<br>pp. 89-94                                                                                        |            |
| O Journal Of                                                      | (6)       | 🕼 Full Text Finder 📋 🖵 顯示摘要 📗 相關文獻                                                                                                    |                                                                          |                                                                                                    |            |
| Environmentai<br>Management<br>○ Waste<br>Management              | (6)       | <ul> <li>Prenatal exposure to mixtures of xenoestrogens and genome-wide DNA methylation in<br/>6 human placenta</li> </ul>                                                    | Vilahur, N., Bustamante, M.,<br>Morales, E., (), Sunyer, J., Olea,<br>N. | 2016Epigenomics                                                                                                    | 0          |
| O Water                                                           | (6)       | Full Text Finder                                                                                                    |                                                                          |                                                                                                    |            |
| Research<br>Research<br>Research                                  | (5)       | <ul> <li>Challenges in the identification and characterization of free amino acids and</li> <li>proteinaceous compounds in atmospheric aerosols: A critical review</li> </ul> | Matos, J.T.V., Duarte, R.M.B.O.,<br>Duarte, A.C.                         | 2016TrAC - Trends in Analytical<br>Chemistry                                                                                                | 0          |
|                                                                   |           | (in) Full Tart Florder                                                                                                    |                                                                          |                                                                                                    |            |

作者姓名

O Different analytical approaches for the determination of presence of engineered 2 nanomaterials in natural environments

Chadha, N., Lal, S., Mishra, A.K., (...), Brar, S.K., Surampalli, R.Y.

2016Journal of Hazardous, Toxic, and Radioactive Waste

Engineering Sciences - Scientific

Conference on Engineering Science

and Production Management, ESPM

Environmental Research and Public

Publication of the International

2015

Chemistry

Health

開放存取

Research

0

0

0

0

10

1

2

1

學科類別 文獻類型 Full Text Finder I see all all the second 來演出版物名稱 Fend Xu, 🗹 Environmental (2) > O Water Science 候選投稿清單,預設是根據篇數 (17) > O Environmental (4) > O Bulletin Of (2) > pnitoring And Environmental Impact And Contamination Technology sessment Assessment 做排序! Me  $\oslash$ Science Of The (13) >Review And Toxicology O 2005 (1) > (4) > O Energy International Oil O Environmental (2) tal Spill wironment Management O Energy Policy (2) >00 hemosphere (10) > O Atmospheric (3) > O Environmental Conference (2) >losc 2005 Ø Environment Environmental (10) > [ Conservation (2) > | O 2009 cience And O Environment (1) > (3) > O Environmental Hricová, B., Lumnitzer, E. 2016Production Management and International chnology International Geology Piňosová, M., Goga Bodnárová, A. Conference On ⊠ Marine (9) > O Environmental (3) > O Environmental (2) Advances In ollution Earth Sciences Pollution Computational Illetin O International (3) > O Environmental (2)>Tools For 🖾 Trac Trends In (8) > Journal Of Technology Engineering halytical Environmental O International (2) Applications hemistry Research And Journal Of Coal Actea 2009 O Journal Of (6) > Public Health Geology O 2011 (1) > Environmental O Journal Of (3) > O International (2) >International Vilahur, N., Bustamante, M., 2016Epigenomics Management Hazardous Journal Of Conference On Morales, E., (...), Sunver, J., Olea, O Waste (6) > Materials Earth Sciences Electrical And N O Water Air And (3) > Management And Control Soil Pollution Water Engineering (6) > Engineering Environment O Analytical (2) > O Waste (2)Icece 2011 Matos, J.T.V., Duarte, R.M.B.O., 2016TrAC - Trends in Analytical Research Methods Management Proceedings Duarte, A.C. O Water And Research (5) > O Applied (2) >O ASHRAE (1) > Research Mechanics And Transactions Materials O Ambio (1) > O American (1) > Feola, G 2015Ambio Society Of Mechanical Engineers Fluids Zhang, S., Wei, Z., Liu, W., (...), Jin, 2015International Journal of Engineering D., Wang, J. Division Publication Fedsm O Analytica (1) > Chimica Acta O Analytical And (1) > Adam, V., Lovaux-Lawniczak, S., 2015Environmental Science and Pollution Bioanalytical Quaranta, G. Chemistry O Applied And (1) > Environmental Microbiology Zhang, Y., Lu, W.-X., Guo, J.-Y., 2015Environmental Earth Sciences 限制範圍 排除」(分析搜尋結果) 排序方式: # of results 🔹 查看更多 | 收起 (...), Yang, Q.-C., Chen, M.

提供連結至 分析搜尋結果,讓您進一步分析此主題文獻是否持續收錄在欲 投稿期刊,更提供連結至 Journal analyzer 讓您獲取重要投稿資訊!

## 分析搜尋結果,挑選適合投稿期刊

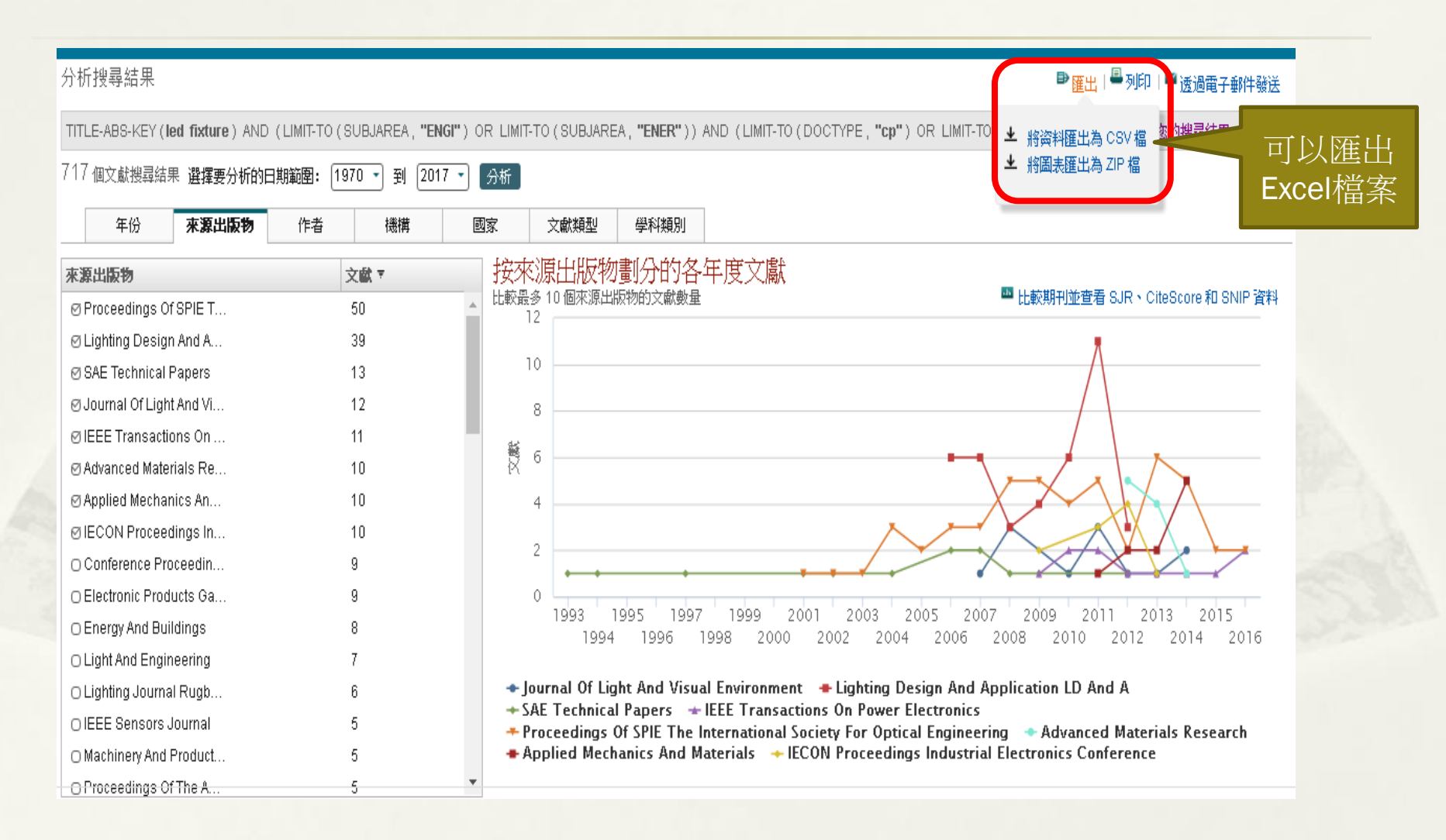

# 匯出**Excel**檔案的內容

| 🗶   🛃 🍤 ▼ 🖓 ▼   ╤                                                                                                    | Scopus-717-Analyze-Source.csv - Microsoft Excel 🗗 🖾 |                                  |                     |                       |                                           |                                                                                                    |           |  |
|----------------------------------------------------------------------------------------------------|-----------------------------------------------------|----------------------------------|---------------------|-----------------------|-------------------------------------------|----------------------------------------------------------------------------------------------------|-----------|--|
| 檔案 常用 插入 版画 國置 公式 資料 校課                                                                                                    | 檢視                                                  |                                  |                     |                       |                                           |                                                                                                    | a 🕜 🗆 🗗 🔀 |  |
| ● 複製 *       新細明體       *       12       ▲ ▲ ▲         貼上       ● 複製       ●       ●       ●       ●       ●       ●       ●       ●       ●       ●       ●       ●       ●       ●       ●       ●       ●       ●       ●       ●       ●       ●       ●       ●       ●       ●       ●       ●       ●       ●       ●       ●       ●       ●       ●       ●       ●       ●       ●       ●       ●       ●       ●       ●       ●       ●       ●       ●       ●       ●       ●       ●       ●       ●       ●       ●       ●       ●       ●       ●       ●       ●       ●       ●       ●       ●       ●       ●       ●       ●       ●       ●       ●       ●       ●       ●       ●       ●       ●       ●       ●       ●       ●       ●       ●       ●       ●       ●       ●       ●       ●       ●       ●       ●       ●       ●       ●       ●       ●       ●       ●       ●       ●       ●       ●       ●       ●       ●       ●       ● <td>= = = ≫ · □ 自動換列 通<br/>= = = □ 章 章 ■ 跨欄置中 · \$</td> <td>用格式 ▼<br/>▼%,<sup>◆</sup>.0 →.0</td> <td>●<br/>設定格式化<br/>的條件 ▼</td> <td>格式化為 儲存格<br/>表格 · 様式 ·</td> <td>田永 一部 ● ● ● ● ● ● ● ● ● ● ● ● ● ● ● ● ● ●</td> <td><ul> <li>∑ 自動加總 ▼</li> <li>∑</li> <li>項滿 ▼</li> <li>2     <li>清除 ▼     <li>3     <li>4     <li>4     <li>5     <li>5     <li>6     <li>5     <li>6     <li>7     <li>7     <li>8     <li>7     </li> </li></li></li></li></li></li></li></li></li></li></li></li></li></ul></td> <td>【</td> | = = = ≫ · □ 自動換列 通<br>= = = □ 章 章 ■ 跨欄置中 · \$       | 用格式 ▼<br>▼%, <sup>◆</sup> .0 →.0 | ●<br>設定格式化<br>的條件 ▼ | 格式化為 儲存格<br>表格 · 様式 · | 田永 一部 ● ● ● ● ● ● ● ● ● ● ● ● ● ● ● ● ● ● | <ul> <li>∑ 自動加總 ▼</li> <li>∑</li> <li>項滿 ▼</li> <li>2     <li>清除 ▼     <li>3     <li>4     <li>4     <li>5     <li>5     <li>6     <li>5     <li>6     <li>7     <li>7     <li>8     <li>7     </li> </li></li></li></li></li></li></li></li></li></li></li></li></li></ul> | 【         |  |
| <u> </u>                                                                                                    | 對齊方式 🛛 🕞                                            | 數值 🕞                             |                     | 構式                    | 儲存格                                       | 編輯                                                                                                    |           |  |
| D15 • ( f*                                                                                                    |                                                     |                                  |                     |                       |                                           | ▲<br>▼                                                                                                    |           |  |
| A                                                                                                    |                                                     | В                                | С                   | D                     | E F                                       | G H                                                                                                    | I         |  |
| 4                                                                                                    |                                                     |                                  |                     |                       |                                           |                                                                                                    |           |  |
| 5                                                                                                    |                                                     |                                  |                     |                       |                                           |                                                                                                    |           |  |
| _6                                                                                                    |                                                     |                                  |                     |                       |                                           |                                                                                                    | =         |  |
| 7                                                                                                    |                                                     |                                  |                     |                       |                                           |                                                                                                    |           |  |
| 8 來源出版物名稱                                                                                                    |                                                     |                                  |                     |                       |                                           |                                                                                                    |           |  |
| 9 Proceedings Of SPIE The International Society For Op                                                                                                    | ical Engineering                                    | 50                               |                     |                       |                                           |                                                                                                    |           |  |
| 10 Lighting Design And Application LD And A                                                                                                    |                                                     | 39                               |                     |                       |                                           |                                                                                                    |           |  |
| 11 SAE Technical Papers                                                                                                    |                                                     | 13                               |                     |                       |                                           |                                                                                                    |           |  |
| 12 Journal Of Light And Visual Environment                                                                                                    |                                                     | 12                               |                     |                       |                                           |                                                                                                    |           |  |
| 13 IEEE Transactions On Power Electronics                                                                                                    | IEEE Transactions On Power Electronics              |                                  |                     |                       |                                           |                                                                                                    |           |  |
| 14 Advanced Materials Research                                                                                                    | 10                                                  |                                  |                     |                       |                                           |                                                                                                    |           |  |
| 15 Applied Mechanics And Materials                                                                                                    | 10                                                  |                                  |                     |                       |                                           |                                                                                                    |           |  |
| 10 IECON Proceedings Industrial Electronics Conference                                                                                                    | 10                                                  |                                  |                     |                       |                                           |                                                                                                    |           |  |
| 18 Electronic Products Garden City New York                                                                                                    | 9                                                   |                                  |                     |                       |                                           |                                                                                                    |           |  |
| 19 Energy And Buildings                                                                                                    |                                                     | 9                                |                     |                       |                                           |                                                                                                    |           |  |
| MANN Sconus-717-Analyze-Source.                                                                                                    |                                                     | 0                                |                     |                       |                                           |                                                                                                    |           |  |

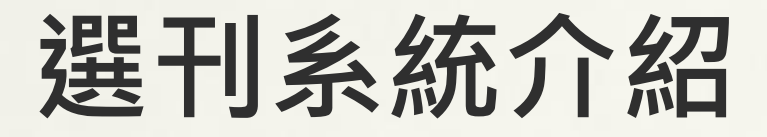

- \* Edanz Journal Selector
  - -https://www.edanzediting.com/journal-selector
- \* Elsevier Journal Finder
  - -http://journalfinder.elsevier.com/
- \* Springer 選刊系統
  - -http://journalsuggester.springer.com/
- 貼上題名、摘要等資訊,透過系統比對,列
   出較相關之刊物

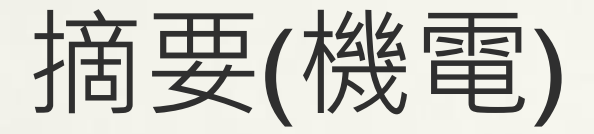

- \* LED Lens and Array Design Optimization for Street Lighting
- A completed process of constructing street fixture including LED lens and array in the lamp is introduced and developed. This process is based on public road lighting regulations and specifications to satisfy real road environmental needs. Further optimization can be utilized for improving several primary lighting performances. The beginning process contains the use of secondary optical theory for building the surface-contour of a single LED lens; then the engineering analysis model can be built by computerized graphical software. To mach the rectangular lighting area on road, a rectangle array of 3.5:1 ratio of a group lens is introduced herein that synthesize the lighting fixture.

During the analysis of single lens, there exist several implicit and non-continuous mathematical expressions describing the whole computation process. It is impossible of utilizing these expressions for further applying in the work of optimization. In this thesis, the formal experimental plan and analysis are adopted to obtain the explicit expressions between performances of lighting fixture and five factors. According to lighting regulations of Taiwan, the degree of uniformity of lighting fixture has to be greater than a specific value and as larger as possible. The illuminance must be equal to a specific value in written regulation. The photometric distribution must achieve to specific value. The efficiency of lighting fixture required to be as high as possible. The above three main objectives can be transformed to the minimum number of LED lens and maximum value of uniformity of lighting fixture. Those two objectives can be constructed as two response functions by DOE method and software. Then the global criterion strategy is used for solving this two-objectives optimization problem. From the comparison and discussion shows that the final result is better than the similar fixtures in published pagers. It also shows that the presented process is suitable for building a road lamp and fixture.

### **Edanz Journal Selector**

### Search over 28,547 journals and 12,010,643 abstracts to find the journal that's right for you

### Abstract/Keywords -

A completed process of constructing street fixture including LED lens and array in the lamp is introduced and developed. This process is based on public road lighting regulations and specifications to satisfy real road environmental needs. Further optimization can be utilized for improving several primary lighting performances. The beginning process contains the use of secondary optical theory for building the surface-contour of a single LED lens; then the engineering analysis model can be built by computerized graphical software. To mach the rectangular lighting area on road, a rectangle array of 3.5:1 ratio of a group lens is introduced herein that synthesize the lighting fixture. During the analysis of single lens, there exist several implicit and non-continuous mathematical expressions describing the whole computation process. It is impossible of utilizing these expressions for further applying in the work of optimization. In this thesis, the formal experimental plan and analysis are adopted to obtain the explicit expressions between performances of lighting fixture and five feature. According to lighting regulations of Taiwan, the degree of uniformity of lighting fixture bests be greater than a

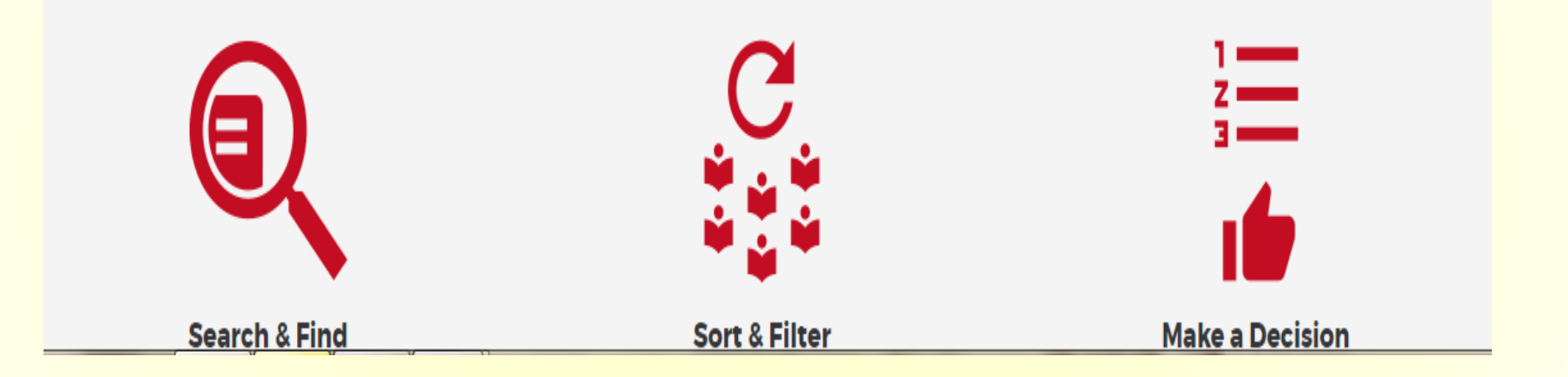

| 1 | 5 Results                                                                   | 可能                                                        | 医有15種期刊符合投稿                                                                                                    |   |
|---|-----------------------------------------------------------------------------|-----------------------------------------------------------|----------------------------------------------------------------------------------------------------|---|
|   | Sort by                                                                     | -                                                         |                                                                                                    |   |
|   | Sort by<br>Title (A - Z)<br>Title (Z - A)<br>Impact Factor<br>Impact Factor | or (High - Low)<br>or (Low - High)                        | national Journal of Advanced Manufacturing<br>gy<br>ional Journal of Advanced Manufacturing Technology                                                                                                    | I |
|   | Frequency (H<br>Frequency (L                                                | High - Low)<br>.ow - High)<br>provides an<br>applications | gap between pure research journals and the more<br>olications on factory automation systems. It therefore<br>outstanding forum for international papers covering<br>-based research topics spanning the entire manufacturing<br>whished papers will continue to be to a high standard of                                                  |   |
|   | 選擇<br>Facto<br>可直排                                                          | lmpact<br>r排序,<br>妾瞄準學                                    | his is ensured by subjecting each paper to a strict<br>rocedure by members of the international editorial<br>d. The objective is firmly to establish that papers<br>meet the requirements, especially in the context of<br>ations-based research work. It is not acceptable that<br>theoretical content alone.The journal covers the full |   |
|   | 術影響                                                                         | 響力高的<br>阴刊                                                | nced manufacturing technology. It therefore publishes<br>otics; artificial intelligence, including speech<br>ision and tactile sensing; grippers; programmable<br>sers and other advanced processes                                                                                                    |   |

### **Journal of Intelligent Manufacturing**

Published bimonthly, the Journal of Intelligent Manufacturing provides a unique international forum for developers of intelligent manufacturing systems. By publishing quality refereed papers on the application of artificial intelligence in manufacturing, the Journal provides a vital link between the research community and practitioners in industry. In addition to research papers, the Journal of Intelligent Manufacturing features articles on new methodologies and developments, case studies, surveys, and tutorials on topics related to product design, manufacturing, and service systems. Papers in emerging areas such as biomanufacturing, nanotechnology, and energy are welcome. Periodically special issues on topics of interest to the readership are published.Officially cited as: J Intell Manuf

### **Journal Matching Options**

#### Only journals with Field of Study Veb of Science™ (Thomson Reuters) With an Impact Factor Range 📿 mpact Factor to 100 0 1.458 Indexed in SCI-E Indexed in SCI mpact Factor Year With Open Access options ?? 2014 Frequency: Any SCI-E YES

Web of Science™

(Thomson

Reuters)

### **Register now for free!**

Registration gives you access to downloadable author resources as well as updates on new tools and services from Edanz.

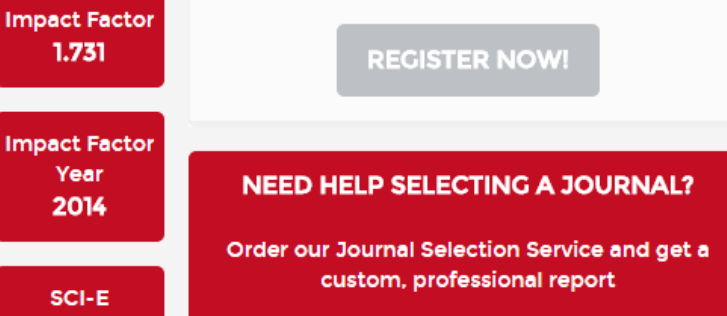

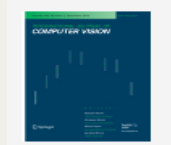

#### International Journal of Computer Vision

IEEE Transactions on Image Processing

International Journal of Com International Journal of Computer Vision Ince and engineering of this rapidly growing neig. Requiar articles present major technical advances of broad general interest. Short articles provide a fast publication path for novel research results. Survey articles offer critical reviews of the state of the art and/or tutorial presentations of pertinent topics. Coverage includes: - Mathematical. physical and computational aspects of computer vision: image formation, processing, analysis, and interpretation; machine learning techniques; statistical approaches; sensors. - Applications: imagebased rendering, computer graphics, robotics, photo interpretation, image retrieval, video analysis and annotation, multi-media, and more. - Connections with human perception: computational and architectural aspects of human vision. The journal also features book reviews, position papers, editorials by leading scientific figures, as well as additional on-line material, such as still images, video sequences,

Signal-processing aspects of image processing, imaging systems, and

image scanning, display, and printing, Includes theory, algorithms, and

architectures for image coding, filtering, enhancement, restoration.

tomography. radar. sonar. geophysics. astronomy. microscopy. and

crystallography; image scanning, digital half-toning and display.

segmentation, and motion estimation; image formation in

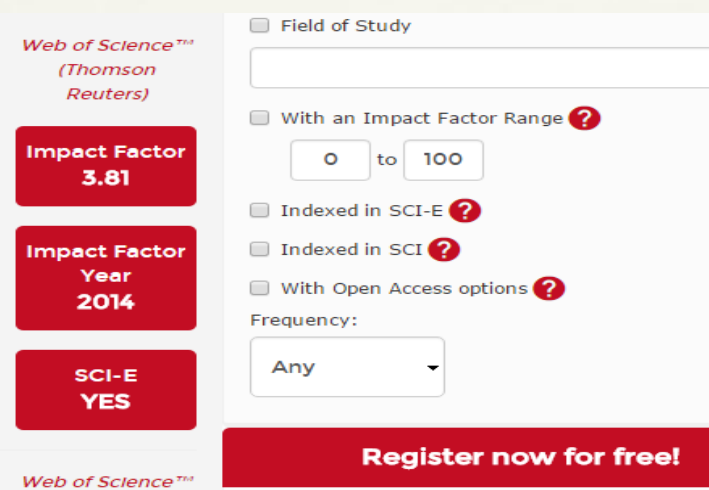

Registration gives you access to downloadable author resources as well as updates on new tools and services from Edanz.

**REGISTER NOW!** 

| andcolor re                           | broduction.                                                                                   | the second second second second second second second second second second second second second second second se |
|---------------------------------------|-----------------------------------------------------------------------------------------------|----------------------------------------------------------------------------------------------------|
| Publisher                             | Springer                                                                                      |                                                                                                    |
| Article<br>processing<br>charges(APC) | 3000 USD                                                                                      | 點谁邯刊,了解學術影響力,加:SIR評計、h-                                                                                         |
| Embargo<br>time                       | 12<br>I                                                                                       | ndex、是否為SCIE或SSCI期刊等。                                                                                           |
| SJR                                   | 5.293                                                                                         |                                                                                                    |
| SNIP                                  | 5.512                                                                                         |                                                                                                    |
| IPP                                   | 5.337                                                                                         |                                                                                                    |
| CC licenses                           | http://creativecommons.org/licenses/by/4.0/http://creativecommons.org/licenses/by-<br>nc/4.0/ |                                                                                                    |
| <i>h</i> -index                       | 132                                                                                           |                                                                                                    |
| sci                                   | ejs_stage_final_yes                                                                           |                                                                                                    |
| SCI-E                                 | ejs_stage_final_yes                                                                           |                                                                                                    |
| SSCI                                  | ejs_stage_final_no                                                                            |                                                                                                    |
| A&HCI                                 | ejs_stage_final_no                                                                            |                                                                                                    |

(Thomson

Reuters)

Impact Factor

3.625
## Elsevier選刊系統

#### ELSEVIER

#### Send us feedback

Elsevier® Journal Finder helps you find journals that could be best suited for publishing your scientific article. Please also consult the journal's Aims and Scope for further guidance. Ultimately, the Editor will decide on how well your article matches the journal.

Powered by the Elsevier Fingerprint Engine™, Elsevier Journal Finder uses smart search technology and field-of-research specific vocabularies to match your article to Elsevier journals.

Simply insert your title and abstract and select the appropriate field-of-research for the best results.

| Paper title                 |     |  |  |
|-----------------------------|-----|--|--|
| Enter your paper title here | 可不填 |  |  |

#### Paper abstract

A completed process of constructing street fixture including LED lens and array in the lamp is introduced and developed. This process is based on public road lighting regulations and specifications to satisfy real road environmental needs. Further optimization can be utilized for improving several primary lighting performances. The beginning process contains the use of secondary optical theory for building the surface-contour of a single LED lens; then the engineering analysis model can be built by computerized graphical software. To mach the rectangular lighting area on road, a rectangle array of 3.5:1 ratio of a group lens is introduced herein that synthesize the lighting fixture. During the analysis of single lens,

there exist several implicit and non-co these expressions for further applying the explicit expressions between performance

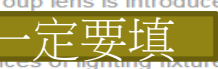

pressions describing the whole computation process. It is impossible of durating 定要項 n. In this thesis, the formal experimental plan and analysis are adopted to obtain and five factors. According to lighting regulations of Taiwan, the degree of the illuminance must be equal to a specific value in

可複選限定的領域

uniformity of lighting fixture has to be greater than a specific value and as larger as possible. The illuminance must be equal to a specific value in written regulation. The photometric distribution must achieve to specific value. The efficiency of lighting fixture required to be as high as possible. The above three main objectives can be transformed to the minimum number of LED lens and maximum value of uniformity of lighting fixture. Those two objectives can be constructed as two response functions by DOE method and software. Then the global criterion strategy is used for solving this two-objectives optimization problem. From the comparison and discussion shows that the final result is better than the similar fixtures in published pagers. It also shows that the presented process is suitable for building a road lamp and fixture.

#### Fields of research

Optional: refine your search by selecting up to three research fields

- Agriculture III
- Economics C
- Materials Science and Engineering III

- GeoSciences III
- Mathematics I Mathematics
- Chemistry C
- Humanities and Arts I I Physics II
- Life and Health Sciences I
  - Social Sciences III

Filter

Limit to journals with Open Access options

| ELSEVIER 有Editorial Times的指標,不會讓人忐忑不安,以確認自<br>已文章沒有被遺忘:Acceptance的比例,也可以讓你有個 |                                                                                                    |                                    |                               |                                     |                           | Send us feedback                   |                                         |                                       |
|------------------------------------------------------------------------------|----------------------------------------------------------------------------------------------------|------------------------------------|-------------------------------|-------------------------------------|---------------------------|------------------------------------|-----------------------------------------|---------------------------------------|
| Searc<br>Journal                                                             | h results (1<br>title Sort by                                                                                                    | lO) ,心理<br>Match ♀ Impa            | L单/文/月<br>聖準備<br>act Factor ( | Dpen Access Editoria                | al Times Accept           | tance Productio                    | 小戒你们 回<br>n Times                       |                                       |
| Contac                                                                       | t Lens & Ante                                                                                                    | rior Eye                           |                               |                                     |                           |                                    | \$                                      | Scope and information 👻               |
| Match                                                                        | <b>1,367</b><br>Impact                                                                                                    | <b>11 weeks</b><br>Editorial Times | <b>31 %</b><br>Acceptance     | 21 weeks<br>Production Times        | -<br>Open Access          | <b>12 Months</b><br>Embargo period | -<br>Open Access Fee                    | () & () () ()<br>User License         |
| Swarm                                                                        | and Evolution                                                                                                    | nary Computat                      | ion                           |                                     |                           |                                    | \$                                      | Scope and information 👻               |
| Match                                                                        | -<br>Impact                                                                                                    | <b>10 weeks</b><br>Editorial Times | <b>14 %</b><br>Acceptance     | 16 weeks<br>Production Times        | Optional<br>Open Access   | 24 Months<br>Embargo period        | \$ 2400 More info 2*<br>Open Access Fee | ) & ) S O<br>User License             |
| JCRS (                                                                       | Online Case R                                                                                                    | Reports                            |                               |                                     |                           |                                    | \$                                      | Scope and information 👻               |
| Match                                                                        | -<br>Impact                                                                                                    | -<br>Editorial Times               | -<br>Acceptance               | 7 weeks<br>Production Times         | <b>Yes</b><br>Open Access | <b>12 Months</b><br>Embargo period | -<br>Open Access Fee                    | () & () () ()<br>User License         |
| Medica<br>Match<br>() & ()<br>User Lie                                       | Medical Dosimetry         ● 0,76       8 weeks         Match       Impact         Editorial Timeser         ③ & ③ ⑤ ⑤ ◎ ③         User License |                                    |                               |                                     |                           |                                    |                                         |                                       |
| Journal                                                                      | of Pharmaco                                                                                                    | logical an                         | Accepta                       | nce:文章被接                            | 受的比例                      |                                    |                                         | formation 👻                           |
| Match                                                                        | <b>2,39</b><br>Impact                                                                                                    | 6 weeks<br>Editorial Ti            | Producti                      | on Times:從「                         | 文章被接受                     | 受」到「線                              | 上出版」的明                                  | <mark>寺間</mark> ▲ ● ⑤ ⊜<br>er License |
| Polish /                                                                     | Annals of Med                                                                                                    | licine                             |                               |                                     |                           |                                    | \$                                      | Scope and information 👻               |
| Match                                                                        | -<br>Impact                                                                                                    | 7 weeks<br>Editorial Times         | 94 %<br>Acceptance            | <b>14 weeks</b><br>Production Times | -<br>Open Access          | <b>12 Months</b><br>Embargo period | -<br>Open Access Fee                    | () & () () ()<br>User License         |

## Springer選刊系統

Enter your manuscript details to see a list of journals most suitable for your research.

#### Manuscript title

LED Lens and Array D 輸入文章標題 t Lighting

#### Manuscript text

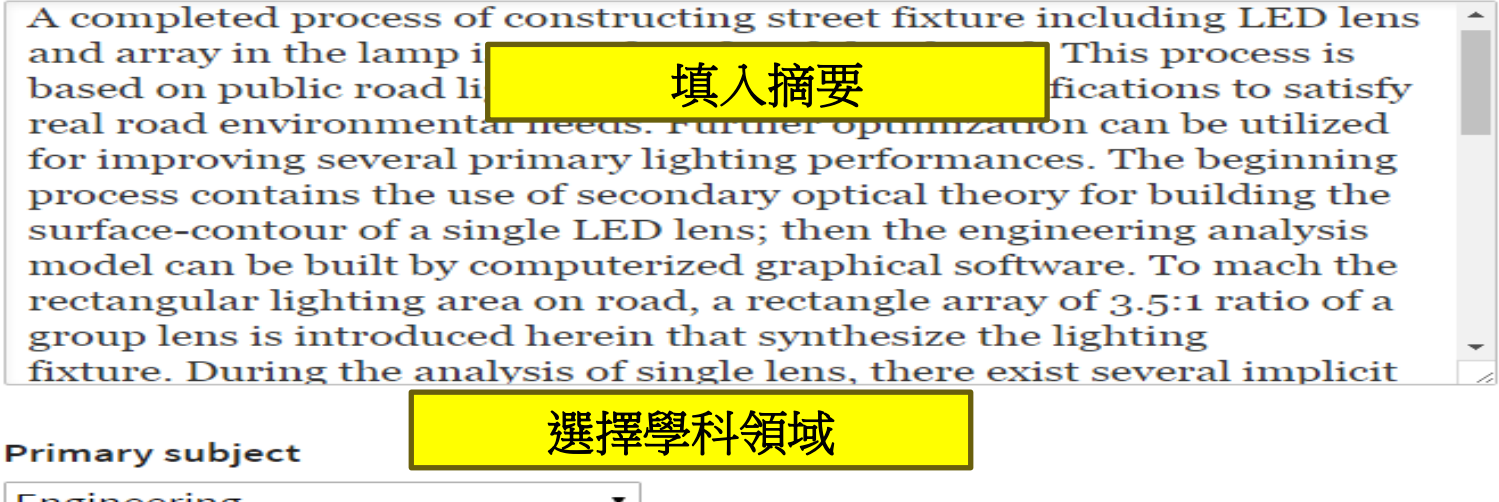

Engineering

Show me

選期刊特刊(有IF或是OA期刊)

● All journals ● Only Open Access journals ● Only free to publish journals

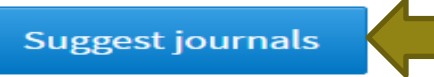

| Journals ranked by relevance                                                                            | Impact Factor    |              |
|----------------------------------------------------------------------------------------------------|------------------|--------------|
| Building Simulation<br>Subscription & Open Access                                                       | 1.409            | More details |
| Structural and Multidisciplinary Optimization<br>Subscription & Open Access                             | 2.208            | More details |
| Energy Efficiency<br>Subscription & Open Access                                                         | 1.183            | More details |
| Memetic Computing<br>Subscription & Open Access                                                         | 0.9              | More details |
| Progress in Additive Manufacturing<br>Subscription & Open Access                                        | No Impact Factor | More details |
| International Journal on Interactive Design and Manufacturing<br>(IJIDeM)<br>Subscription & Open Access | No Impact Factor | More details |
| The International Journal of Advanced Manufacturing Technology<br>Subscription & Open Access            | 1.568            | More details |
| Journal of Industrial Engineering International<br>Open Access                                          | No Impact Factor | More details |
| International Journal of Intelligent Transportation Systems Research<br>Subscription & Open Access      | No Impact Factor | More details |
| Research in Engineering Design<br>Subscription & Open Access                                            | 1.786            | More details |

### 從3大選刊系統推薦期刊挑出IF>2者

| 1  | 選刊系統                   | Title                                       | Impact Factor | SJR   | SCI | open access | Editorial times | Acceptance | Production Times | Embargo period | access fee |
|----|------------------------|---------------------------------------------|---------------|-------|-----|-------------|-----------------|------------|------------------|----------------|------------|
| 2  | Edanz Journal Selector | International Journal of<br>Computer Vision | 3.81          | 5.633 | у   |             |                 |            |                  |                |            |
| 3  | Edanz Journal Selector | IEEE Transactions on<br>Image Processing    | 3.625         | 2.727 | у   |             |                 |            |                  |                |            |
| 4  | Edanz Journal Selector | Optics Express                              | 3.148         | 2,186 | у   |             |                 |            |                  |                |            |
| 5  | Edanz Journal Selector | Medical Physics                             | 3.07          | 1.395 | y   |             |                 |            |                  |                |            |
| 6  | Elsevier               | Applied Soft Computing                      | 2.81          | 1.763 |     | Optional    | 33 weeks        | 25%        | 7 weeks          | 24 Months      | \$2,400    |
| 7  | Elsevier               | Journal of Cataract & Refr                  | 2.722         | 1.946 |     | Optional    | 6 weeks         | 31%        | 18 weeks         | 12 Months      | \$3,000    |
| 8  | Elsevier               | Journal of Pharmacologica                   | 2.39          | 0.868 |     | Optional    | 6 weeks         | 45%        | 10 weeks         | 12 Months      | \$3,300    |
| 9  | Springer               | Structural and Multidiscipl                 | 2.208         | 1.603 |     |             |                 |            |                  |                |            |
| 10 | Edanz Journal Selector | Sensors                                     | 2.048         | 0.546 | у   |             |                 |            |                  |                |            |
| 11 | Springer               | Research in Engineering I                   | 1.786         |       |     |             |                 |            |                  |                |            |
| 12 | Edanz Journal Selector | Journal of Intelligent Man                  | 1.731         |       | y   |             |                 |            |                  |                |            |
| 13 | Edanz Journal Selector | Review of Scientific Instru                 | 1.614         |       | y   |             |                 |            |                  |                |            |
| 14 | Springer               | International Journal of Ad                 | 1.568         |       |     |             |                 |            |                  |                |            |
| 15 | Edanz Journal Selector | International Journal of Ac                 | 1.458         |       | y   |             |                 |            |                  |                |            |
| 16 | Edanz Journal Selector | Journal of the Optical Soci                 | 1.457         |       | y   |             |                 |            |                  |                |            |
| 17 | Springer               | Building Simulation                         | 1.409         |       |     |             |                 |            |                  |                |            |
| 18 | Elsevier               | Contact Lens & Anterior E                   | 1.367         |       |     |             | 11 weeks        | 31%        | 21 weeks         | 12             |            |
| 19 | Edanz Journal Selector | Machine Vision and Appli                    | 1.351         |       | y   |             |                 |            |                  |                |            |
| 20 | Edanz Journal Selector | Multimedia Tools and App                    | 1.346         |       | y   |             |                 |            |                  |                |            |

|    | 選干                     | 川系統                                         |               |       |     |             |                 |            |                  |                |            |
|----|------------------------|---------------------------------------------|---------------|-------|-----|-------------|-----------------|------------|------------------|----------------|------------|
| 1  | 選刊系統                   | Title                                       | Impact Factor | SJR   | SCI | open access | Editorial times | Acceptance | Production Times | Embargo period | access fee |
| 2  | Edanz Journal Selector | International Journal of<br>Computer Vision | 3.81          | 5.633 | у   |             |                 |            |                  |                |            |
| 3  | Edanz Journal Selector | IEEE Transactions on<br>Image Processing    | 3.625         | 2.727 | у   |             |                 |            |                  |                |            |
| 4  | Edanz Journal Selector | Optics Express                              | 3.148         | 2,186 | y   |             |                 |            |                  |                |            |
| 5  | Edanz Journal Selector | Medical Physics                             | 3.07          | 1.395 | y   |             |                 |            |                  |                |            |
| 6  | Elsevier               | Applied Soft Computing                      | 2.81          | 1.763 |     | Optional    | 33 weeks        | 25%        | 7 weeks          | 24 Months      | \$2,400    |
| 7  | Elsevier               | Journal of Cataract & Refi                  | 2.722         | 1.946 |     | Optional    | 6 weeks         | 31%        | 18 weeks         | 12 Months      | \$3,000    |
| 8  | Elsevier               | Journal of Pharmacologica                   | 2.39          | 0.868 |     | Optional    | 6 weeks         | 45%        | 10 weeks         | 12 Months      | \$3,300    |
| 9  | Springer               | Structural and Multidiscipl                 | 2.208         | 1.603 |     |             |                 |            |                  |                |            |
| 10 | Edanz Journal Selector | Sensors                                     | 2 048         | 0 546 | v   |             |                 |            |                  |                |            |

### Scopus

| ~  |                                                                       |    |
|----|-----------------------------------------------------------------------|----|
| 8  | 外源出版物名稱                                                               |    |
| 9  | Proceedings Of SPIE The International Society For Optical Engineering | 50 |
| 10 | Lighting Design And Application LD And A                              | 39 |
| 11 | SAE Technical Papers                                                  | 13 |
| 12 | Journal Of Light And Visual Environment                               | 12 |
| 13 | IEEE Transactions On Power Electronics                                | 11 |
| 14 | Advanced Materials Research                                           | 10 |
| 15 | Applied Mechanics And Materials                                       | 10 |
| 16 | IECON Proceedings Industrial Electronics Conference                   | 10 |

## 如何選擇投稿期刊一

- \*1. 比較期刊的排名與影響力
- \* 2. 瞭解心目中理想期刊的趨勢與走向: 選擇 期刊時,先參考多種期刊的網頁,瀏覽一下有關該期刊宗旨與目標的 介紹,不但能幫助您比較挑選適合的期刊。
- \* 3. 調查期刊的編者與審查同儕群:從編者與審查 同儕的名單,可以進一步瞭解他們主力研究的方向,藉此就不難推測 出該期刊所希望呈現的風貌。
- \* 4. 仔細閱讀投稿須知:這也是幫助我們決定期刊的好方法。因為不同期刊有刊登內容字數、頁數或形式上的限制。
- \* 5. 與共同作者們商議選擇期刊:如果您還是碩、 博士班學生,與您的指導教授商討投稿期刊,就是不可或缺的步驟。

## 比較期刊

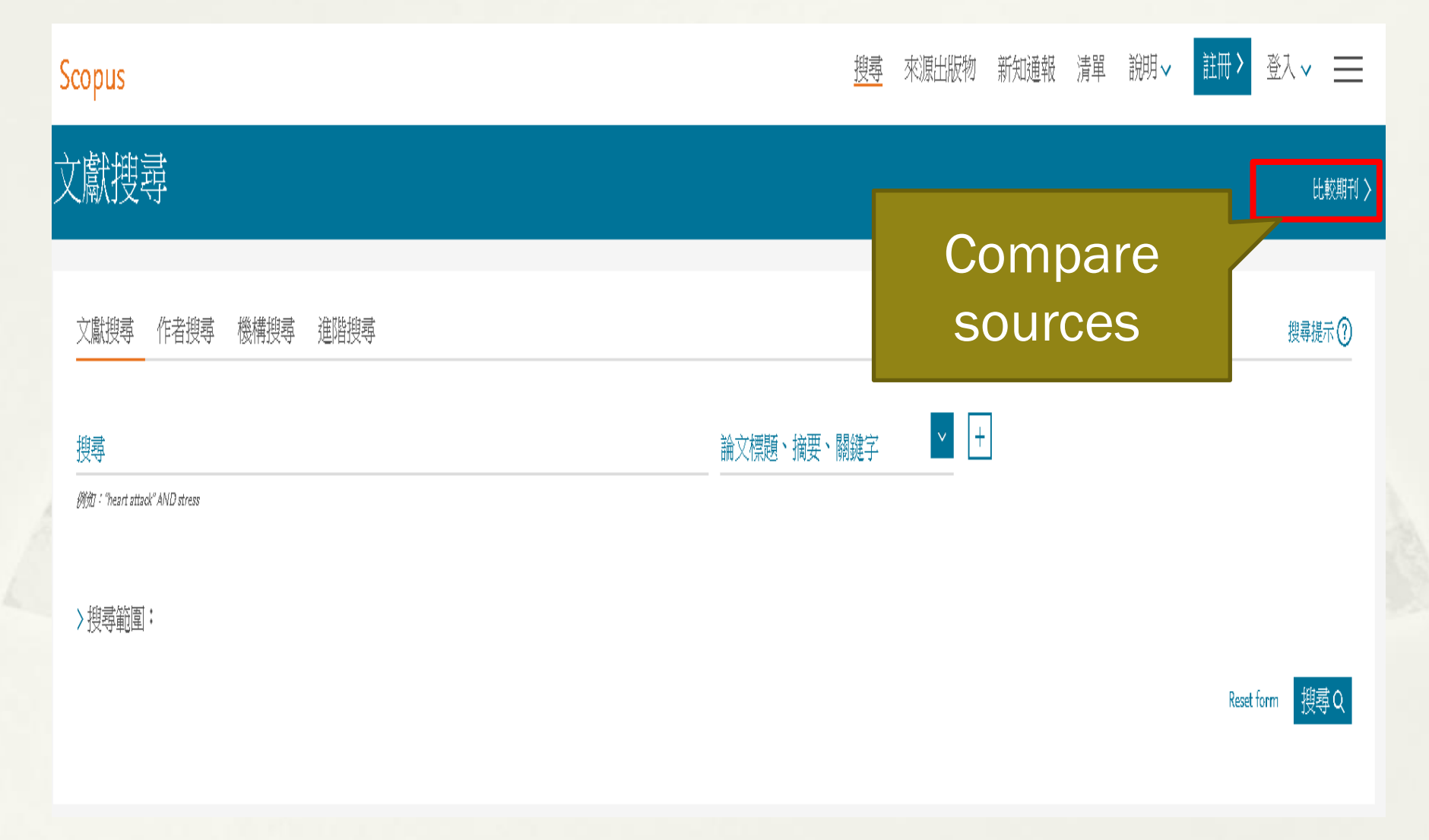

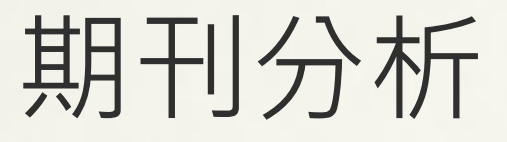

🕑 Export | 🖶 Print | 🛛 E-mail

0

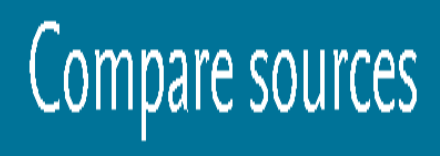

Compare sources Search for and choose up to 10 sources to analyze and compare.

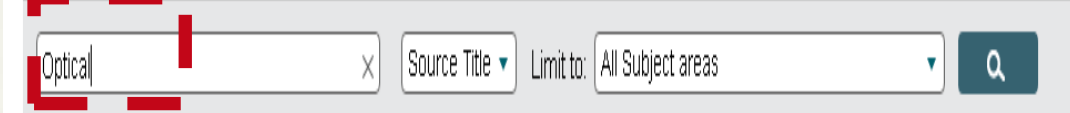

Show: O CiteScore O SJR O SNIP O ISSN

### 透過各項指標(CiteScore;SJR;SNIP等) 分析期刊表現!

٩

•

Compare sources Search for and choose up to 10 sources to analyze and compare.

Limit to: All Subject areas

🗈 Export | 🚇 Print | 🛛 E-mail

0

Show: 

CiteScore
SJR
SNIP
ISSN

Optics

### 31 sources found About Compare sources calculations

#### CiteScore Source 🛓 --- Chart 🖽 Table Guangxue Jingmi Gongcheng/Optics and Precision ... × 1.36 CiteScore SJR SNIP % Not cited % Reviews Citations Documents International Journal of Optics ∑ 0.49 Journal of Applied Optics $\sim$ CiteScore Publication by year @ 0.28 O Journal of Biomedical Optics $\sim$ 2.68 5.00 O Journal of Modern Optics ≤ 1.12 Journal of Optics ≤ 1.44 4.00 ∑ 0.47 O Journal of Optics (India) CiteScore for 2011 is 4.04 Journal of the Optical Society of America A: Optics ... ≤ 1.61 Optics Express O Nonlinear Optics Quantum Optics ∑ 0.30 3.00 a. Ophthalmic and Physiological Optics $^{\vee}$ 2.06 拖拽 Optical Memory and Neural Networks (Information O... $\sim$ 0.76 最多選擇10本期刊 Optics and Laser Technology × 2.03 O Optics and Lasers in Engineering $\vee$ 2.53 1.00 Optics and Photonics News ∑ 0.61 O Optics and Spectroscopy (English translation of Opt... $\sim$ 0.55 Optics Communications ≤ 1.62 0.00 2013 2011 2012 2014 2015 Optics Express ≤ 3.78 Optics Letters × 3.53 𝔄 🗣 Optical Review 🛛 🖶 Applied Optics 🛛 🔶 Optics Express

× Source Title •

Compare sources

## 期刊的評比指標

- \* CiteScore:三年期刊影響指標。
- \* SJR:期刊聲望指標。
- \* SNIP:標準化期刊影響指標。
- \* Citations:期刊每年度的被引用次數。
- \* Docs:每年度發表文獻數
- \* %Not Cited:每年度未被引用百分比
- \* % Reviews:回顧性文獻百分比 \* 可同時比較 10 種期刊。

## 期刊詳細資訊

| 來源出版物詳情                                                                                                    | Feedback > Compare sources >                                                                                                    |
|----------------------------------------------------------------------------------------------------|----------------------------------------------------------------------------------------------------|
| Proceedings of SPIE - The International Society for Optical Engineering<br>Scopus coverage years: from 1981 to Present<br>Publisher: SPIE<br>ISSN: 0277-786X<br>Subject area: Engineering: Electrical and Electronic Engineering ~                                                                                 | Visit Scopus Journal Metrics         CiteScore 2015       •         0.30       •         SJR 2015       •         0.216       • |
| CiteScore CiteScore rank&trend Scopus content coverage                                                                                                    | 0.253                                                                                                    |
| CiteScore       2015       Calculated on 31 May, 2016       Cit         O.30 =       Citation Count 2015<br>*Documents 2012 -<br>2014       =       12565 Citations<br>41335 Documents       Per         *CiteScore includes all available document types       View CiteScore methodology >       Citescore FAQ > | eScore rank<br>category: Electrical and Electronic Engi v<br>rcentile: 26th Rank: #471/641 ><br>ew CiteScore trends >           |
| CiteScoreTracker 2016<br>$0.24 = \frac{\text{Citation Count 2016}}{\text{Documents 2013 - 2015}} = \frac{\frac{9704 \text{ Citations to}}{\text{date } >}}{\frac{40879 \text{ Documents to}}{\text{date } >}}$                                                                                                    | Last updated on <i>07 December, 2016</i><br>Updated monthly                                                                     |

### 透過各項指標(SJR;SNIP等) 分析期刊表現!

| M 收件匣 (11) - deer11 🗙 🍪 Inbox (68) - De                  | fauli  | : × <b>V</b> @ 1 | FKUL INFO Serv | erver 🗙 🧐 淡江大學 覺生紀念旨 🗙 🤷 電子資料庫查尋   淡 🗙 🔵 Scopus - 比較期刊 🗙 🚺 deer11021956 🗖 🗗 🗙        |
|----------------------------------------------------------|--------|------------------|----------------|--------------------------------------------------------------------------------------|
| 🗧 🕐 🖸 🔒 https://www.scopus.co                            | m/s    | source/eva       | il.uri         | ର 🖣 🕁                                                                                |
| 👖 應用程式 🗀 IR機構典藏 🛅 圖書館 M Gma                              | ail (  | 🗎 Virtua 📢       | 😚 淡江大學-教師      | 教職員工 快 🛛 🜀 Google 日曆 🍚 我的押花初淵驗 @ 日 🕒 已匯入 🗀 從 IE 匯入 🔘 Developments in Sci 🛛 🔹 👋 🛄 其他書 |
| 比較期刊 搜尋並選擇最多 10 本期刊進行分析                                  | 和      | 北較。              |                | ➡ 匯出 │ 🖴 列印 │ 🎽 透過電子郵件發送                                                             |
|                                                          | _      |                  |                |                                                                                      |
| environment ×                                            |        | 期刊名稱             |                | 道雷: Environmental Science 🔹 🔹                                                        |
| 顯示: ⊙ SJR ○ IPP ○ SNIP ○ ISSN                            |        |                  |                |                                                                                      |
| 265 份找到的來源出版物中 關於比較期刊時                                   | 進行     | 行的計算             |                |                                                                                      |
| 期刊                                                       |        | SJR ₹            |                | ± = ±                                                                                |
| Senergy and Environmental Science                        | $\sim$ | 10.475           |                |                                                                                      |
| I Frontiers in Ecology and the Environment               | $\sim$ | 5.205            | SJR            | IPPSNIP引文文獻未引用百分比評論文獻百分比                                                             |
| ☑ Annual Review of Environment and Resour                | $\sim$ | 3.837            | 各庄度            | 度的 SCImago 期刊等级 🙍                                                                    |
| Servironmental Health Perspectives                       | $\sim$ | 3.529            | 12.50          |                                                                                      |
| 🗹 Global Environmental Change                            | $\sim$ | 3.504            |                |                                                                                      |
| ○ Journal of Environmental Economics and M               | $\sim$ | 2.915            | 10.0           | 2                                                                                    |
| 🖾 Review of Environmental Economics and P                | $\sim$ | 2.817            | 10.00          | .00                                                                                  |
| <ul> <li>Environmental Research Letters</li> </ul>       | $\sim$ | 2.734            |                |                                                                                      |
| <ul> <li>Environmental International</li> </ul>          | $\sim$ | 2.684            | 7.50           | .50                                                                                  |
| <ul> <li>Environmental Science and Technology</li> </ul> | $\sim$ | 2.664            | SIR            |                                                                                      |
| Current Opinion in Environmental Sustaina                | $\sim$ | 2.374            | 5.00           | i.00                                                                                 |
| Journal of Geotechnical and Geoenvironme                 | $\sim$ | 2.344            |                |                                                                                      |
| □ Journal of Toxicology and Environmental He             | $\sim$ | 2.341            | 2.50           | .50                                                                                  |
| <ul> <li>Applied Catalysis B: Environmental</li> </ul>   | $\sim$ | 2.322            |                |                                                                                      |
| <ul> <li>Environmental Modelling and Software</li> </ul> | $\sim$ | 2.198            | 0.01           |                                                                                      |
| <ul> <li>Building and Environment</li> </ul>             | $\sim$ | 2.121            |                | 1999 2000 2001 2002 2003 2004 2005 2006 2007 2008 2009 2010 2011 2012 2013 2         |
| 🚱 🥸 🛃 [ 🔁                                                |        | \$ (             | <b>0</b>       | ● ● ● ● ● ● ● ● ● ● ● ● ● ● ● ● ●                                                    |

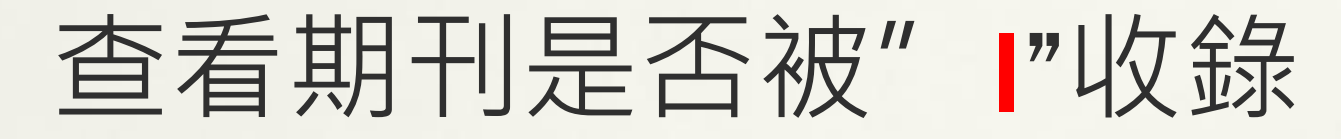

| A                                                        |                                                                                                    | 全站搜尋 🚱 Language 🚽                                     |
|----------------------------------------------------------|----------------------------------------------------------------------------------------------------|-------------------------------------------------------|
| 没好大學覺<br>TAMKANG UNIVERSITY CH                           | 生紀念圖書館<br>JEH SHENG MEMORIAL LIBRARY                                                                                                    | 教師・研究生・大學生・職工・校友・訪客<br>②<br>首頁・淡江大學・網站地圖・English・部落格・ |
| 闘於本館   資源查尋 ↓ 各項服務                                       | <b>資源清單</b> 諮詢與協助 表單下載 線上申請 最新消息                                                                                                    | · 推廣活動 揭書捐款 登入/續借                                     |
| 首頁 / 資源清單 / 新進資                                          | <ul> <li>&gt; 新進資源</li> <li>&gt; 熱門預約排行</li> <li>&gt; 期刊資源</li> <li>&gt; 淡江出版期刊</li> <li>&gt; 影音主題</li> <li>&gt; 館藏報紙</li> </ul>                                   |                                                       |
| 新進資源 ▼<br>熱門預約排行<br>期刊資源 ▼<br>淡江出版期刊<br>影音主題 ▼<br>館藏報紙 ▼ | <ul> <li>&gt; SCI等索引收<br/>錄期刊</li> <li>&gt; 校友著作與創<br/>作</li> <li>&gt; 專題資源整理</li> <li>&gt; 科技部補助人<br/>文及社會科學<br/>研究圖書計畫</li> <li>• Scopus蒐錄淡江教師生最新發表文章</li> </ul> | ● 瀏覽人次: 11063                                         |

全站搜尋

專題資源整理 🔻

科技部補助人文及社會科學 研究圖書計畫 ▼ Г

Т

| 學科 | 資料庫名稱                                        | 說明                                                                                                    | 影音教學        |
|----|----------------------------------------------|----------------------------------------------------------------------------------------------------|-------------|
| 综合 | Journal Citation<br>Reports(JCR)<br>(酱平台JCR) | <ol> <li>由ISI公司提供</li> <li>分為Science Edition 及 Social Science Edition</li> <li>查詢期刊影響係數(Impact Factor)及期刊排名(Journal<br/>Ranking),請參考查詢步驟(酱平台)查詢步驟(新平台)。</li> <li>查詢期刊排名之五年的影響係數,請參考查詢步聯(酱平台)查詢<br/>步驟(新平台)。</li> </ol> | You<br>Tube |
| 综合 | Scopus                                       | <ol> <li>為 Elsevier提供的全球最大索引摘要資料庫</li> <li>         查詢文章被引用次數 - 作者搜尋,請參考查詢步驟。<br/>3. 查詢文章被引用次數 - 文件搜尋,請參考查詢步驟。         4. 註冊ORCID。     </li> </ol>                                                                     | You<br>Tube |
| 理工 | SCI (Science<br>Citation Index)              | <ol> <li>由ISI公司提供</li> <li>可查詢索引收錄期刊清単</li> <li>於Search Type,選擇"Title Word \ Full Journal Title或ISSN"欄位</li> <li>於Search Terms, 輸入期刊名或ISSN查詢</li> <li>點選"Coverage"瀏覽被何索引收錄</li> </ol>                                  | You<br>Tube |
| 理工 | Ei Compendex<br>Sources Title                | <ol> <li>清單所列屬於曾經及持續為EI Compendex所收錄之期刊。</li> <li>目前僅提供期刊清單供參考,如需確認期刊最新收錄情況,請另<br/>洽參考服務組。</li> </ol>                                                                                                    |             |

### SCI (Science Citation Index)

### MASTER JOURNAL LIST

#### Submit a journal >

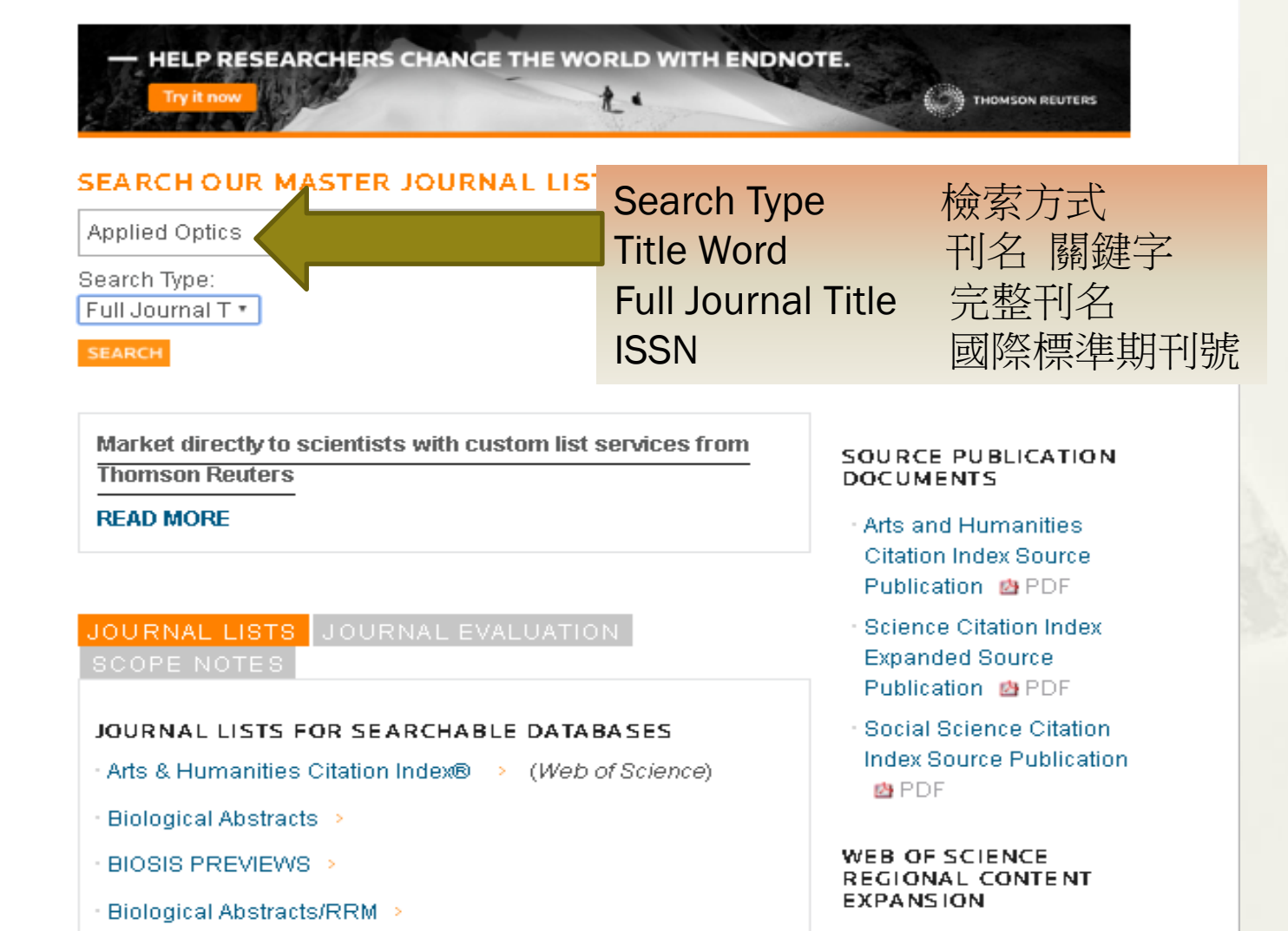

### WEB OF SCIENCE: CONNECTING THE WORLD'S GREATEST IDEAS.

Learn more >

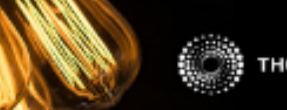

THOMSON REUTERS

| SUBMITTI | NG |
|----------|----|
| A JOURNA | L? |

Search Terms: APPLIED OPTICS

Total journals found: 1

Build bibliographies in more than 5,000 different styles.

with EndNote®

endnote.com >

THE FOLLOWING TITLE(S) MATCHED YOUR REQUEST:

Journals 1-1 (of 1)

< < > >

FORMAT FOR PRINT

### APPLIED OPTICS

- WEB OF SCIENCE: CONNECTING THE WORLD'S GREATEST IDEAS.

Learn more

| Biweekly ISSN: 1559-128X<br>OPTICAL SOC AMER, 2010 MASSACHUSETTS AVE NW, WASHINGTON, USA, DC, 20036 |                                          |  |  |  |  |
|----------------------------------------------------------------------------------------------------|------------------------------------------|--|--|--|--|
| Coverage Science Citation Index<br>Science Citation Index E                                         | 點選「Coverage」,即可查看所屬資料庫•<br>以此刊物為例,被SCI收錄 |  |  |  |  |
| Current Contents - Physi                                                                            | cal, Chemical & Earth Sciences           |  |  |  |  |
| Current Contents - Engir                                                                            | neering, Computing & Technology          |  |  |  |  |
| Journals 1-1 (of 1)                                                                                 |                                          |  |  |  |  |
| < < > »                                                                                             | FORMAT FOR PRINT                         |  |  |  |  |

### **Ei Compendex Sources Title**

\*目前僅提供「期刊清單」供參考。 \* 以國家「Taiwan」篩選的結果:

#### 👜 EI2016年收錄刊清單.xlsx

- Θ Σ

| A                                                                                                 | В                         | С     | D                        | E        | F                                             |
|---------------------------------------------------------------------------------------------------|---------------------------|-------|--------------------------|----------|-----------------------------------------------|
| 651 Chung Cheng Ling Hsueh Pao/Journal of Chung Cheng Institute of Technology                     | journal                   | -     | 02556030                 | -        | Chung Cheng Institute of Technology           |
| 1339 Hangkong Taikong ji Minhang Xuekan/Journal of Aeronautics, Astronautics and Aviation, Series | journal                   | -     | 19907729                 | -        | The Aeronautical and Astronautical Society of |
| 2016 International Journal of Electrical Engineering                                              | journal                   | -     | 18123031                 | -        | Chinese Institute of Electrical Engineering   |
| 2058 International Journal of Fuzzy Systems                                                       | journal                   | -     | 15622479                 | 21993211 | Springer Berlin Heidelberg                    |
| 2093 International Journal of Information and Management Sciences                                 | journal                   | -     | 10171819                 | -        | Tamkang University                            |
| 2166 International Journal of Network Security                                                    | journal                   | -     | 1816353X                 | 18163548 | Femto Technique Co., Ltd.                     |
| 2185 International Journal of Pavement Research and Technology                                    | journal                   | -     | 19966814                 | 19971400 | Chinese Society of Pavement Engineering       |
| 2415 Journal of Aeronautics, Astronautics and Aviation, Series A                                  | journal                   | -     | 19907710                 | -        | The Aeronautical and Astronautical Society of |
| 2447 Journal of Applied Science and Engineering                                                   | journal                   | -     | 15606686                 | -        | Journal of Applied Science and Engineering    |
| 2499 Journal of Chinese Corrosion Engineering                                                     | journal                   | -     | 10162356                 | -        | Corrosion Engineering Assocoation of the Rep  |
| 2543 Journal of Computers (Taiwan)                                                                | journal                   | -     | 19911599                 | 2312993X | Computer Society of the Republic of China     |
| 2655 Journal of GeoEngineering                                                                    | journal                   | -     | 19908326                 | -        | Taiwan Geotechnical Society                   |
| 2687 Journal of Information Science and Engineering                                               | journal                   | -     | 10162364                 | -        | Institute of Information Science              |
| 2715 Journal of Internet Technology                                                               | journal                   | -     | 16079264                 | 20794029 | Taiwan Academic Network Management Com        |
| 2752 Journal of Marine Science and Technology (Taiwan)                                            | journal                   | -     | 10232796                 | -        | National Taiwan Ocean University              |
| 2773 Journal of Mechanics                                                                         | journal                   | -     | 17277191                 | 18118216 | Cambridge University Press                    |
| 2777 Journal of Medical and Biological Engineering                                                | journal                   | -     | 16090985                 | 21994757 | Springer Berlin Heidelberg                    |
| 2881 Journal of Quality                                                                           | journal                   | -     | 10220690                 | -        | Chinese Society for Quality                   |
| 2948 Journal of Taiwan Agricultural Engineering                                                   | iournal<br>and proceeding | _<br> | 02575744<br>DEFINITI(] 4 | -        | Taiwan Agricultural Engineers Society         |

小叮嚀

# 選刊系統未有整合,各家系統提供資料亦 不盡相同。

- \* 善用資源工具及參考指標。
- 慎防學術詐騙,可疑清單
   <u>http://scholarlyoa.com/publishers/</u>